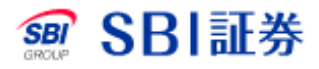

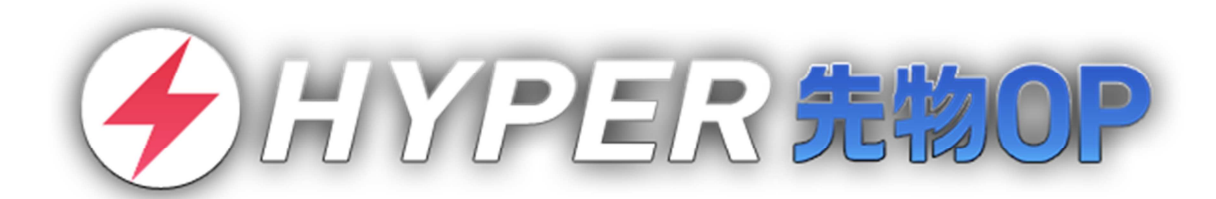

# 操作マニュアル

© SBI SECURITIES Co., Ltd. ALL Rights Reserved.

1

# 目次

| 1 | はじ  | めに               | 6  |
|---|-----|------------------|----|
|   | 1.1 | ダウンロード方法         | 6  |
|   | 1.2 | 用語とアイコンの説明       | 6  |
|   | 1.3 | 基本的な操作方法         | 7  |
|   | 1.4 | 主要画面一覧           | 8  |
| 2 | ログ  | イン1              | 10 |
|   | 2.1 | ユーザーネームでのログイン方法1 | .0 |
|   | 2.2 | 口座番号でのログイン方法1    | 1  |
|   | 2.3 | ログイン時の各種通知について1  | _2 |
| 3 | 銘柄  | <b>検索</b> 1      | 13 |
|   | 3.1 | 銘柄検索の流れ1         | _3 |
| 4 | 登録  | 銘柄1              | 4  |
|   | 4.1 | 登録銘柄の閲覧1         | 4  |
| • | 4.2 | 銘柄リストの作成と編集1     | 5  |
|   | 4.3 | 登録銘柄への銘柄追加1      | _6 |
|   | 4.4 | 銘柄の削除・並び替え1      | .7 |
| 5 | 個別  | 銘柄1              | 18 |
|   | 5.1 | 銘柄の選択1           | .8 |
|   | 5.2 | 立会気配値(板)1        | 9  |

|   | 5.3 | 価格2              | 20 |
|---|-----|------------------|----|
|   | 5.4 | チャート2            | 21 |
|   | 5.5 | 横チャート2           | 22 |
|   | 5.6 | テクニカル設定          | 23 |
| 6 | 注文  |                  | 24 |
| ( | 6.1 | 新規注文の流れ2         | 24 |
|   | 6.2 | 決済注文の流れ2         | 25 |
| ( | 6.3 | 注文訂正の流れ2         | 27 |
|   | 6.4 | 注文取消の流れ2         | 28 |
|   | 6.5 | 決済する建玉の指定2       | 29 |
| ( | 6.6 | 通常注文3            | 30 |
| ( | 6.7 | OCO 注文 3         | 34 |
|   | 6.8 | IFD 注文3          | 35 |
|   | 6.9 | IFD-OCO 注文       | 36 |
| 7 | スピ・ | ード注文             | 37 |
|   | 7.1 | スピード注文をご利用になる前に3 | 37 |
|   | 7.2 | スピード注文による発注      | 38 |
| 8 | 板注: | <b>文</b> ε       | 39 |
| : | 8.1 | 板注文をご利用になる前に3    | 39 |
|   | 8.2 | 板注文による発注4        | 40 |

| 8.3  | 板注文の訂正/取消          | 41 |
|------|--------------------|----|
| 8.4  | 板注文の機能             | 42 |
| 9 국· | ーケット               | 43 |
| 9.1  | マーケットについて          | 43 |
| 9.2  | 主要指標               | 44 |
| 9.3  | ニュース/市況            | 45 |
| 9.4  | 手口/清算值             | 46 |
| 10 3 | 建玉・照会              | 47 |
| 10.1 | <b>建玉・照会画面について</b> | 47 |
| 10.2 | 建玉一覧               | 48 |
| 10.3 | 一括建玉決済             | 49 |
| 10.4 | · 建玉詳細             | 50 |
| 10.5 | 注文照会               | 51 |
| 10.6 | 注文一括取消             | 52 |
| 10.7 | 約定履歴               | 53 |
| 10.8 | 決済明細               | 54 |
| 11 - | その他の機能             | 55 |
| 11.1 | メニュー               | 55 |
| 11.2 | 受入証拠金履歴            | 56 |
| 11.3 | オプション一覧            | 57 |

| 11.4 | オプション一覧の設定 | . 58 |
|------|------------|------|
| 11.5 | 口座情報       | . 60 |
| 11.6 | 設定         | . 61 |
| 11.7 | 振替指示       | . 63 |
| 11.8 | 振替履歴       | . 64 |

### 1.1 ダウンロード方法

■iOS 版ダウンロード方法

『App Store』にて、『SBI 証券』または『HYPER 先物 OP』とご検索ください。 アプリは無料でダウンロードしてご利用いただけます。

■Android 版ダウンロード方法

『Play ストア』にて、『SBI 証券』または『HYPER 先物 OP』とご検索ください。 アプリは無料でダウンロードしてご利用いただけます。

### 1.2 用語とアイコンの説明

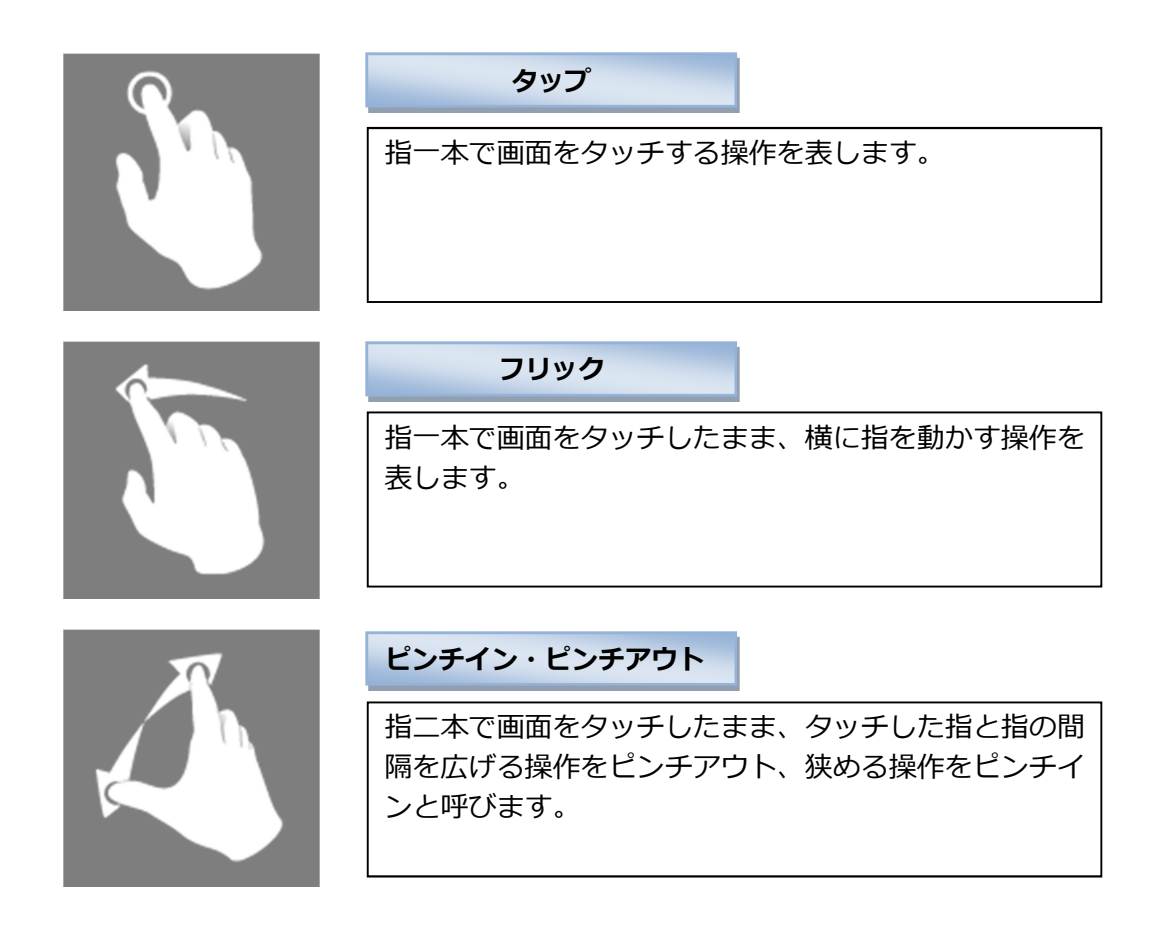

### 1.3 基本的な操作方法

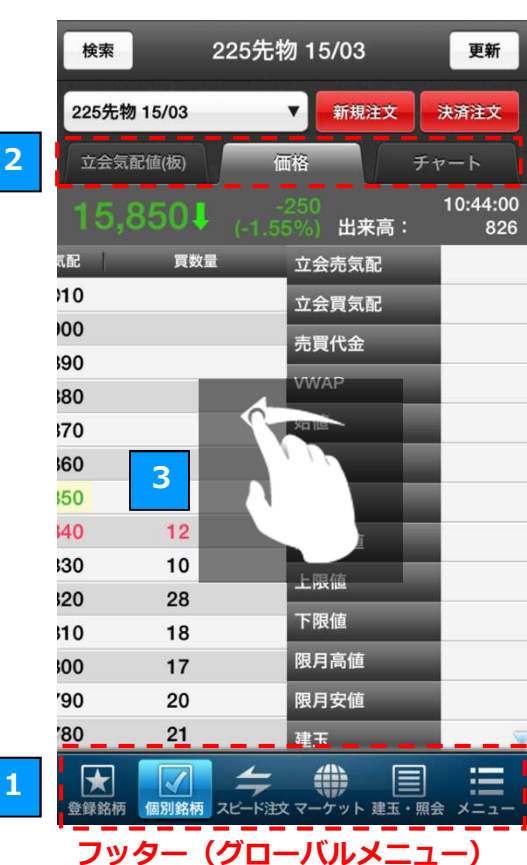

主要画面の切り替え 1

フッター(グローバルメニュー)のボタンをタッ プすると、HYPER 先物 OP の各主要画面(初期 設定では「登録銘柄」「個別銘柄」「スピード注文」 「マーケット」「建玉・照会」「メニュー」)を素早 く切り替えることができます。

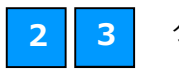

タブの切り替え

タブが表示されている画面では、各タブをタップ することにより、表示する内容を切り替えられま す。 また、画面をフリックすることでも、表示するタ ブを切り替えることができます。

※チャートなどフリックでタブを切り替えられな い画面もございます。

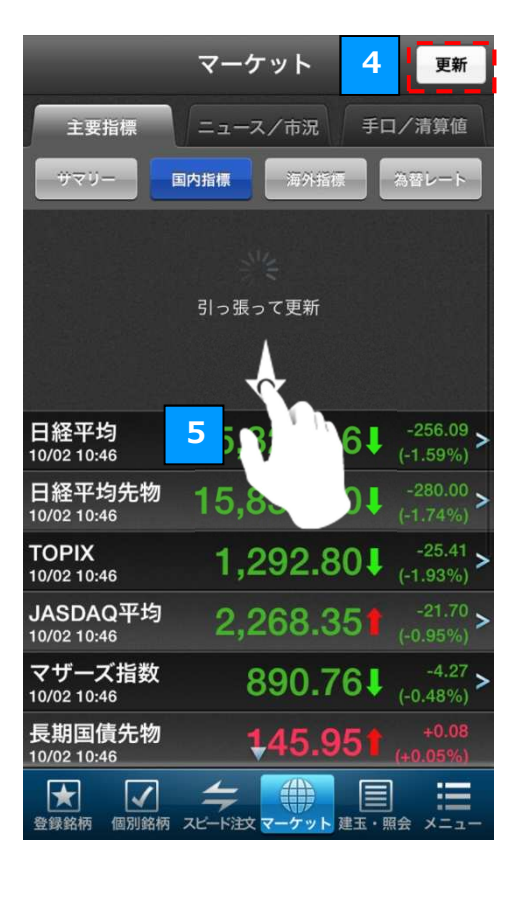

画面の更新 4

画面右上の「**更新」**ボタンをタップすると、画面 に表示される情報を最新の状態に更新することが できます。

引っ張って更新 5

画面に表示された一覧を下に引っ張って離すこと でも、画面を更新することができます。 ※「引っ張って更新」ができない画面もございま す。

### 1.4 主要画面一覧

| 登録銘柄                                 | ·····(P1                                | L3)                                       |
|--------------------------------------|-----------------------------------------|-------------------------------------------|
| 登錄                                   | 录銘柄                                     | 更新                                        |
| 期近限月                                 | ▼銘柄編集                                   | リスト編集                                     |
| <b>225先物 14/03</b><br>13:51:32       | 15,480                                  | ↓ -440<br>(-2.76%)                        |
| 225先物 14/06<br><sup>13:49:29</sup>   | 15,420                                  | -440<br>(-2.77%)                          |
| ミニ225先物 14/02<br><sup>13:51:23</sup> | 15,480                                  | ↓ -435<br>(-2.73%)                        |
| ミニ225先物 14/03<br><sup>13:49:52</sup> | 15,490                                  | -420<br>(-2.64%)                          |
| ミニ225先物 14/04<br><sup>13:49:04</sup> | 15,405                                  | -430<br>(-2.72%)                          |
|                                      |                                         |                                           |
|                                      |                                         |                                           |
|                                      |                                         |                                           |
|                                      |                                         |                                           |
|                                      |                                         |                                           |
| 全線銘柄 個別銘柄 スピード 注                     | (1) (1) (1) (1) (1) (1) (1) (1) (1) (1) | 第二日の1000000000000000000000000000000000000 |

リストに登録した銘柄の現在値を リアルタイムでご覧いただけます。 関心のある銘柄を自由に登録する ことができます。

### 板注文 ……(P39)

| 検索       |            | 板注文                   |           | 更新             |
|----------|------------|-----------------------|-----------|----------------|
| 225先物    | 15/03      | ▼ 余力:                 | 0         | 33 <b>2</b>    |
| 15,8     | 601 (+     | +100<br>0.63%)        |           | 0:35:41<br>759 |
| 始:15,720 | 高:15,94    | 0 安:15                | 5,700 終:1 | 5,760          |
| <売注文     | 売数重        | 立会気配                  | 頁数重       | 真注文>           |
|          | 10         | -                     |           |                |
|          | 22         | 15,900                |           |                |
|          | 23         | 15,890                |           |                |
|          | 16         | 15,880                |           |                |
|          | 12         | 15,870                |           |                |
|          |            | 15,860                | 13        |                |
|          |            | 15,850                | 15        |                |
|          |            | 15,840                | 13        |                |
|          |            | 15 <mark>,83</mark> 0 | 27        |                |
| _        |            | 15 000                |           |                |
| 新規       | 全価         | 格 🗘                   | 1         | 枚              |
| ★ 登録銘柄   | (風別銘柄 スピー) | - F注文 マーケ・            | レト 建玉・照会  |                |

取引所立会気配を見ながら、最短2 タップで発注できる簡易な注文方 法です。

| 個別銘柄(P18)   |                   |                     |                    |  |  |
|-------------|-------------------|---------------------|--------------------|--|--|
| 検索          | 225先物 14          | /12                 | 更新                 |  |  |
| 225先物 14/12 | •                 | 新規注文                | 決済注文               |  |  |
| 立会気配値(板)    | 価格                |                     | チャート               |  |  |
| 15,890      |                   | 出来高:                | 09:22:43<br>39,090 |  |  |
| 売数量         | 立会気配              | 1 1                 | 買数量                |  |  |
| 544         | 15,960            |                     |                    |  |  |
| 601         | 15,950            |                     |                    |  |  |
| 460         | 15,940            |                     |                    |  |  |
| 372         | 15,930            |                     |                    |  |  |
| 445         | 15,920            |                     |                    |  |  |
| 343         | 15,910            |                     |                    |  |  |
| 360         | 15,900            |                     |                    |  |  |
|             | 15,890            | 35                  | 3                  |  |  |
|             | 15,880            | 48                  | 9                  |  |  |
|             | 15,870            | 56                  | 0                  |  |  |
|             | 15,860            | 50                  | 6                  |  |  |
|             | 15,850            | 59                  | 9                  |  |  |
|             | 15,840            | 42                  | 2                  |  |  |
|             | 15,330            | 57                  | 3                  |  |  |
| ★ 個別銘柄      | <b>ノー</b> ド注文 マーク | <b>)</b><br>アット 建玉・ | 照会 メニュー            |  |  |

立会気配値(板)やチャートなど、 銘柄の詳細な情報をリアルタイム でご覧いただけます。

### マーケット ……(P43)

|                              | マーケット                       | 更新                              |
|------------------------------|-----------------------------|---------------------------------|
| 主要指標                         | ニュース/市況 手                   | 口/清算値                           |
| 940-                         | 国內指標 海外指標                   | 為苔レート                           |
| 日経平均<br>10/02 09:44          | 15,858.08                   | -224.17 <b>&gt;</b><br>(-1.39%) |
| 日経平均先物<br>10/02 09:44        | 15,870.00                   | -240.00 <b>&gt;</b><br>(-1.49%) |
| TOPIX<br>10/02 09:44         | 1,295.08                    | -23.13 <b>&gt;</b><br>(-1.75%)  |
| JASDAQ平均<br>10/02 09:44      | 2,263.83                    | -26.22 <b>&gt;</b><br>(-1.14%)  |
| マザーズ指数<br>10/02 09:44        | 880.01                      | -15.02 <b>&gt;</b><br>(-1.68%)  |
| 長期国債先物<br>10/02 09:44        | 145.981                     |                                 |
| JASDAQ指数<br>10/02 09:44      | 102.65                      | -1.28 <b>&gt;</b><br>(-1.23%)   |
| JASDAQスタンダ -ኑ<br>10/02 09:44 | 216.66                      | -2.62 ><br>(-1.19%)             |
| JASDAQク በ-ス<br>10/02 09:44   | 285.48                      | -6.23 <b>&gt;</b><br>(-2.14%)   |
| ● 金録銘柄 個別銘柄                  | <b>キ</b><br>スピード注文マーケット 建玉・ | 照会 メニュー                         |

指標、ニュース、手口情報など、マ ーケットの情報をご覧いただけま す。

| スピー            | - ł      | ド注文                  | 5                  | •• <b>(</b> P: | 37)            |
|----------------|----------|----------------------|--------------------|----------------|----------------|
| 検索             |          | スピー                  | ド注文                |                | 更新             |
| 225先物 15/0     | 03       |                      | ▼ 余力 0             |                | 設定             |
| 売り(立会買家<br>15, | an)<br>8 | <sup>11枚</sup><br>50 | <b>買い(立金</b><br>15 |                | <sup>10枚</sup> |
| 売建             |          | 15,860               | -240<br>(-1.49%    | J              | 建              |
| 0              | (0)      | 建玉数量                 | (注文中)              |                | 0 (0)          |
|                | 0        | 平均                   | 建単価                |                | C              |
|                | 0        | 評価                   | ī損益                |                | C              |
| 取引区分           | -        | 新規                   | 決済                 |                | ネッティング         |
| 数量             |          | 枚                    | +1                 | +10            | +100           |
| 執行条件           | 反        | <b>乾行</b>            | 値                  | Tic            | n et           |

お客さまの利便性を追求し、最短ワ ンタップで発注できる簡易な注文 方法です。

### 建玉・照会 ……(P47)

|                                       | 建玉    | ・照会                                                                                                    | 更新             |
|---------------------------------------|-------|----------------------------------------------------------------------------------------------------|----------------|
| 建玉一覧 注                                | 文照会   | 約定履歴                                                                                                    | 決済明細           |
| 一括表示 個別                               | は示    |                                                                                                    | 一括決済           |
| 評価損益合計:+2,35                          | 7,774 | 当日未清算額會                                                                                                    | 合計:+593,000    |
| 銘柄名                                   | 建玉数   | 平均建単価                                                                                                    | 評価損益           |
| 建区分                                   | (決済中) | 現在値                                                                                                    | 当日未精算額         |
| ミニ225先物 14/10                         | 1     | 15,613                                                                                                    | +73,257        |
| 売建                                    | (0)   | 15,860                                                                                                    | 0              |
| ミニ225先物 14/11                         | 9     | 14,679                                                                                                    |                |
| <mark>買建</mark>                       | (0)   | 15,865                                                                                                    |                |
| ミニ225先物 14/12                         | 5     | 14,821                                                                                                    | +524,284       |
| 買建                                    | (0)   | 15,870                                                                                                    | -125,000       |
| ミニ225先物 14/12                         | 34    | 15,617                                                                                                    | -861,668       |
| 売建                                    | (0)   | 15,870                                                                                                    | +850,000       |
| ミニ225先物 15/03                         | 1     | 16,185                                                                                                    | -32,554        |
| <mark>買建</mark>                       | (0)   | 15,860                                                                                                    | +105,000       |
| ミニ225先物 15/03                         | 1     | 16,220                                                                                                    | <b>+35,946</b> |
| 売建                                    | (0)   | 15,860                                                                                                    | -105,000       |
| 225先物 14/12                           | 12    | 16,102                                                                                                    | +203,520       |
| 賞建                                    | (0)   | 15,870                                                                                                    | 0              |
| 225先物 14/12                           | 1     | 16,329                                                                                                    | +208,568       |
| 売建                                    | (0)   | v 15,870                                                                                                    | 0              |
| ● ● ● ● ● ● ● ● ● ● ● ● ● ● ● ● ● ● ● |       | (1) またい (1) またい ( |                |

建玉、注文履歴、約定履歴、決済明 細など、お取引の内容をご覧いただ けます。

| ×=                 |                          |                    |  |  |  |
|--------------------|--------------------------|--------------------|--|--|--|
| 建玉一覧               | 注文照会                     | 約定履歴               |  |  |  |
| <b>全</b><br>口座情報   | ★<br>登録銘柄                | ✓<br>個別銘柄          |  |  |  |
| <b>()</b><br>マーケット | <b>アン</b> オプション一覧        | <b>今</b><br>スピード注文 |  |  |  |
| 振替指示               | 振替履歴                     | 板注文                |  |  |  |
| 注:<br>決済明細         | 受入証拠金履歴                  | <b>。</b><br>設定     |  |  |  |
| <b>WEB</b> サイトへ    | <b>?</b><br>ご利用に際して      | <b>レ</b><br>ログアウト  |  |  |  |
| ★ 《 (図)銘柄          | <b>チ</b><br>スピード注文 マーケット | 建玉・照会 メニュー         |  |  |  |

便利な機能が一覧となった画面で す。 アプリの各種設定やサーバーメ ンテナンス情報の確認などは、こち らから行うことができます。

| オプション一覧 | ·····(P56) |
|---------|------------|
|---------|------------|

|              | 日経2:       | 25オブション                      | 一覧         | 更新           |
|--------------|------------|------------------------------|------------|--------------|
| 日経平均         |            |                              |            | 09:11        |
| 14/06        | 2.         | •                            |            | 052          |
| а-           | -14        |                              | フッ         | ь II         |
| 安領<br>IV     | 始領<br>高値   | 権利行使価格<br>(全て) <sub>++</sub> | 始値<br>高値   | 安備 ○         |
| 100<br>20.58 | 110<br>130 | 15,000                       |            | <br>21.43    |
| 135<br>20.43 | 145<br>170 | 14,875                       |            | <br>21.13    |
| 180<br>20.7  | 195<br>225 | 14,750                       | 345<br>345 | 310<br>20.62 |
| 235<br>20.51 | 255<br>275 | 14,625                       | 275<br>275 | 235<br>20.02 |
| 300<br>20.99 | 315<br>360 | 14,500                       | 210<br>215 | 180<br>20.38 |
| 380<br>20.9  | 380<br>400 | 14,375                       | 165<br>165 | 140<br>20.97 |
| 455<br>21.44 | 455<br>485 | 14,250                       | 125<br>130 | 105<br>20.91 |
|              |            | 44305                        | 90         | 75           |
| ★<br>東京該柄    | (創業柄 ス     | <b>⇔</b><br>≝Fatx マ7 v F     |            |              |

オプションの詳細を権利行使価格 ごとに一覧でご確認いただけます。 HYPER 先物 OP は「ユーザーネーム」「口座番号」のどちらでもログインいただけます。 ※HYPER 先物 OP をご使用いただくには、事前に先物・オプション取引口座を開設していただく必 要がございます。

### 2.1 ユーザーネームでのログイン方法

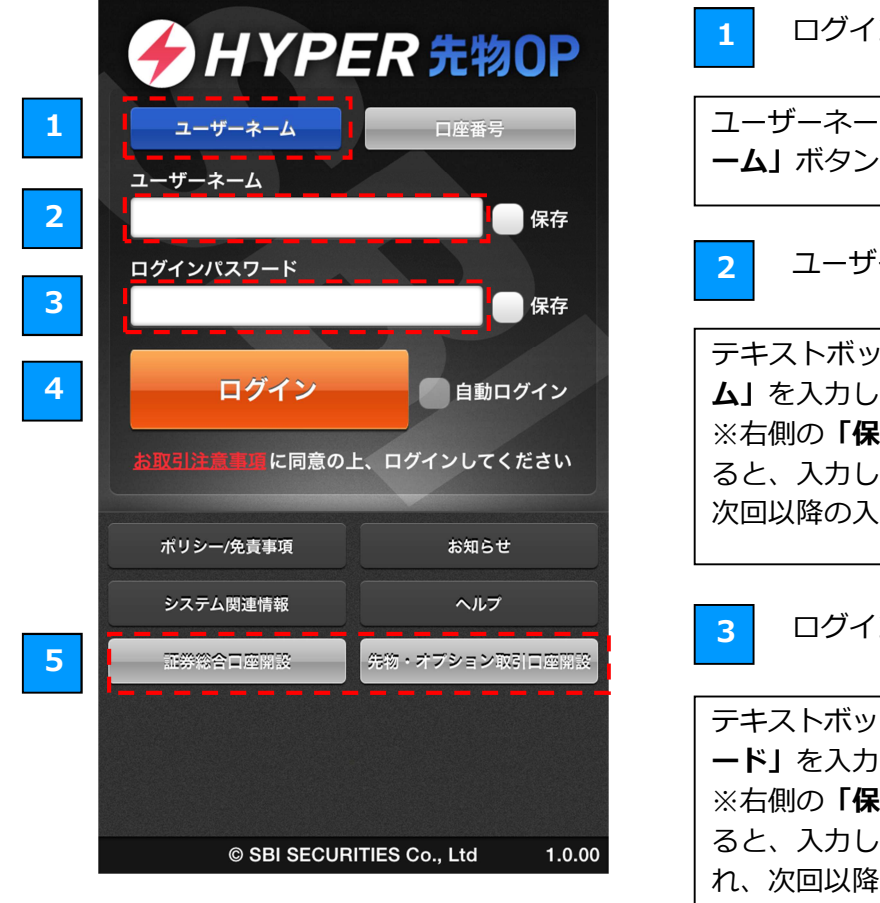

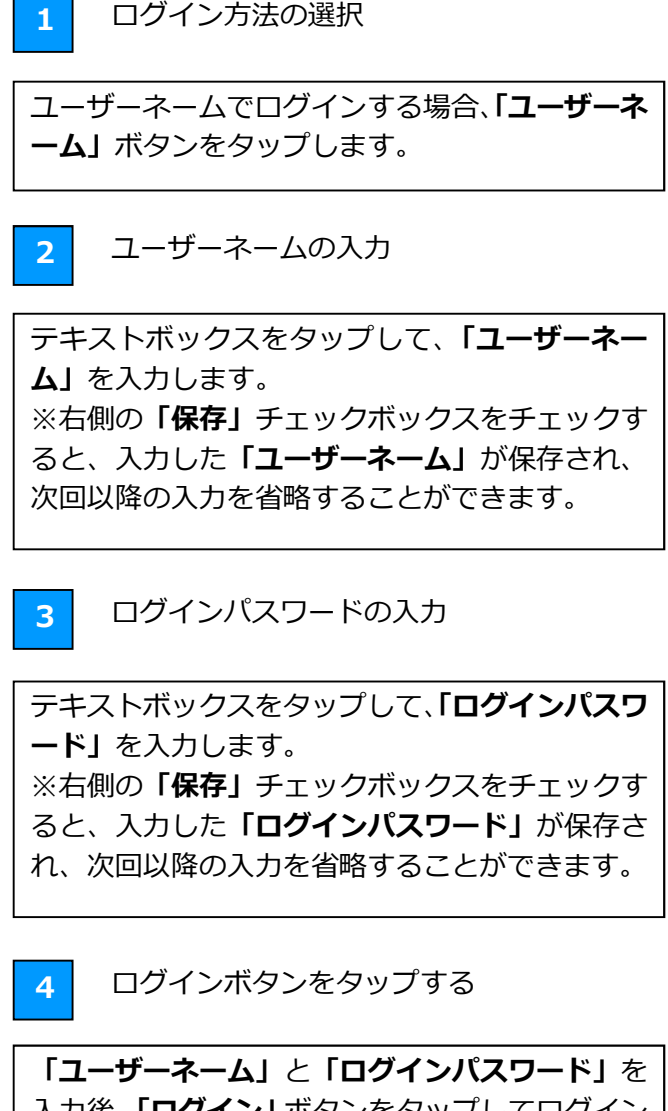

入力後、「**ログイン**」ボタンをタップしてログイン します。 ※右側の「**自動ログイン**」チェックボックスをチ ェックすると、アプリ起動時とセッションタイム アウトした場合に、自動でログインされるように なります。

5

口座開設ボタン

口座を開設いただいていない場合は、「証券総合口 座開設」「先物・オプション取引口座開設」 ボタン から口座を開設していただくことができます。

### 2.2 口座番号でのログイン方法

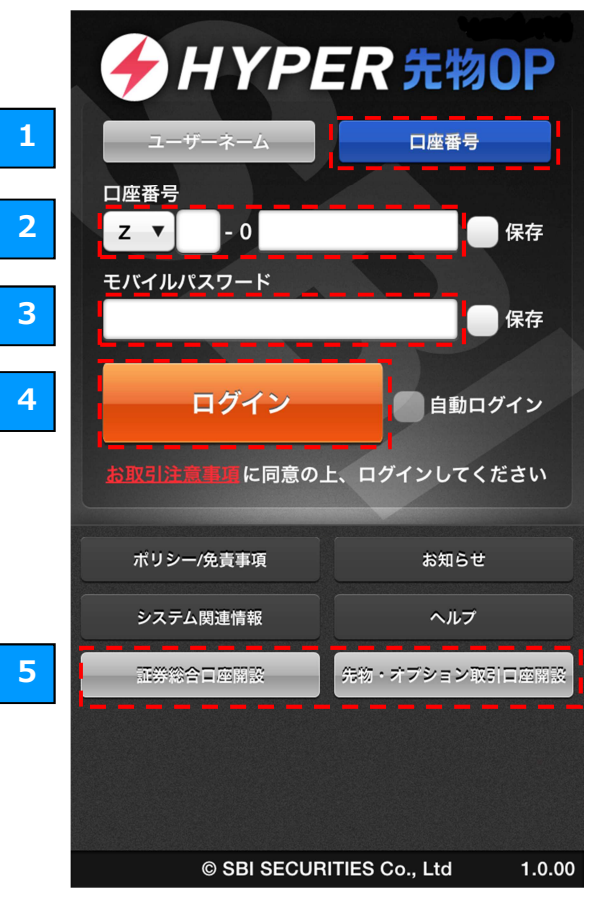

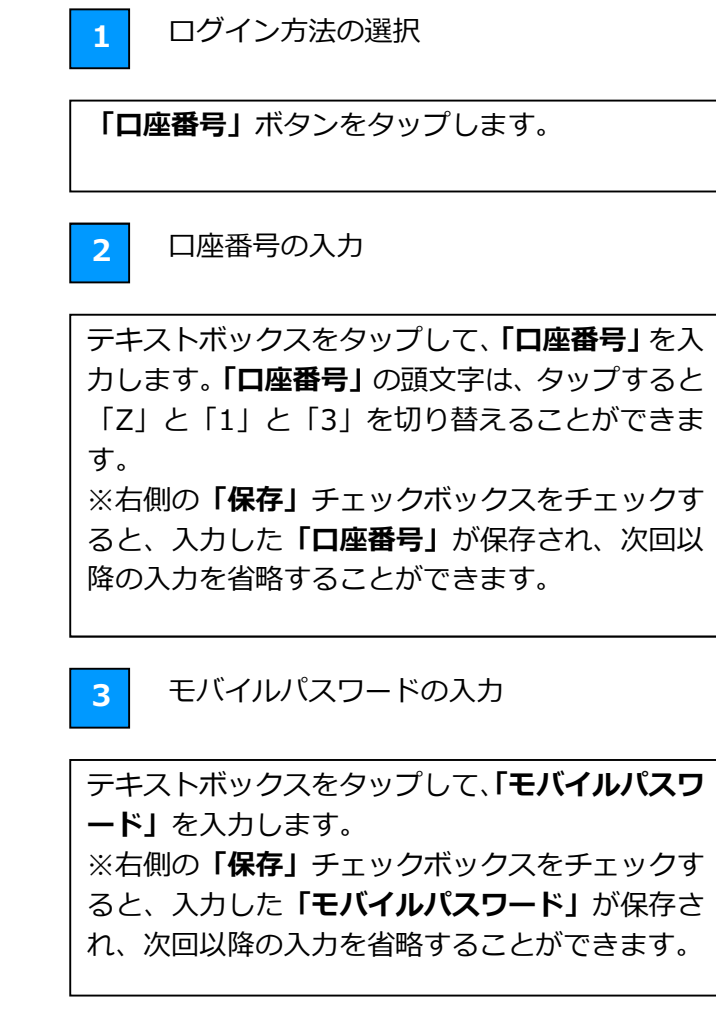

ログインボタンをタップする

「ロ座番号」と「モバイルパスワード」を入力後、 「ログイン」ボタンをタップしてログインします。 ※右側の「自動ログイン」チェックボックスをチ ェックすると、アプリ起動時とセッションタイム アウトした場合に、自動でログインされるように なります。

5

4

口座開設ボタン

口座を開設いただいていない場合は、「証券総合口 座開設」「先物・オプション取引口座開設」 ボタン から口座を開設していただくことができます。

### 2.3 ログイン時の各種通知について

ログイン時に、「重要なお知らせ」「新規建停止のご連絡」を通知させていただく場合がございます。

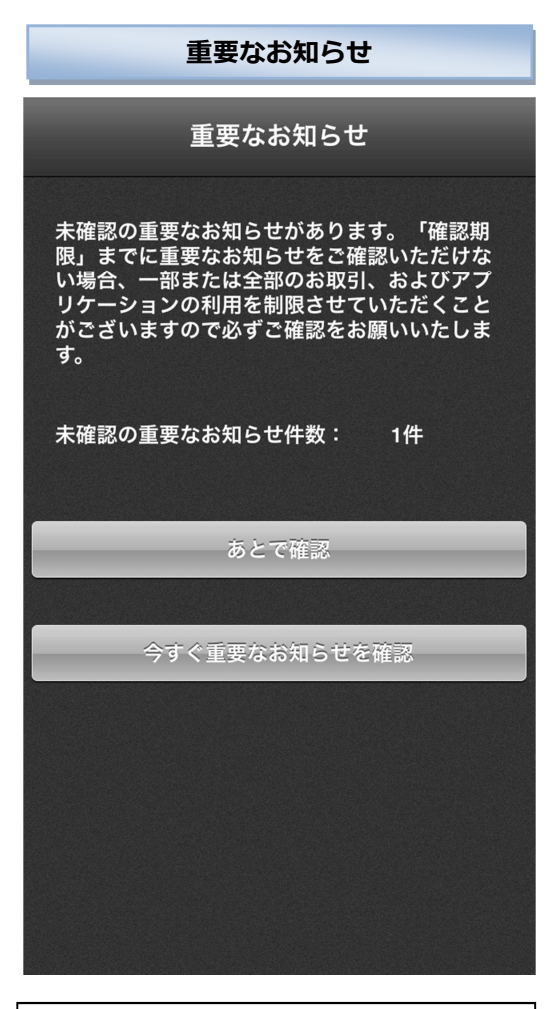

未確認の重要なお知らせがある場合に 表示されます。

「今すぐ重要なお知らせを確認」ボタ ンをタップすると、弊社 WEB サイトが 表示されますので、重要なお知らせを ご確認ください。

※「確認期限」までに重要なお知らせ をご確認いただけない場合、ログイン を制限させていただく場合があります ので、必ず期限内にご確認をお願いい たします。

| 新規建停止のご連絡                                                                                |
|------------------------------------------------------------------------------------------|
| 新規建停止のご連絡                                                                                |
| 先物・オプション取引口座において追加証拠金<br>または損金・不足金が発生し、入金期日までに<br>ご入金が確認できなかったため、現在、新規建<br>のご注文は受付できません。 |
| ОК ログアウト                                                                                 |

未入金の追加証拠金、損金不足金があ る場合に表示されます。 入金期日までに入金が確認できなかっ た場合、新規建のご注文ができなくな りますので、追加証拠金の入金をお願 いいたします。 銘柄情報の閲覧や新規注文を行うには、以下の手順で「銘柄検索」から銘柄をご選択いただく必要があります。

### 3.1 銘柄検索の流れ

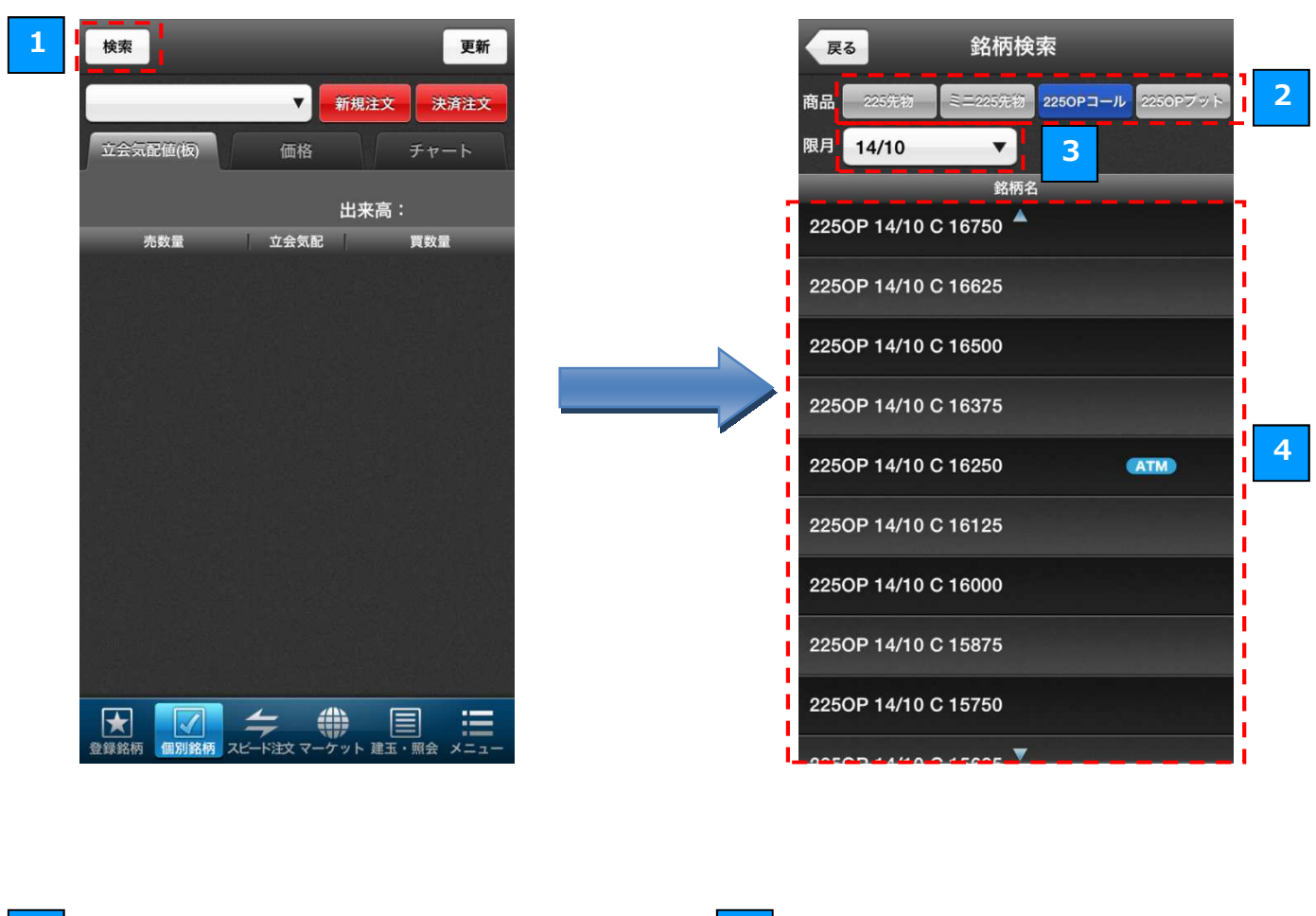

#### 1 検索ボタンをタップする

「個別銘柄」「スピード注文」「板注文」画面で、「検索」ボタンをタップすると、銘柄検索画面が表示されます。

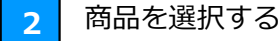

「225 先物」 「ミニ 225 先物」 「225OP コール」 「225OP プット」 いずれかのボタンをタップして、商品を選択します。 3 限月を選択する

オプション銘柄を選ぶ場合は、限月のボタンをタ ップして、限月を選択します。

4 銘柄を選択する

選択した商品、限月の銘柄一覧が表示されるので、 いずれか一つの銘柄をタップして選択します。 「登録銘柄」は、リストに登録した銘柄の現在値をご覧いただける機能です。 銘柄リストを複数作成することも可能です。

### 4.1 登録銘柄の閲覧

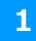

登録銘柄 2 更新 1 リストの切り替え 期近限月 • 銘柄編集 リスト編集 画面左上のリスト名が表示されたボタンをタップまたは 225先物 14/03 15,480 3 13:51:32 フリックすると、銘柄を表示するリストを切り替えること -440 225先物 14/06 ができます。 15,420 13:49:29 ミニ225先物 14/02 -435 15,480 13:51:23 ミニ225先物 14/03 15,490 13:49:52 更新 -430 ミニ225先物 14/04 d 5.405 13:49:04 × リストから選択してください。  $\bigcirc$ 期近限月 お気に入り OPプット 注目銘柄  $\bigcirc$  $\bigstar$  $\checkmark$ 銘柄をタップすると、ダイアロ 登録銘柄 個別銘柄 スピート注文マ グが表示されます。 ダイアログのボタンをタップ 多録金 すると、各種画面を表示するこ とができます。 期近限月 新規注文 決済買注文 決済売注文 銘柄編集 (→ 4.3 登録銘柄への銘柄追加) 2 (→ 4.4 銘柄の削除・並び替え) スピード注文 「銘柄編集」ボタンをタップすると、リストへの銘柄 板注文 の追加、削除、並び替えを行うことができます。 ※「期近限月」のリストは、自動で期近限月の銘柄が 個別銘柄 登録されるため「銘柄編集」を行うことができません。 閉じる リスト編集 (→ 4.2 銘柄リストの作成と編集) 3 「リスト編集」ボタンをタップすると、新しいリスト の作成や削除ができます。

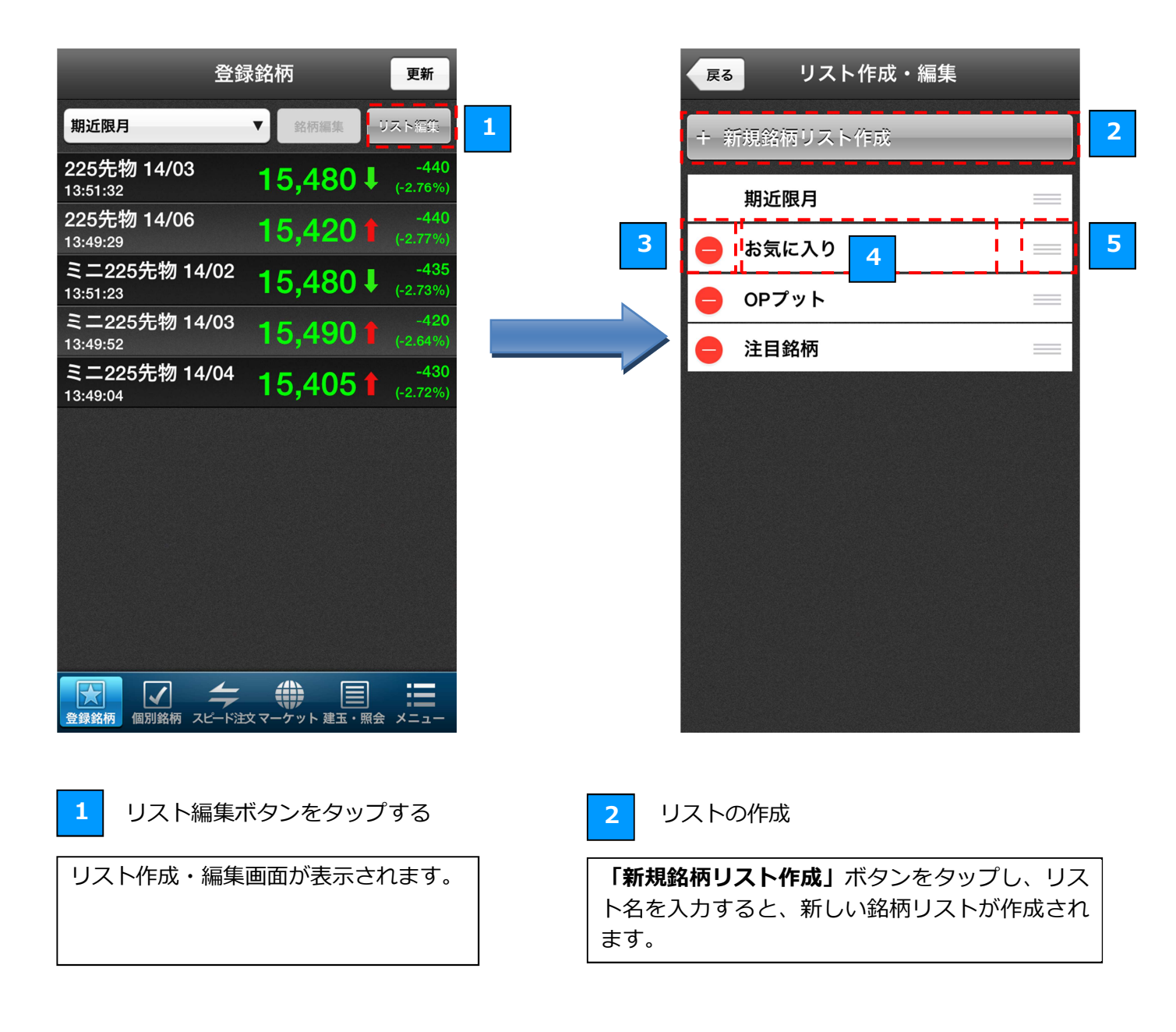

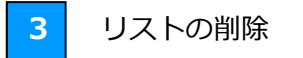

左端の赤いボタンをタップすると、「削除」ボタン が表示されリストを削除できるようになります。 ※「期近限月」リストは削除できません。

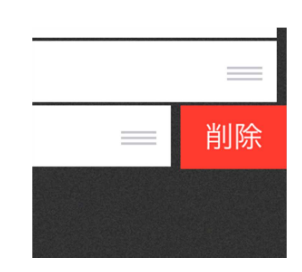

4

### リスト名の編集

リスト名をタップすると、リストの名称を変更 することができます。 ※「期近限月」リストはリスト名を変更できま せん。

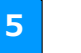

リストの並び替え

右端の三本線のボタンを上下にドラッグすると、 リストを並び替えることができます。 ※Android版では、右端のボタンをタップした後、 「上へ」「下へ」ボタンをタップすることで並べ替 えることができます。

### 4.3 登録銘柄への銘柄追加

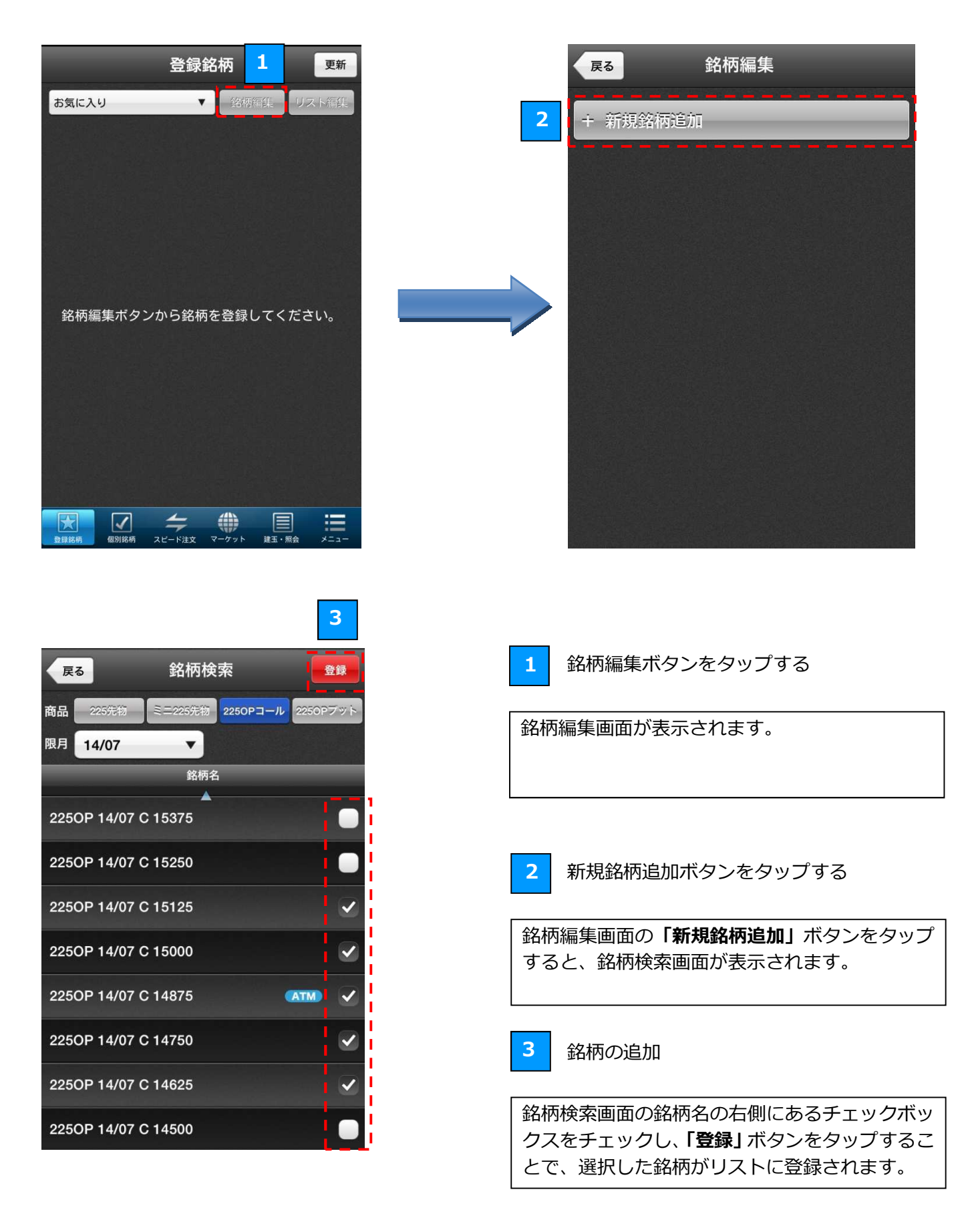

### 4.4 銘柄の削除・並び替え

| 登録                                        | 绿銘柄 1 更新                               |         | <b><sub>戻る</sub></b> 銘柄編集                                                               |                                      |
|-------------------------------------------|----------------------------------------|---------|-----------------------------------------------------------------------------------------|--------------------------------------|
| お気に入り                                     | ▼ 銘柄編集 リスト編集                           |         | + 新規銘柄追加                                                                                |                                      |
| 225OP 14/07 C 15750<br>18:44:38           | <b>70</b> ↓ <sup>-15</sup> (-17.65%)   |         | 2250P 14/07 C 15750                                                                     |                                      |
| 225OP 14/07 C 15875<br>18:45:09           | <b>47</b> ↓ <sup>-8</sup> (-14.55%)    |         | 2250P 14/07 C 15875                                                                     |                                      |
| 225OP 14/07 C 15625<br>18:46:29           | <b>105</b> ↓ <sup>-15</sup> (-12.50%)  |         | 2250P 14/07 C 15625                                                                     | <b>L</b>                             |
| 225OP 14/07 C 15500<br>18:37:35           | <b>150</b> ↓ <sup>-20</sup> (-11.76%)  |         | 2250P 14/07 C 15500                                                                     | =                                    |
| 225OP 14/07 C 15250<br>18:37:39           | <b>270</b> ↓ <sup>-35</sup> (-11.48%)  | 3       | 2250P 14/07 C 15250                                                                     | =                                    |
| 225OP 14/07 C 15375<br>18:37:17           | <b>205</b> I <sup>-35</sup> (-14.58%)  |         | 2250P 14/07 C 15375                                                                     | =                                    |
| 225先物 14/09<br><sup>18:49:56</sup>        | <b>15,330↓</b> <sup>-70</sup> (-0.45%) |         | 😑 225先物 14/09                                                                           | =                                    |
| <b>225先物 14/12</b><br><sup>18:44:26</sup> | -70<br>(-0.46%)                        |         | 😑 225先物 14/12                                                                           | =                                    |
| 登録銘柄 個別銘柄 スピード 泪                          |                                        |         |                                                                                         |                                      |
| 1 銘柄編集ボ                                   | タンをタップする                               | 2       | 銘柄の並び替え                                                                                 |                                      |
|                                           | =-++++                                 | <b></b> |                                                                                         | - ドニッグオフ                             |
| •茹സ編集画面 <b>刀</b> 矛                        | え示されます。                                |         | コ┉のニ本線のホタンを上下に<br>3柄を並び替えることができま<br>6Android 版では右端のボタン<br>「上へ」「下へ」ボタンをタッフ<br>こることができます。 | - トラックする<br>ます。<br>ンをタップしば<br>することで並 |

3

### 銘柄の削除

銘柄編集画面の左端の赤いボタンをタップする と、「**削除」**ボタンが表示され、削除ボタンをタッ プすることでリストから銘柄を削除できます。 ※Android 版では左端の赤い丸いボタンのタップ のみで削除ができます。

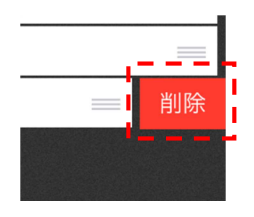

「個別銘柄」画面では、「立会気配値(板)」、「価格」、「チャート」など、銘柄の詳細な情報をご覧い ただけます。

5.1 銘柄の選択

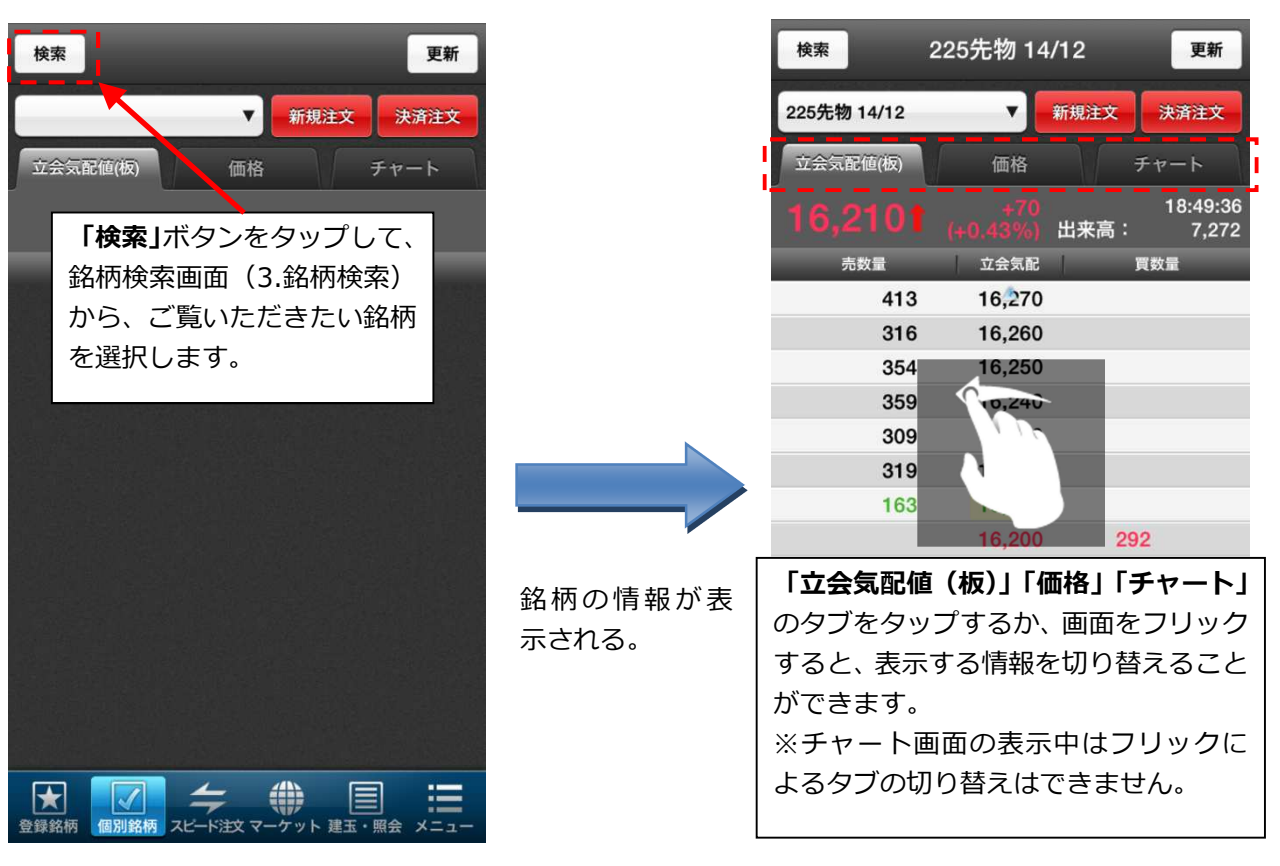

| 検索 22                             | 25先物 14/12         | 更新                    |         | 検索      | 225先物 14/12                     | 更新         |
|-----------------------------------|--------------------|-----------------------|---------|---------|---------------------------------|------------|
| 225先物 14/12<br>立会気配値(板)           | ▼ 新規注<br>価格        | 文<br>決済注文<br>チャート     |         | リス      | トから選択してくださ                      | ×          |
| 16,2101                           | +70<br>(+0.43%) 出来 | 18:49:36<br>高:  7,272 |         | 225先物   | 14/12                           | 0          |
| 売数量<br>413                        | 立会気配<br>16,270     | 買数量                   |         | ミニ225   | 先物 14/10                        | $\bigcirc$ |
| 316                               | 16,260             |                       |         | 225OP - | 14/10 C 16750                   | $\bigcirc$ |
| <ul><li>画面左上の<br/>ボタンをタ</li></ul> | O銘柄名が表<br>ヲップすると   | 示された<br>、一度ご          |         | 2250P   | 14/10 P 16750                   | $\bigcirc$ |
| 覧いただし                             | いたことのあ             | る銘柄を                  |         | _       |                                 |            |
| ENCCO                             | 16,200             | 292                   | 閲覧履歴リスト | 以前こ     | 覧いただいたことの                       | のある        |
|                                   | 16,190             | 341                   | が表示される。 | 銘柄カ     | 「一覧で表示されます                      | す。ご        |
|                                   | 16,180             | 301                   |         | 覧いた     | だきたい銘柄をタ                        | ップす        |
|                                   | 16,170             | 310                   |         | ると、     | その銘柄の情報が                        | 表示さ        |
|                                   | 16,160             | 284                   |         | れます     | -<br>o                          |            |
|                                   | 16,150             | 256                   |         | ※閲覧     | 福歴は最大 10 件                      | まで保 🗌      |
|                                   | 16,140             | 250                   |         | 存され     | ます。                             |            |
| 登録銘柄 個別銘柄 ス                       |                    |                       |         | 全绿銘柄(個別 | 100 / 10<br>路柄 スピード注文 マーケット 建玉・ | 三日         |

売数量、買数量などの気配値情報をご覧いただけます。

|   | 検索          | 225先物 14 | /12 1 | 更新                |          | 1  | 更新ボタン           | *           |
|---|-------------|----------|-------|-------------------|----------|----|-----------------|-------------|
|   | 225先物 14/12 | 2        | 新規注文  | 決済注文              | <u> </u> | 「更 | 「新」ボタンを         | ミタッ         |
|   | 立会気配値(板)    | 価格       | F.    | ヤート               |          | 得し | 、画面をリン          | フレッ         |
| 3 |             |          | 出来高:  | 19:06:41<br>7,493 |          |    |                 |             |
|   | 売数量         | 立会気配     | 買     | 数量                |          | 2  | 汪又ホタン           | *           |
|   | 340         | 16,280   |       |                   | _  [     | 「新 | 「規注文  「決済       | ¥注文         |
|   | 415         | 16,270   |       |                   |          | 注文 | を発注するこ          | ことカ         |
|   | 337         | 16,260   |       |                   | i        | (6 | .1.新規注文の        | )<br>流<br>r |
|   | 354         | 16,250   |       |                   | l l      |    |                 |             |
|   | 351         | 16,240   |       |                   | i p      | 2  | 羽左荷樗却           | <b>.</b>    |
| 4 | 275         | 16,230   |       |                   | <u>.</u> | 3  | 况1工1但1月节0       | . 🗶         |
| • | 173         | 16,220   |       |                   | i r      |    | , , , , ,       |             |
|   |             | 16,210   | 213   |                   | 1        | 銘杯 | の現在値、育          | 前日比         |
|   |             | 16,200   | 360   | i.                |          | 更新 | 時刻が表示さ          | きれま         |
|   |             | 16,190   | 349   |                   | li l     |    |                 |             |
|   |             | 16,180   | 299   |                   |          |    | エヘクマン           | (+⊏         |
|   |             | 16,170   | 297   |                   |          | 4  | 立会文配値           | (仅          |
|   |             | 16,160   | 274   |                   | !        |    |                 | 7           |
|   |             | 16,150   | 257   |                   | -        | 各位 | 格に対する均          | 見在の.        |
|   | 登録銘柄 個別銘柄   |          |       |                   | 8        | ます | 「。数字は以下         | ~の任         |
|   |             |          |       |                   |          | 買最 | <b>退</b> 良気配:緑文 | て字          |
|   | 数           | 量、価格に変   | 変化がある | ると、               |          | 売朂 | <b>退</b> 良気配:赤文 | マ字          |
|   | オ           | レンジ色に光   | ćります。 |                   |          | 現在 | 値:淡い黄色          | 皆景          |
|   |             |          |       |                   |          |    |                 |             |

ドタンをタップすると、最新の情報を取 面をリフレッシュします。 ボタン ★ **と」「決済注文」**のボタンをタップすると、 Èすることができます。 見注文の流れ)(6.2.決済注文の流れ) 値情報 ★ E値、前日比、出来高、および現在値の が表示されます。 気配値(板) する現在の売数量と買数量が表示され Pは以下の色で表示されます。 记: 緑文字

★ は立会気配値(板)、価格、チャート全タブで共通の操作です。

銘柄の詳細な情報をご覧いただけます。

| 検索          | 225先物 14/12     更新                                             |
|-------------|----------------------------------------------------------------|
| 225先物 14/12 | ▼ 新規注文 決済注文                                                    |
| 立会気配値(板)    | 価格 チャート                                                        |
| 16,200      | <mark>+60</mark> 19:36:22<br><mark>(+0.37%)</mark> 出来高:  7,618 |
| 立会売気配       | 16,210                                                         |
| 立会買気配       | 16,200                                                         |
| 売買代金        | 123,281,630千円                                                  |
| VWAP        | 16,182.9391                                                    |
| 始値          | 16,150                                                         |
| 高値          | 16,230                                                         |
| 安値          | 16,150                                                         |
| 前日終値        | 16,140                                                         |
| 上限値         | 17,400                                                         |
| 下限値         | 14,960                                                         |
| 限月高値        | 16,360                                                         |
| 限月安値        | 13,000                                                         |
| 建玉          | ③14,000 (14/09/30時点)                                           |
| ★ 個別銘柄      |                                                                |

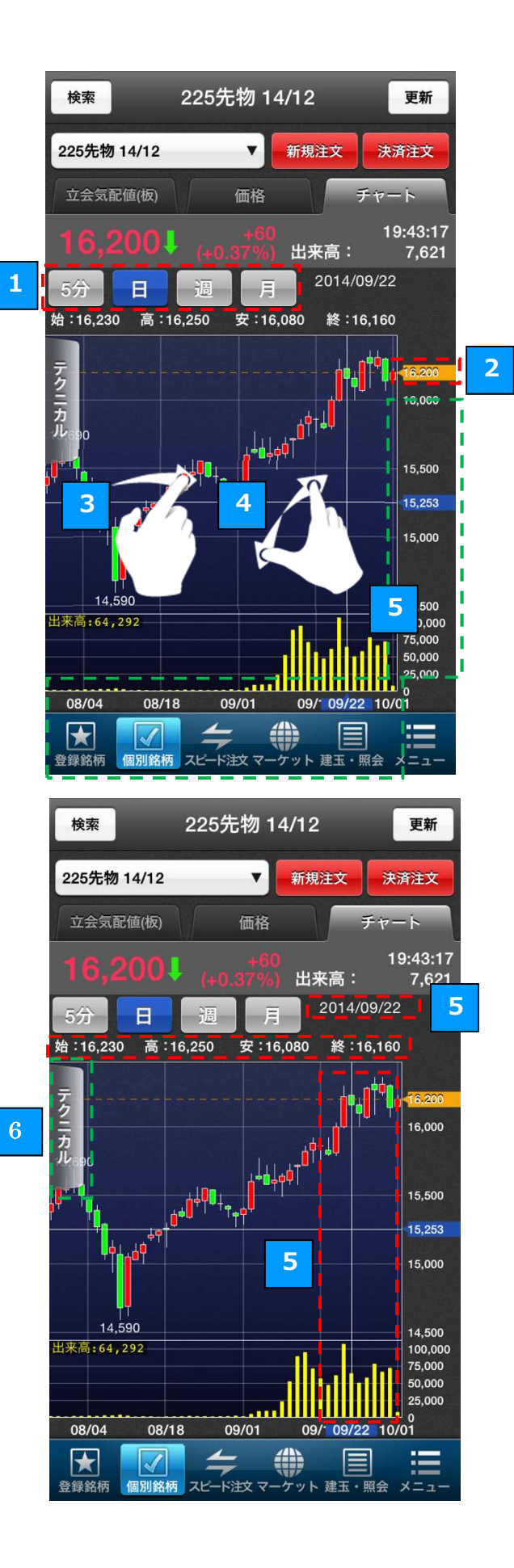

足切り替えボタン

「5分」「日」「週」「月」のボタンをタップすると、 チャートの足の種類を切り替えることができま す。

現在値マーク

1

銘柄の現在値の位置にはカーソルが表示され、現 在値はチャート上に点線で表されます。

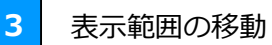

チャートをフリックすると、表示する範囲を動か すことができます。

4 チャートの拡大・縮小

チャートをピンチイン・ピンチアウトすると、表示の拡大または縮小を行うことができます。

5 横ライン・縦ラインの表示

チャートの右方・下方(緑の点線で囲まれた部分) をタップすると、タップした位置に横のライン、 および縦のラインが表示されます。

縦のライン上にある四本値の「始値」「高値」「安 値」「終値」と日時が、チャートエリアの上部に表 示されます。

※ラインが表示されていない場合は、最新の足の 「始値」「高値」「安値」「終値」と日時が表示され ます。

<u>6</u> 코

テクニカルボタン (→ 5.6 テクニカル設定)

「**テクニカル」**ボタンをタップすると、テクニカ ル分析が行えます。

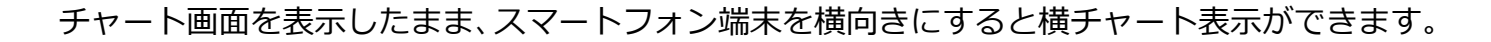

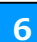

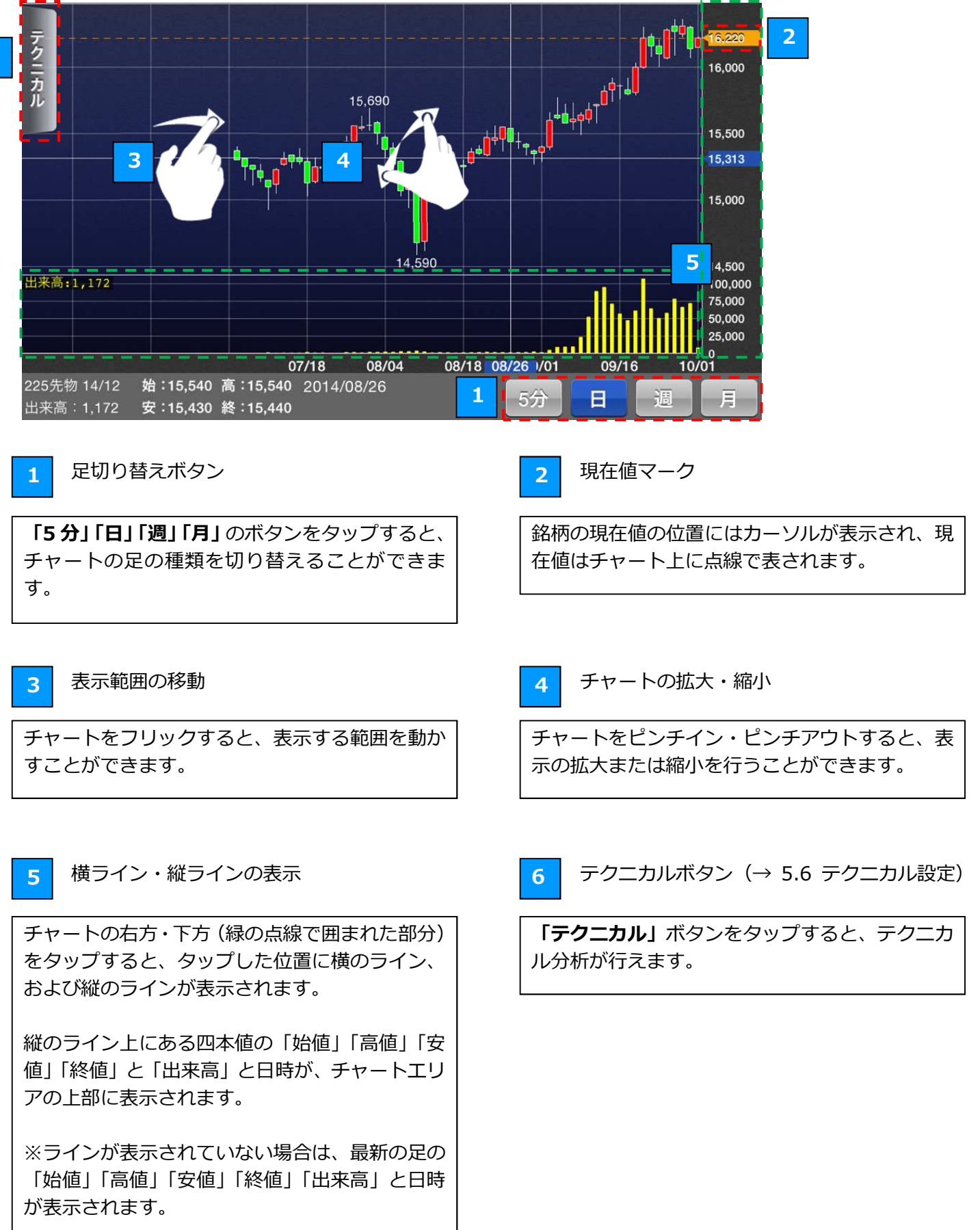

### 5.6 テクニカル設定

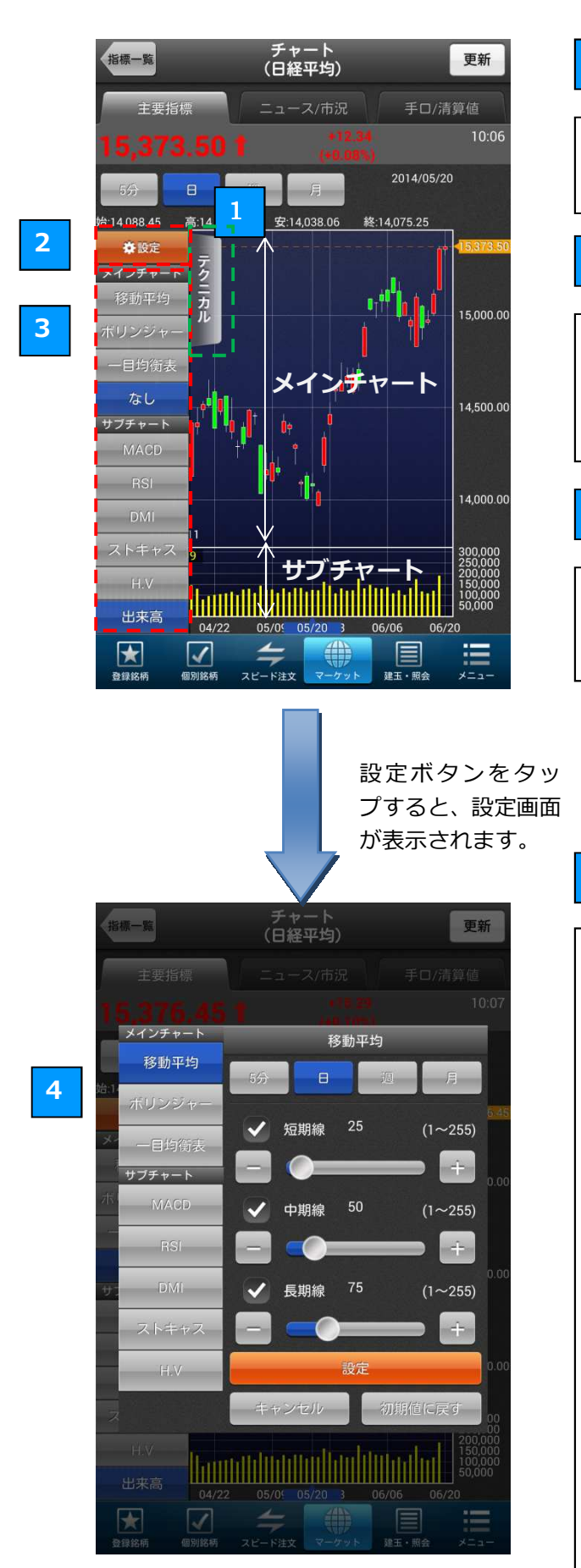

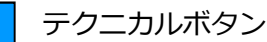

「**テクニカル**」ボタンをタップすると、左側に各 テクニカル指標の選択ボタンが表示されます。

### 2 設定ボタン

1

「設定」ボタンをタップすると、設定画面([4] テクニカル指標の設定画面)が表示されます。テ クニカル指標の設定を、ここで変更することがで きます。

3 テクニカル指標の切り替え

表示されているいずれかのテクニカル指標の項目 をタップすると、チャートを選択したテクニカル 指標に切り替えることができます。

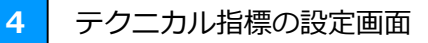

### ■テクニカル指標

足種や設定値を変更したいテクニカル指標を選択 します。

#### ■足種

「5分」、「日」、「週」、「月」のボタンをタップすると、選択したテクニカル指標の足の条件を変更することができます。

#### ■設定値変更

各設定値は、「-」、「+」ボタンおよびスライダー で数値を変更することができます。

#### ■保存

「設定」ボタンをタップすると、変更後の条件が 保存されます。

■初期化 「初期値に戻す」ボタンをタップすると、初期設 定に戻ります。

### 6.1 新規注文の流れ

「登録銘柄」画面または「個別銘柄」画面から新規注文を行うことができます。

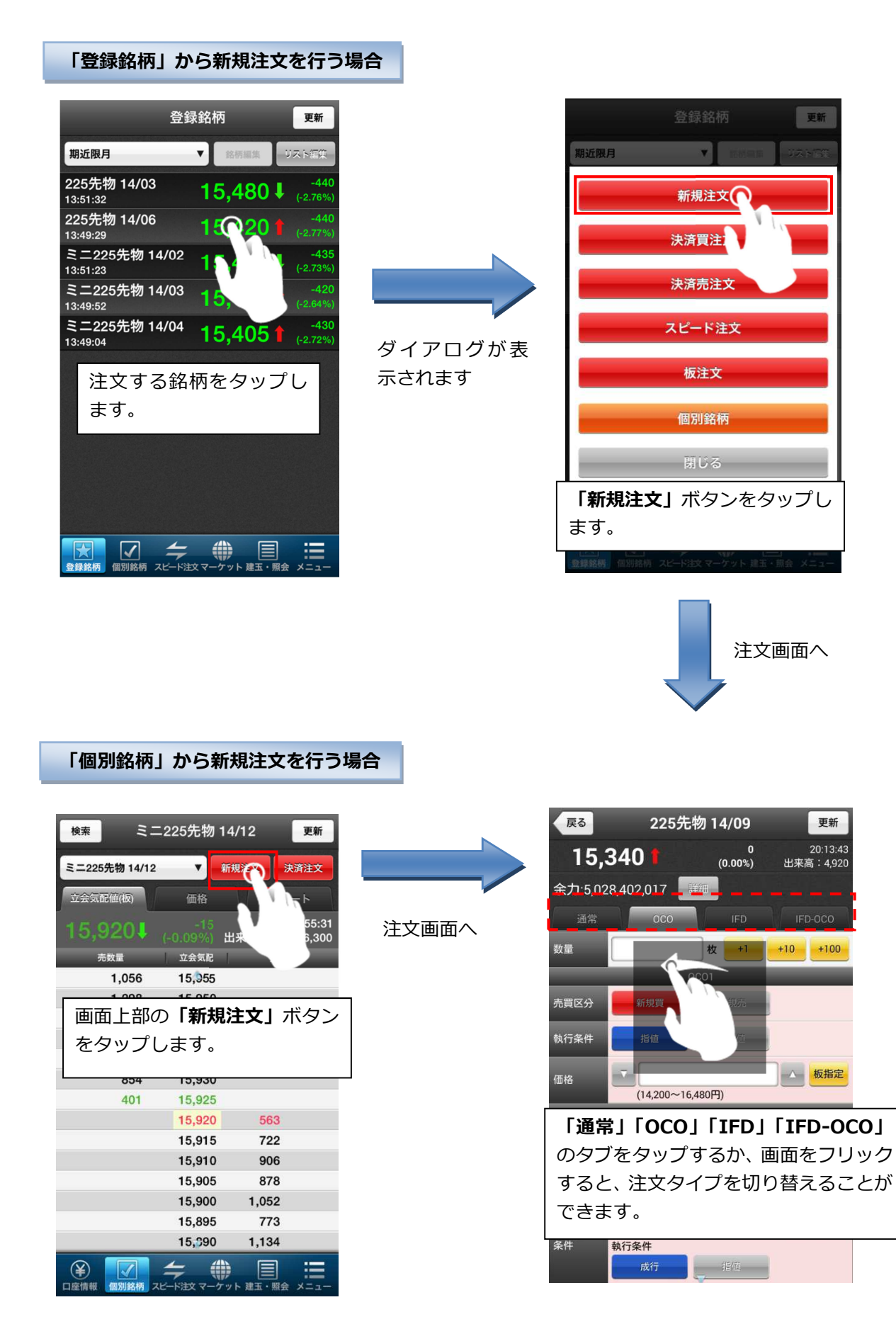

### 6.2 決済注文の流れ

「建玉一覧」画面、「登録銘柄」画面、「個別銘柄」画面から決済注文を行うことができます。

#### 「建玉一覧」から決済注文を行う場合

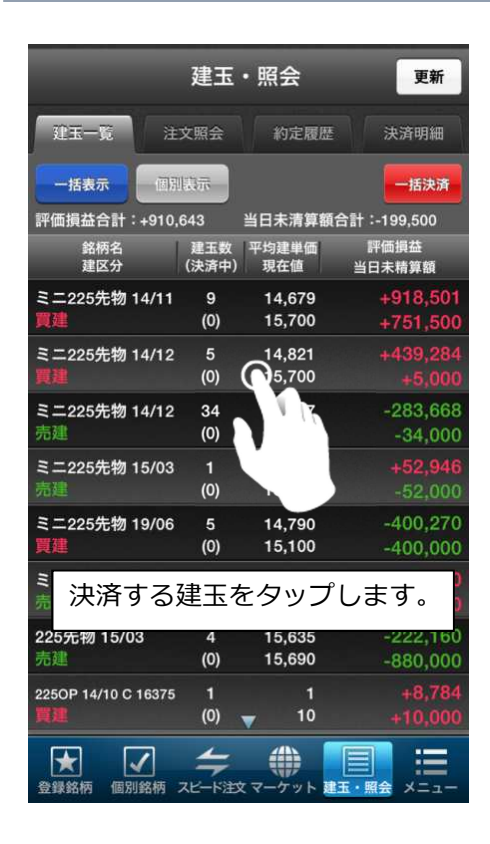

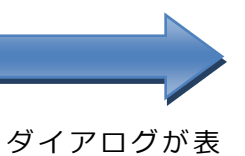

示されます

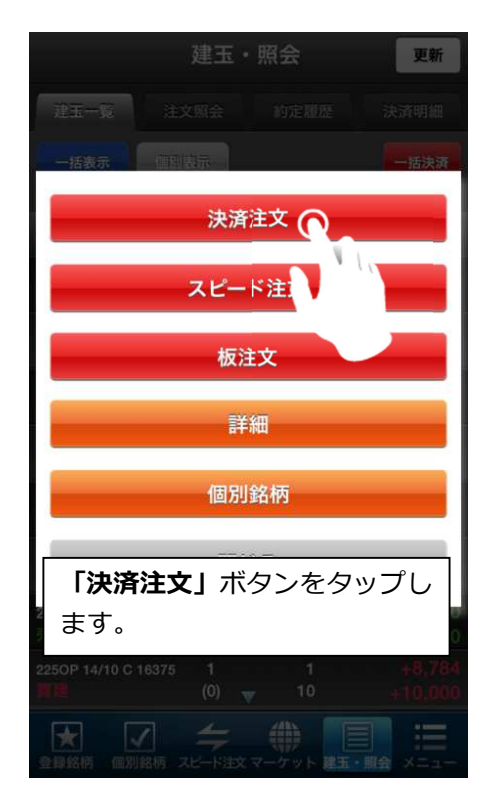

#### 「登録銘柄」から決済注文を行う場合

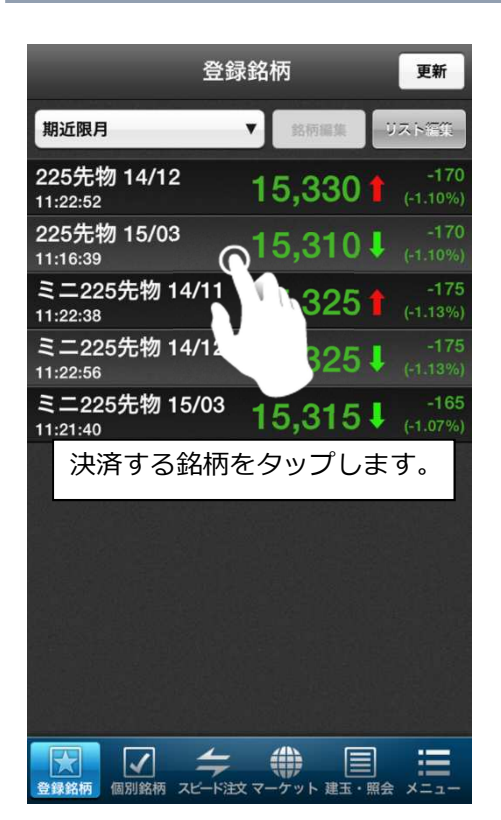

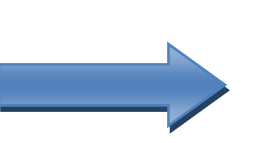

ダイアログが表 示されます

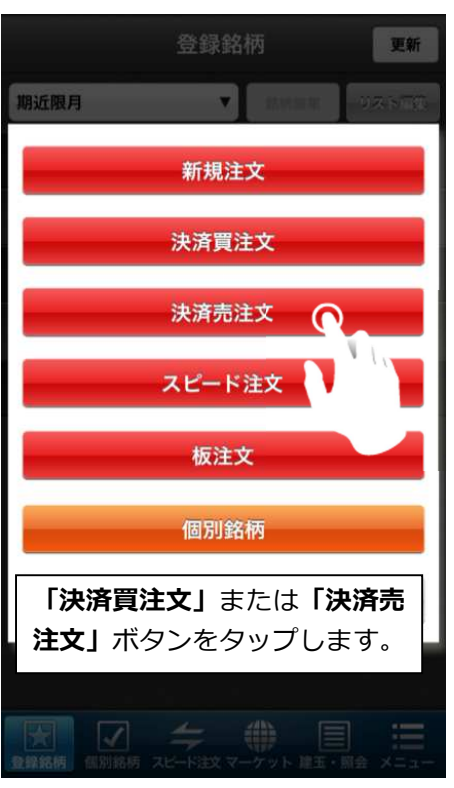

※建玉を保持していない場合、 決済注文は行えません。

### 個別銘柄から決済注文を行う場合

| 検索        | 31        | -225先物         | 14/12              |          | 更新              |
|-----------|-----------|----------------|--------------------|----------|-----------------|
| ₹=228     | 5先物 14/12 | •              | 新規注文               | <b>*</b> | <del>資</del> 注文 |
| 立会気       | 配値(板)     | 価格             | $\mathbb{N}$       | チャー      | 1               |
| 15,9      | 920       |                | 出来高                |          |                 |
| 5         | も数量       | 立会気配           | 4                  | 買数量      |                 |
|           | 1,056     | 15,955         |                    |          |                 |
|           | 1,298     | 15,950         |                    |          |                 |
|           | 1,183     | 15,945         |                    |          |                 |
|           | 1,267     | 15,940         |                    |          |                 |
|           | 画面右.      | 上の「 <b>決</b> 済 | <u> </u>           | ーボク      | アン              |
|           | をタッ       | プします。          | 5                  |          |                 |
|           |           |                |                    |          |                 |
|           |           | 15,920         | 5                  | 563      |                 |
|           |           | 15,915         | 7                  | 22       |                 |
|           |           | 15,910         | 9                  | 906      |                 |
|           |           | 15,905         | 8                  | 878      |                 |
|           |           | 15,900         | 1,0                | 52       |                 |
|           |           | 15,895         | 7                  | 73       |                 |
|           |           | 15,390         | 1,1                | 34       |                 |
| ¥<br>口座情報 | 個別銘柄 ス    |                | <b>)</b><br>ケット 建玉 | ・<br>照会  |                 |

|                  | 検索             | 225先物 14                 | 1/03                | 更新     |
|------------------|----------------|--------------------------|---------------------|--------|
|                  | 225先物 14/03    | T                        | 新規注文                | 決済注文   |
|                  | 気配値(板)         |                          |                     |        |
|                  |                |                          | 出来高:                |        |
|                  | 売数量            | 価格                       |                     | 買数量    |
|                  |                | 決済買注                     | ×                   |        |
|                  |                | 決済売注                     | × '''               |        |
| ダイアログが表<br>示されます |                | 閉じる                      |                     |        |
|                  |                | 15,280                   | )                   | 105    |
|                  | 「決済買活<br>ボタンをタ | <b>主文」</b> または<br>タップします | は <b>「決済売</b><br>「。 | 注文」    |
|                  |                | 15,230                   | )                   | 290    |
|                  | ★ 個別銘柄         |                          |                     | 会 メニュー |

※建玉を保持していない場合、 決済注文は行えません。 発注済みの注文の訂正は、「注文照会」から行います。

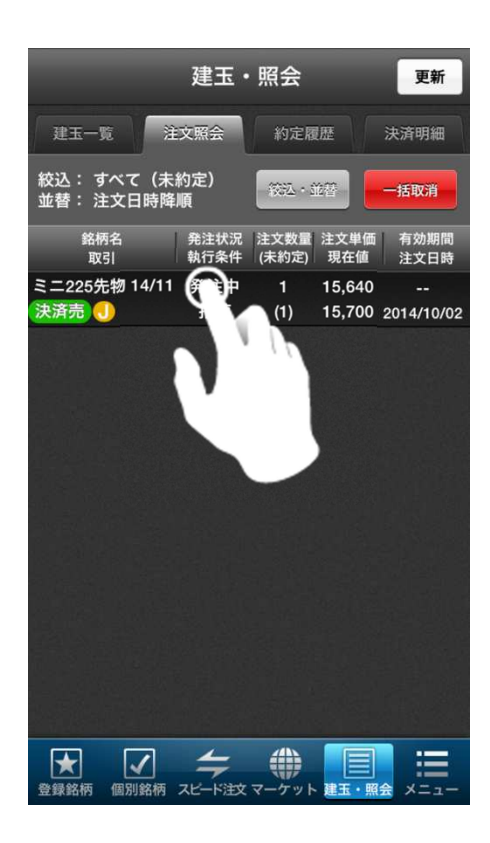

訂正する注文をタ ップします。

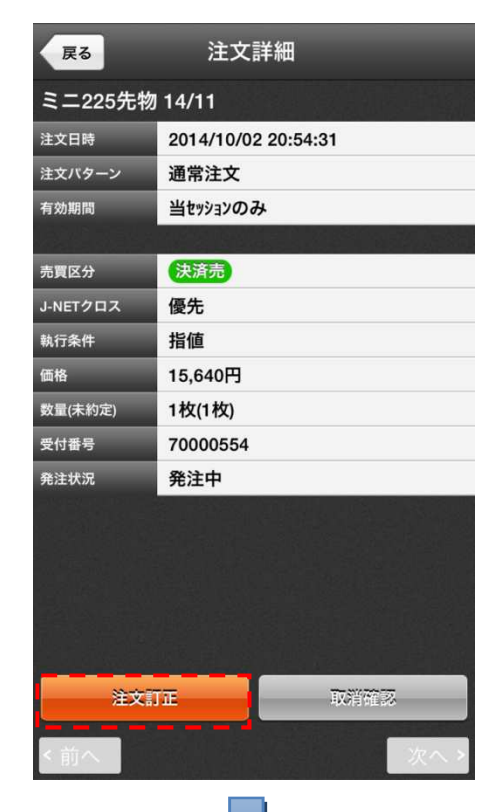

「注文訂正」ボタン をタップします。

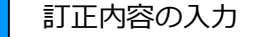

#### ■数量

1

「-1」「-10」「-100」ボタンまたはテキストボックス をタップして注文枚数を変更します。 ※注文枚数を訂正前の数量より増やすことはできま せん。

#### ■価格

テキストボックスまたは左右のアップ・ダウンボタン をタップして注文の価格を変更します。

訂正できるのは「数量」「価格」など一部の内容のみ になります。売買区分、執行条件、数量条件などの変 更はできません。

### 2

数量や価格などを変更した後、「注文確認」ボタンを タップすると確認画面が表示されます。確認画面で 「注文発注」ボタンをタップすると、注文の内容が訂 正されます。

※「確認画面を省略」をチェックすると、確認画面を 表示せずに注文が訂正されます。

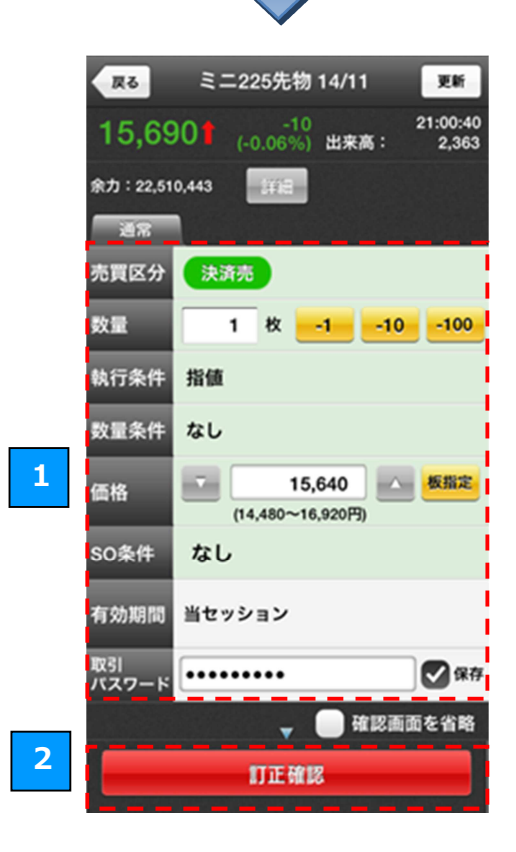

発注済みの注文の取消は、「注文照会」から行います。

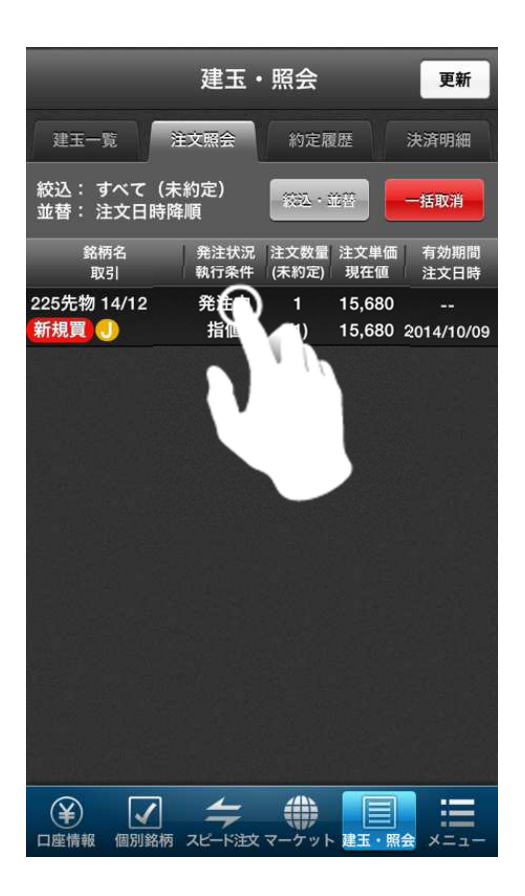

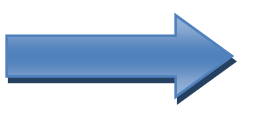

取消する注文をタ ップします。

| 戻る                     | 注文詳細                                  |
|------------------------|---------------------------------------|
| 225先物 14/ <sup>-</sup> | 12                                    |
| 注文日時                   | 2014/10/09 11:42:16                   |
| 注文パターン                 | 通常注文                                  |
| 有効期間                   | 当セッションのみ                              |
|                        |                                       |
| 売買区分                   | 新規買                                   |
| J-NETクロス               | 優先                                    |
| 執行条件                   | 指值                                    |
| 価格                     | 15,680円                               |
| 数量(未約定)                | 1枚(1枚)                                |
| 受付番号                   | 70000828                              |
| 発注状況                   | 発注中                                   |
|                        | 지 않는 것 같은 것 같아요. 것 같아요. 것 같아요. 것 같아요. |
|                        |                                       |
|                        |                                       |
|                        |                                       |
|                        |                                       |
| ***                    | 11                                    |
| /主义言.                  |                                       |
| <前へ                    | (水へ)                                  |
|                        |                                       |
|                        |                                       |
|                        | をタップします。                              |
|                        |                                       |

取消内容の確認

注文取消する内容を確認します。 ※取消確認中に約定した場合は取消できません。

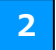

1

#### 注文取消

取引パスワードを入力し「注文取消」のボタンをタッ プすると、取消が実行されます。

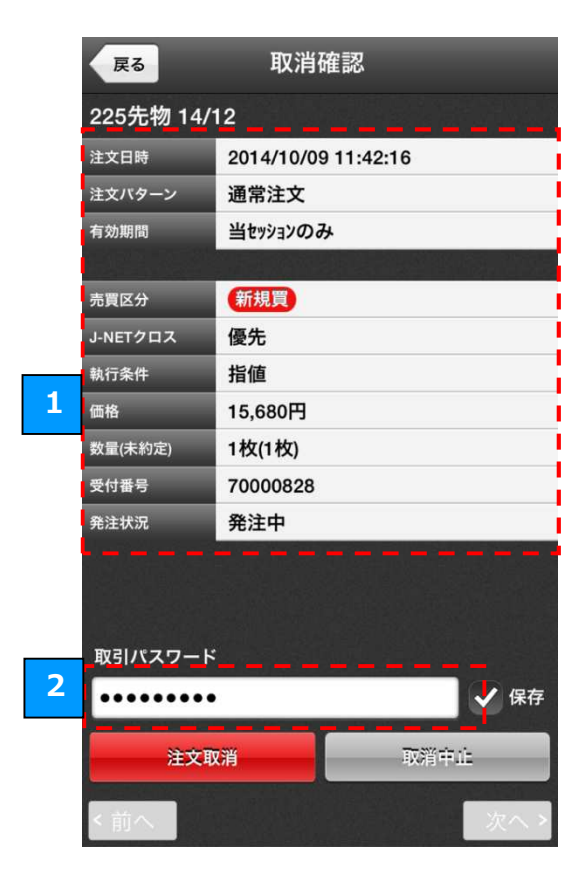

### 6.5 決済する建玉の指定

「登録銘柄」「個別銘柄」「建玉一覧(一括表示)」から決済注文を行う場合は、始めに決済する建玉を指定します。

※建玉一覧(個別表示)から決済注文を行う場合は、既に建玉が指定されているため、下記の画面は表示されません。

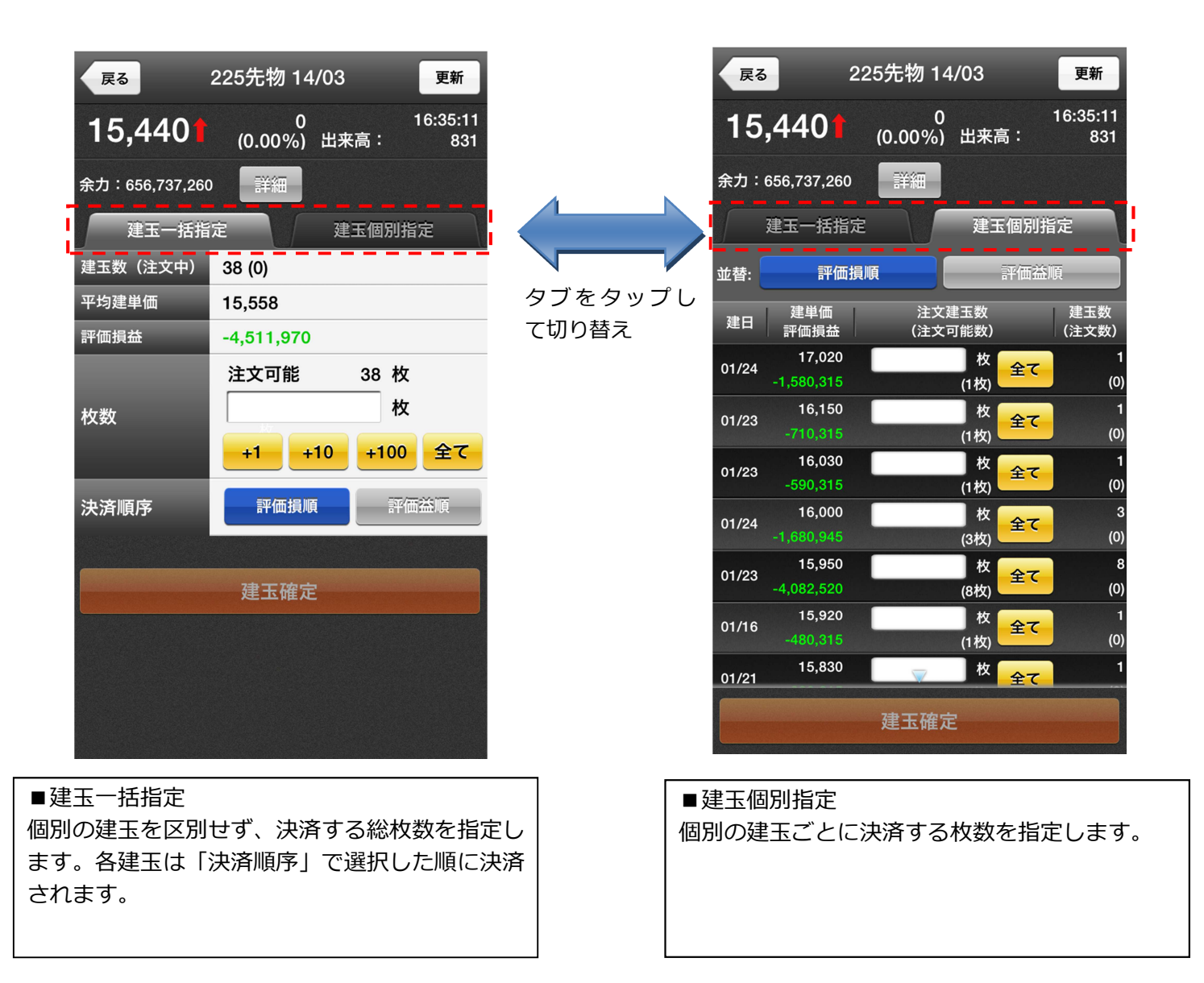

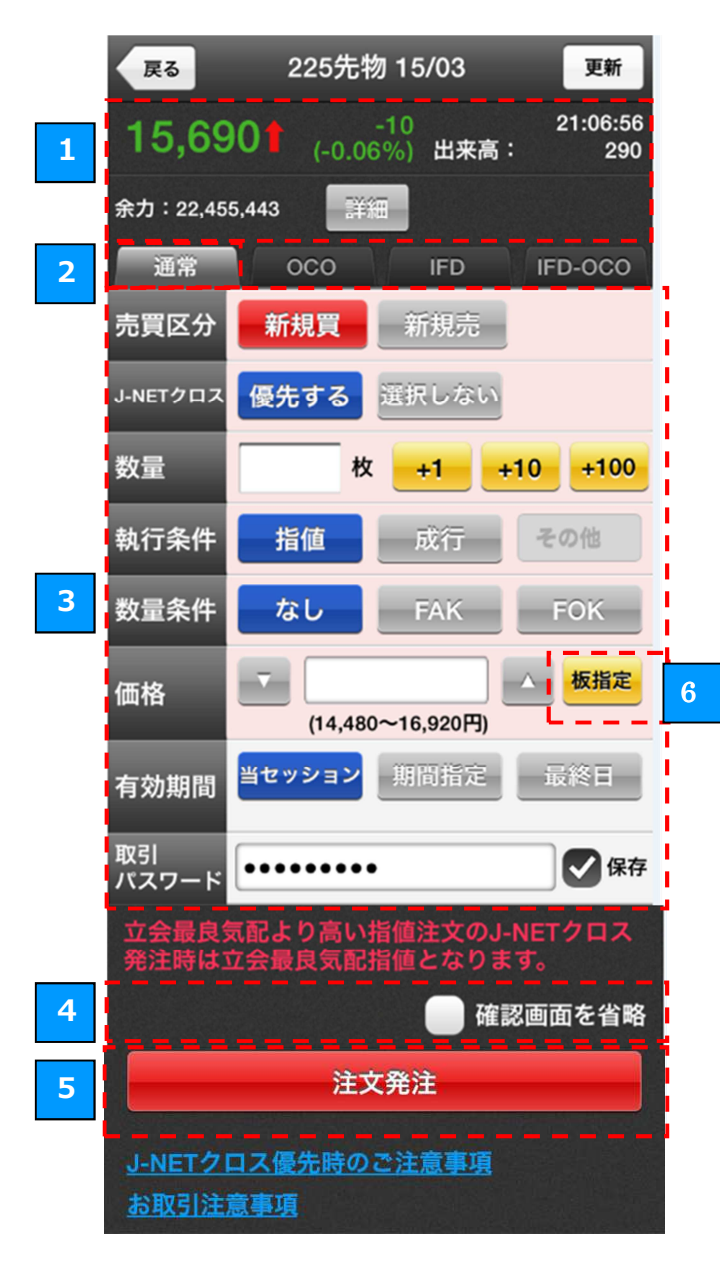

### ■ J-NET **クロスとは?**

「J-NET(ジェイネット)クロス取引」とは、取 引所の立会価格より有利な価格で取引できる可 能性がある注文です。※詳細は<u>こちら</u>からご確認 ください。

4 取引パスワード ★

テキストボックスをタップして取引パスワードを 入力します。「保存」のチェックボックスにチェッ クすると、次回以降、取引パスワードの入力を省 略することができます。

5 注文発注ボタン ★

「注文発注」ボタンをタップすると、注文の確認 画面が表示されます。「確認画面を省略」のチェッ クボックスにチェックすると、確認画面を表示せ ずに注文が発注されます。

★ は全注文タイプ共通の操作です。

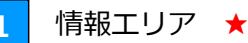

注文する銘柄の現在値、前日比、出来高の情報、 余力が表示されます。 余力の右の「**詳細」**ボタンをタップすると、口座 の詳細な情報をご覧いただけます。

2 注文タイプの選択 ★

「通常」「OCO」「IFD」「IFD-OCO」のタブをタッ プするか、画面をフリックすると、注文のタイプを 切り替えることができます。 ※J-NET クロスは OCO,IFD,IFD-OCO 注文では選 択できません。

注文条件の入力

入力欄をタップして、各種注文条件を入力します。

■売買区分

3

「新規買」「新規売」のいずれかをタップして選択します。 ※決済注文の場合は「決済買」「決済売」

■J-NET クロス

「優先する」「選択しない」のいずれかをタップして選択しま す。

#### ■数量

「+1」「+10」「+100」ボタンまたはテキストボックスをタップして注文する枚数を入力します。

■執行条件

ボタンをタップしていずれかの執行条件を選択します。([10] 執行条件の入力)

※「その他」ボタンをタップすると、「逆指値」「引成」「最良 指値」「最大指値」をご選択いただけます。

※J-NET クロスを優先時はその他ボタンは選択できません。

#### ■数量条件

ボタンをタップしていずれかの数量条件を選択します。

#### ■価格

テキストボックスまたは左右のアップ・ダウンボタンをタップ して注文の価格を入力します。

「板指定」ボタンをタップすると、気配値から価格を選択することができます。([9]板指定による値段入力)

■SO条件
 「登録」ボタンを押すと、SO条件を登録することができます。
 ([7]SO条件登録)※J-NET クロスを優先時は非表示。

#### ■有効期間

ボタンをタップしていずれかの有効期間を選択します。 「期間指定」を選択した場合は、任意の日付を指定することが できます。

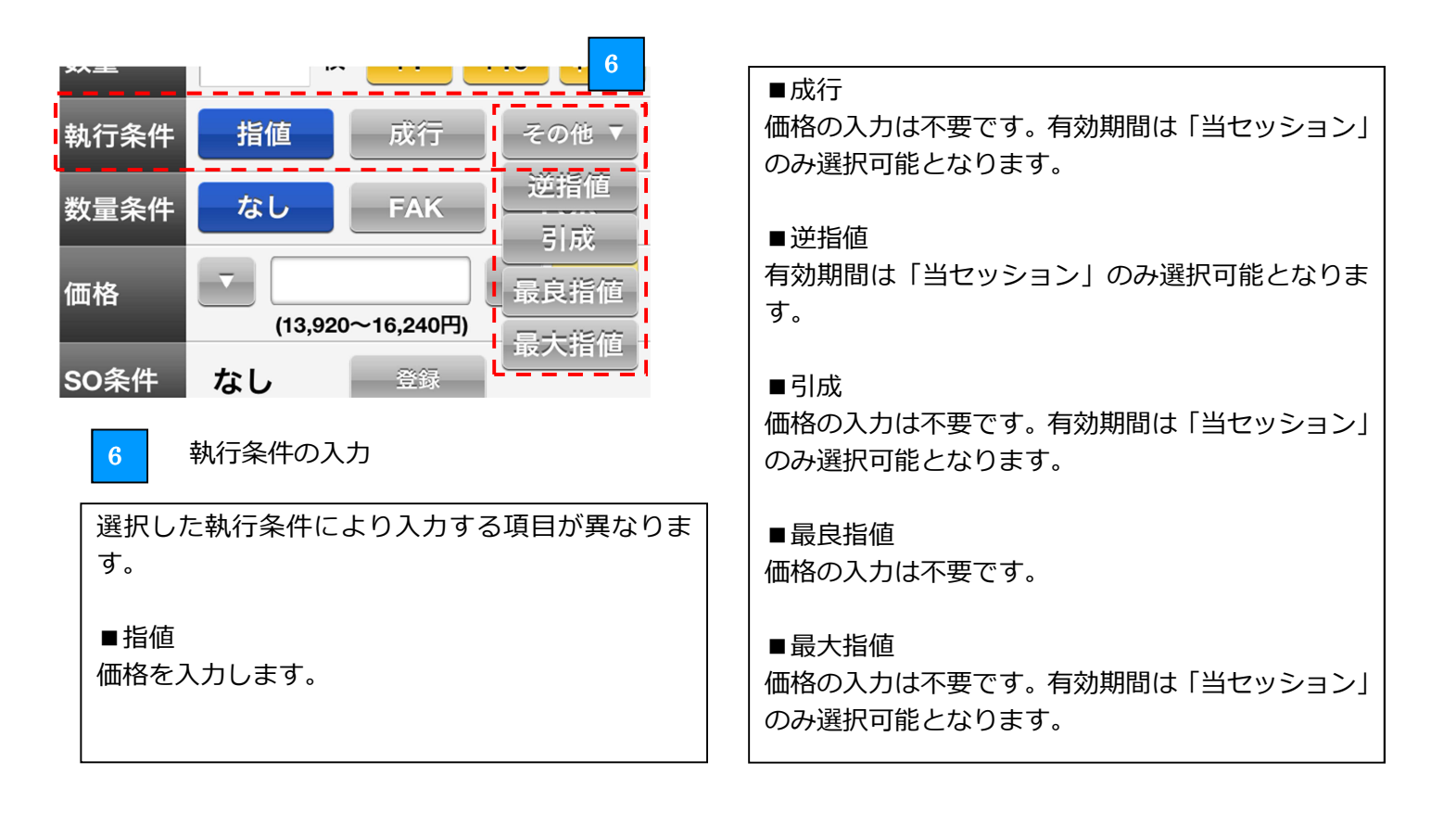

板指定による値段入力

価格入力欄の「**板指定**」ボタンをタップすると、板指定画面が表示されます。 板指定画面では、任意の値段をタップすると、価格欄にタップした値段が反映されます。

| 検索ミニ          | =225先物 <sup>·</sup> | 14/11 更新                 |             |          |                   |                |                      |
|---------------|---------------------|--------------------------|-------------|----------|-------------------|----------------|----------------------|
| ミニ225先物 14/11 | •                   | 新規注文 決済注文                |             | 15,46    | 50 <b>1</b> (-0.2 | -40<br>6%) 出来高 | 20:14:25<br>: 13,072 |
| 立会気配値(板)      | 価格                  | チャート                     |             | 余力:26,24 | 1,827 📑           | <u>۶</u>       |                      |
| 15,465        |                     | 20:13:27<br>出来高:  12,993 |             | 通常       | 000               | IFD            | IFD-OCO              |
| 売数量           | 立会気配                | 買数量                      |             | 古田区公     | #C 10 99          |                |                      |
| 61            | 15,500              |                          | 1           | 元貝区万     | 和規具               | 机规元            | J                    |
| 68            | 15,495              |                          |             | J-NETクロス | 優先する              | 濯択しない          |                      |
| 63            | 15,490              |                          |             |          | 132,70,7 0        |                |                      |
| 51            | 15,485              |                          |             | 数量       | 林                 | ( + <b>1</b> - | +10 +100             |
| 88            | 15,480              |                          |             |          |                   |                |                      |
| 62            | 15,475              |                          |             | 執行条件     | 指值                | 成行             | その他                  |
| 25            | 15,470              |                          |             | _        |                   |                |                      |
|               | 15,465              | 40                       |             | 数量条件     | なし                | FAK            | FOK                  |
|               | 15,460              | 62                       | 1           |          | 1                 |                |                      |
|               | 15,455              | 61                       |             | 1曲 作合    |                   | 15,455         | △ 板指定                |
|               | 15,450              | 75                       | タップした価格が反映さ |          | L(14,28           | 0~16.720円)     |                      |
|               | 15,445              | 51                       | れます。        |          | 当セッション            | 御曹將定           | 最終日                  |
|               | 15,440              | 60                       |             | 有効期間     |                   | - ANTENTENCE   |                      |
|               | 15,435              | 47                       |             | 取引       |                   |                | 1 保存                 |

8

### J-NETクロスを「選択しない」にすると、SO条件欄が表示されます。 SO条件の項目にある登録ボタンをタップすると、SO条件登録画面が表示されます。

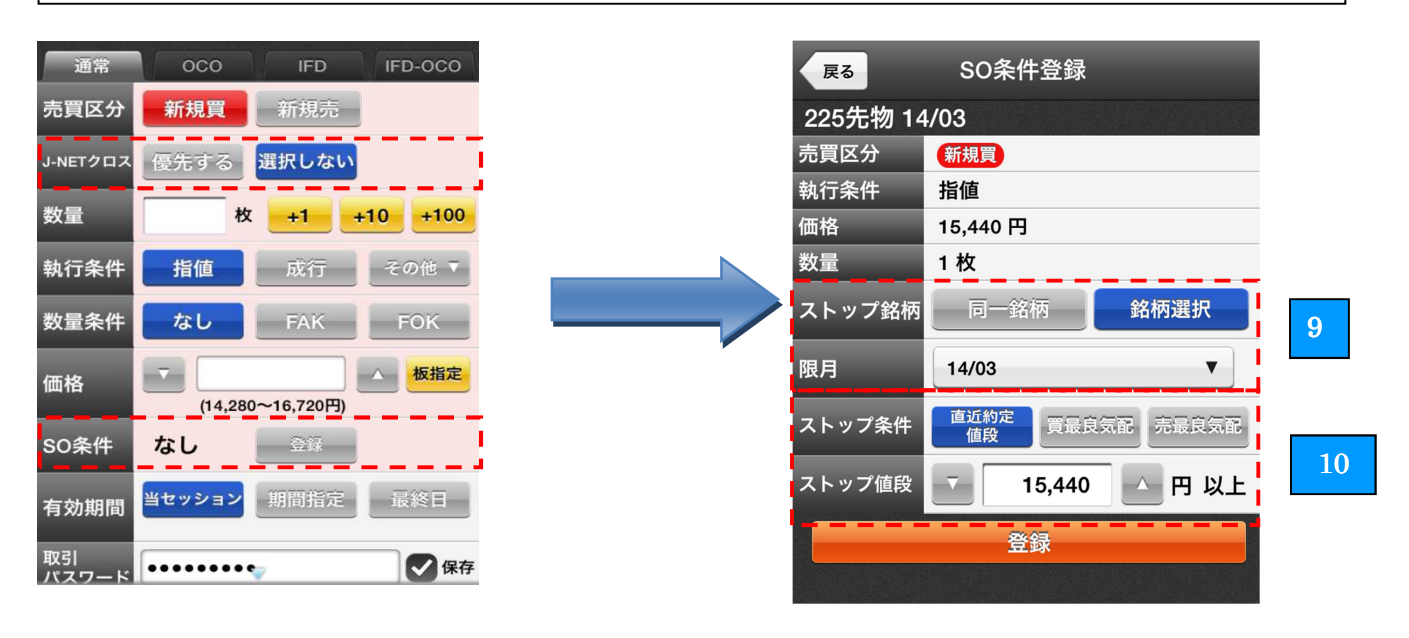

### ■SO 条件登録とは?

SO 条件登録を行うと、ストップ銘柄が特定の値段に到達した場合に、注文を有効にすることができます。下記の設定の場合、「日経 225 先物 14/03」の「直近約定値段」が「15,440 円以上」になると注 文が有効になります。

例) 日経 225 先物の注文の場合
 ストップ銘柄:「銘柄選択」
 限月:「14/03」
 ストップ条件:「直近約定値段」
 ストップ値段:「15,440 円以上」

9 ストップ銘柄の選択

ストップ銘柄(限月)を選択します。「同一銘柄」 を選択した場合は、注文銘柄と同一の銘柄が選択 されます。 10 ストップ条件の入力

■ストップ条件

ボタンをタップして、いずれかの条件を選択しま す。

■ストップ値段
 テキストボックスまたは左右のアップ・ダウンボ
 タンをタップしてストップ値段を入力します。

| 戻る 22                                          | 5先物 15/03 更新 |  |  |  |
|------------------------------------------------|--------------|--|--|--|
| 15 6001                                        | -20 21:26:13 |  |  |  |
|                                                | 注文確認         |  |  |  |
| 225先物 15/03                                    |              |  |  |  |
| 注文パターン                                         | 通常注文         |  |  |  |
| 数量                                             | 1枚           |  |  |  |
| 有効期間                                           | 当セッション       |  |  |  |
|                                                |              |  |  |  |
| 売買区分                                           | 新規買          |  |  |  |
| J-NETクロス                                       | 優先する         |  |  |  |
| 執行条件                                           | 指値           |  |  |  |
| 価格                                             | 15,620 円     |  |  |  |
| J-NETクロス優先のため、 <u>こちらの注意事項</u> を必ずご確<br>認ください。 |              |  |  |  |
| 注文発注                                           | キャンセル        |  |  |  |
|                                                | 時のご注意事項      |  |  |  |
|                                                |              |  |  |  |

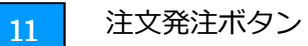

注文確認画面で「**注文発注」**ボタンをタップすると、注 文が発注されます。

※「確認画面を省略」のチェックボタンにチェックして いた場合、確認画面は表示されません。

### 6.7 OCO 注文

OCO 注文とは、2 つの注文(OCO1、OCO2)を同時に出して、片方の注文が成立するともう片方の注文が自動的に取り消される注文方法です。

※OCO、IFD、IFD-OCO 注文では、J-NET クロスを「優先する」は選択できません。

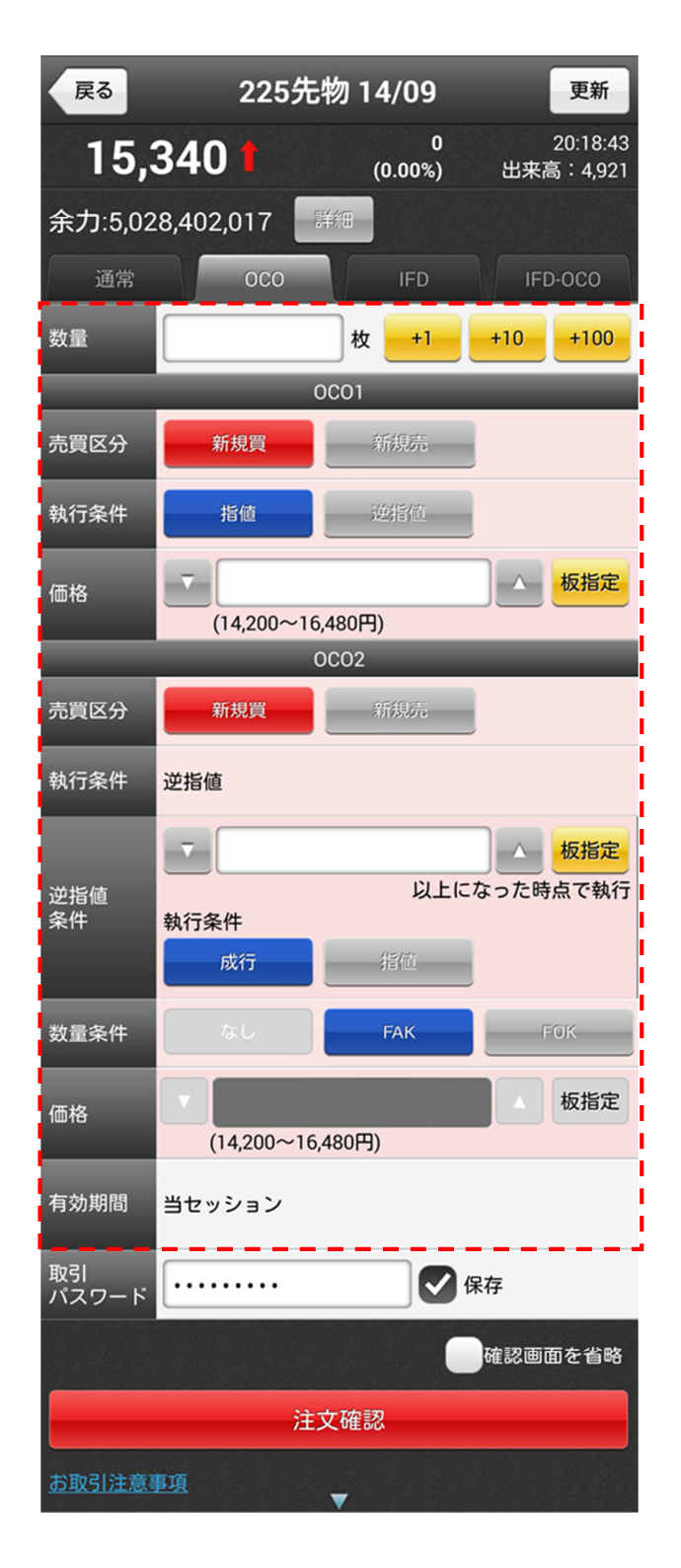

注文条件の入力

入力欄をタップして、OCO1、OCO2の注文条件を入力します。

#### ■数量

テキストボックスまたは「+1」「+10」「+100」ボタン をタップして、注文する枚数を入力します。

### <0C01>

■売買区分

「新規買」「新規売」のいずれかをタップして選択します。 ※決済注文の場合は「決済買」「決済売」

#### ■執行条件

OCO の執行条件は、OCO1 と OCO2 の売買区分が同じ場合、OCO1 が指値、OCO2 が逆指値になります。
OCO1 と OCO2 の売買区分が異なる場合は、OCO1、OCO2 ともに指値になります。

### ■価格

テキストボックスまたは左右のアップ・ダウンボタンを タップして、OCO1 注文の価格を入力します。

#### <0C02>

#### ■売買区分

「新規買」「新規売」のいずれかをタップして選択します。 ※決済注文の場合は「決済買」「決済売」

#### ■逆指値条件

テキストボックスまたは左右のアップ・ダウンボタンを タップして、逆指値の執行価格を入力します。執行条件 の「成行」、「指値」のいずれかをタップして選択します。

#### ■数量条件

逆指値条件で指定した価格到達後に発注する注文の数量 条件を指定します。

#### ■価格

逆指値条件の執行条件を指値とした場合、逆指値条件で 指定した価格に到達した際に発注する注文の価格を入力 します。

#### ■有効期間

OCO 注文の有効期間は「当セッション」のみとなります。

### 6.8 IFD 注文

IFD 注文とは、新規注文(IFD1)(※)と、その注文が成立した場合の決済注文(IFD2)(※)を一度に行う注文方法 です。予約した決済注文(IFD2)は、新規注文の約定後、自動的に発注されます。 (※)建玉を決済する際は、決済注文(IFD1)と新規注文(IFD2)になります。 ※OCO、IFD、IFD-OCO 注文では、J-NET クロスを「優先する」は選択できません。

| 戻る          | 225先物 14/09 東新                          | fi         |
|-------------|-----------------------------------------|------------|
| 15,         | <b>340 1 0</b> 20:18<br>(0.00%) 出来高:4,9 | :43<br>921 |
| 余力:5,02     | 8,402,017 詳細                            |            |
| 通常          | OCO IFD IFD-OCO                         |            |
| 数量          | 枚 +1 +10 +10                            | 0          |
|             | IFD1                                    |            |
| 売買区分        | 新規買新規売                                  |            |
| 執行条件        | 指値 成行 その他                               | ▼.         |
| 数量条件        | なし FAK FOK                              |            |
| 価格          | ▼ 板指<br>(14,200~16,480円)                | 定          |
|             | IFD2                                    |            |
| 売買区分        | 決済売                                     |            |
| 執行条件        | 指値 成行 その他                               | ▼.         |
| 数量条件        | なし                                      |            |
| 価格          | ▲ 板指<br>(14,200~16,480円)                | 定          |
| 有効期間        | 当セッション                                  |            |
| 取引<br>パスワード | 🗸 保存                                    |            |
|             | 確認画面を省                                  | 略          |
|             | 注文確認                                    |            |
| お取引注意       | <u>FA</u>                               |            |

注文条件の入力

入力欄をタップして、IFD1、IFD2 の注文条件を入力します。

#### ■数量

テキストボックスまたは「+1」「+10」「+100」ボタン をタップして、注文する枚数を入力します。

#### <IFD1>

#### ■売買区分

「新規買」「新規売」のいずれかをタップして選択します。 ※決済注文の場合は「決済買」「決済売」

#### ■執行条件

ボタンをタップしていずれかの執行条件を選択します。 ※IFD1の執行条件に「引成」は選択できません。

#### ■価格

テキストボックスまたは左右のアップ・ダウンボタンを タップして、IFD1 注文の価格を入力します。

#### <IFD2>

### ■売買区分

IFD1 の逆の売買区分が自動で設定されます。 (IFD1 が「買」の場合、IFD2 は「売」となります)

#### ■執行条件

ボタンをタップしていずれかの執行条件を選択します。 ※IFD2 の執行条件に「最良指値」「最大指値」は選択で きません。

#### ■価格

テキストボックスまたは左右のアップ・ダウンボタンを タップして、IFD2 注文の価格を入力します。

#### ■有効期間

IFD 注文の有効期間は「当セッション」のみとなります。

### 6.9 IFD-OCO 注文

IFD-OCO 注文とは、IFD 注文と OCO 注文を組み合わせた注文方法です。

新規注文(IFDOCO1)(※)と、その注文が成立した場合の決済注文を2つ(IFDOCO2、IFDOCO3)(※)行うことができます。新規注文(IFDOCO1)が約定すると、決済注文(IFDOCO2、IFDOCO3)が自動的に発注され、片方の決済注文が成立するともう片方の決済注文は取り消されます。

(※)建玉を決済する際は、決済注文(IFDOCO1)と新規注文(IFDOCO2、IFDOCO3)になります。
 ※OCO、IFD、IFD-OCO注文では、J-NET クロスを「優先する」は選択できません。

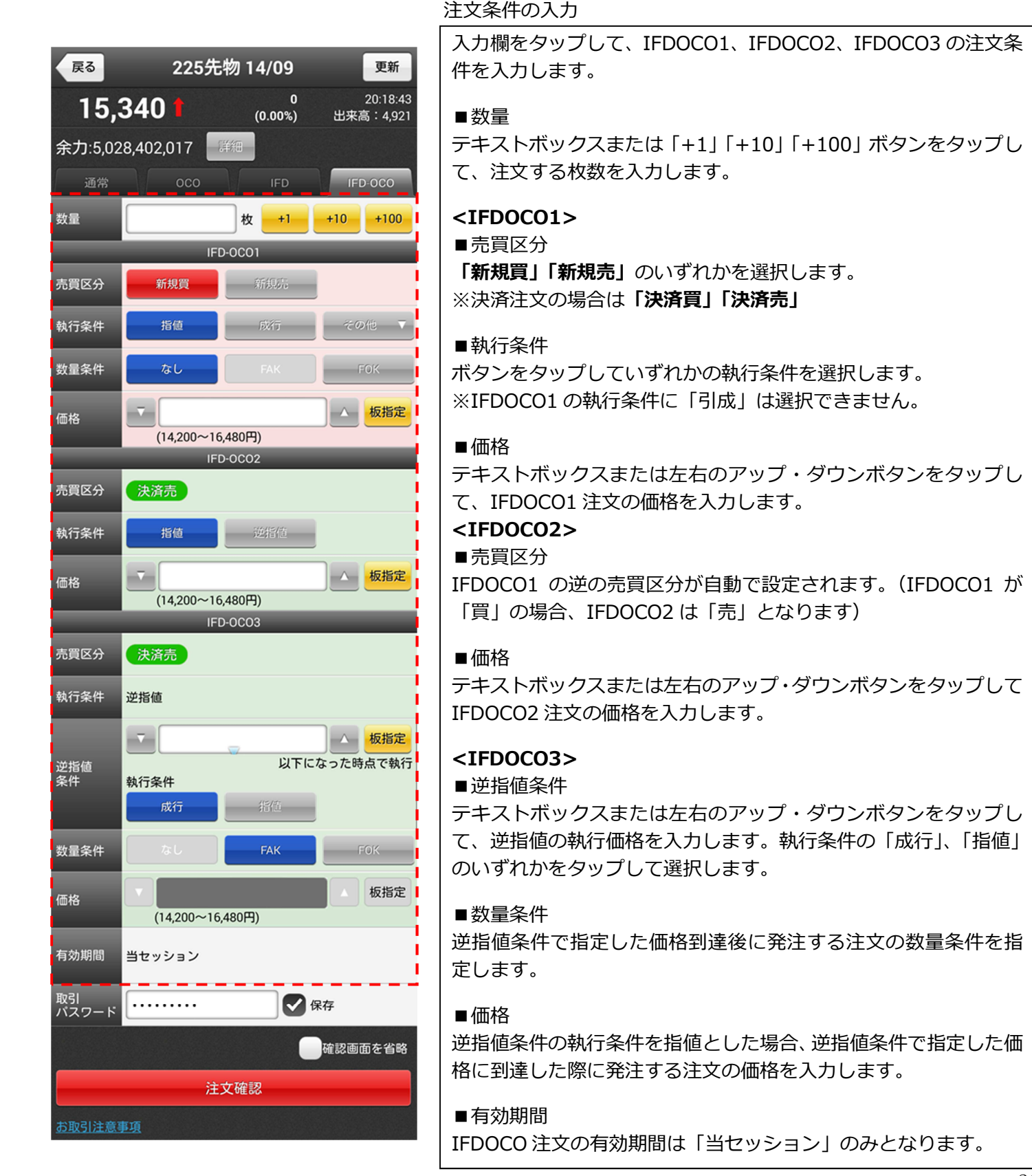

スピード注文は、お客さまの利便性を追求し、最短ワンタップで成行注文が発注できる簡易な注文方法です。

### 7.1 スピード注文をご利用になる前に

スピード注文機能をご利用いただくには、最初に注文設定を行った上で、「スピード注文のご利用に関する同意 事項」にご同意していただく必要がございます。

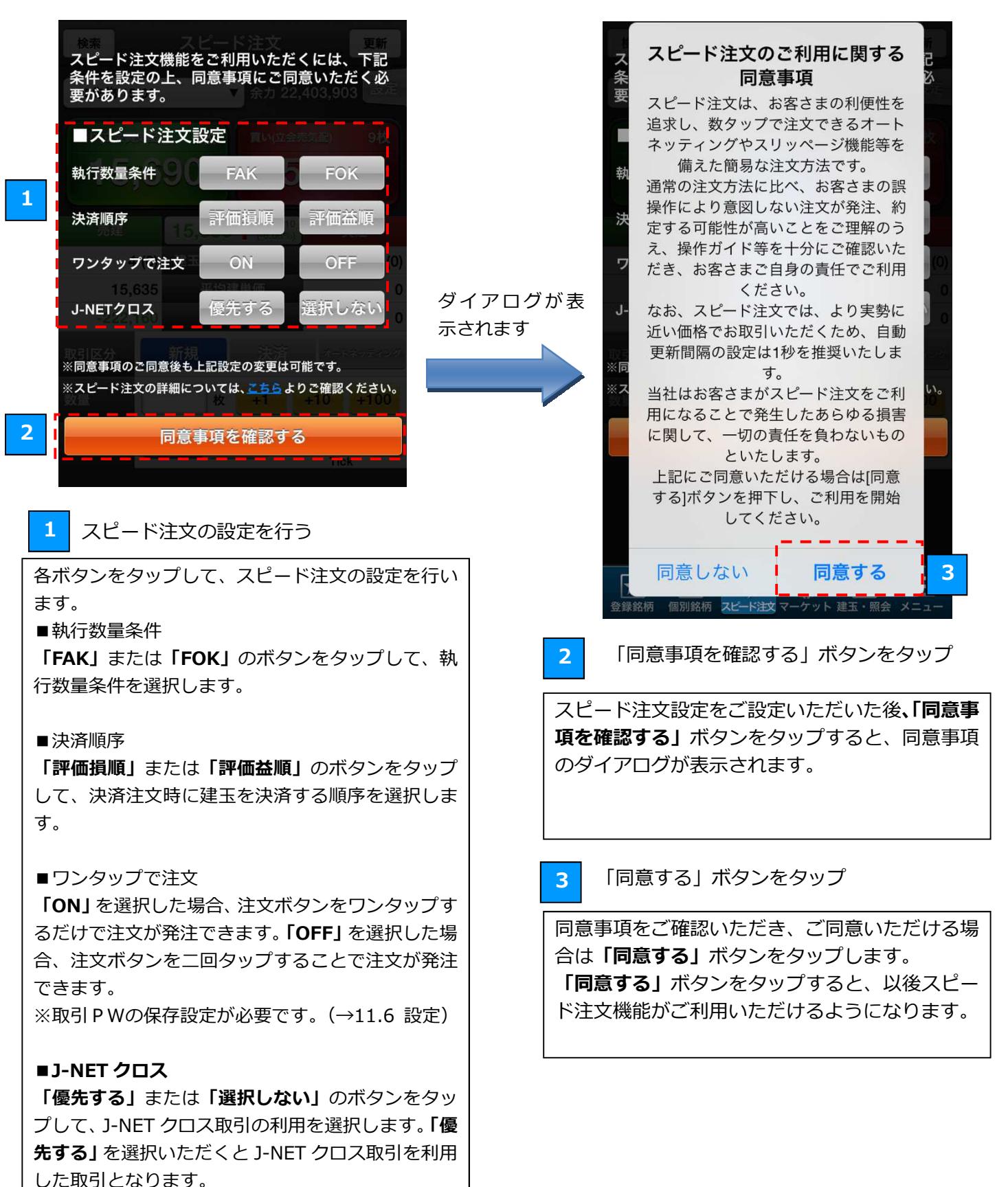

### 7.2 スピード注文による発注

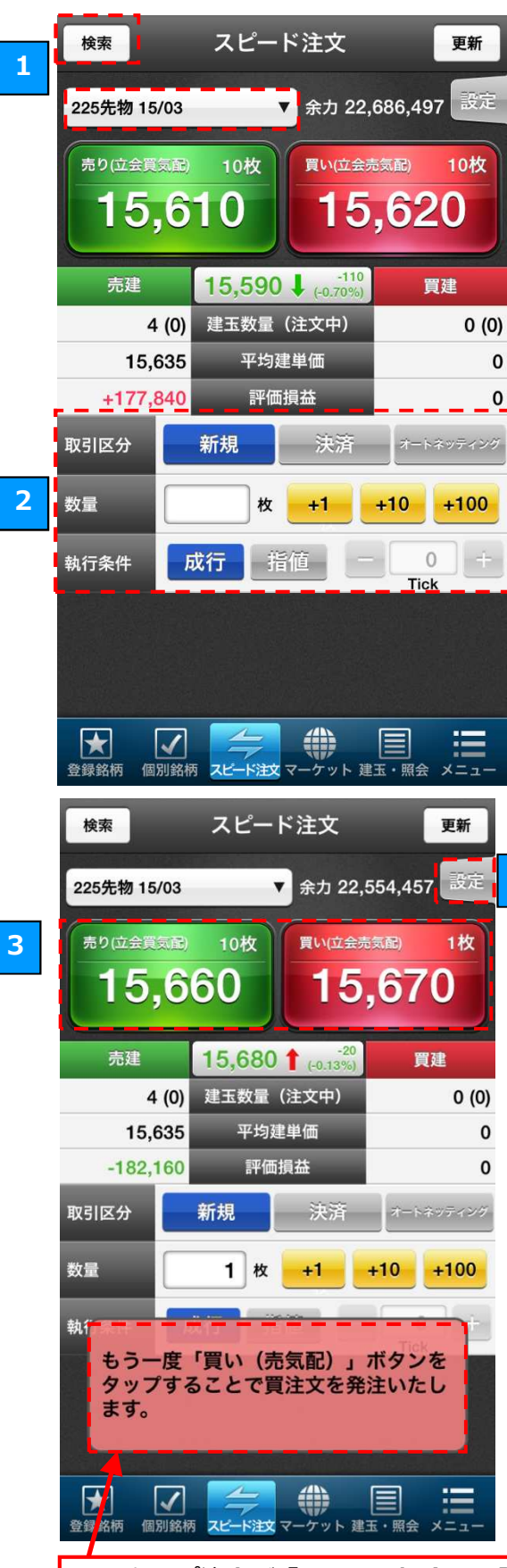

**ワンタップ注文が「OFF」の場合**は、「売り」 「買い」ボタンをタップすると画面下部にメ ッセージが表示され、メッセージが表示され た状態でもう一度同じボタンをタップする と、注文が発注されます。 ※メッセージが表示された状態で画面のボ タン以外の部分をタップすると、メッセージ

が消えてタップ前の状態に戻ります。

1 銘柄の選択

注文する銘柄を選択します。

画面左上の銘柄名が表示されたボタンをタップすると、これまでに閲覧した履歴から銘柄をご選択いただけます。 履歴にない銘柄を選択する場合は、「検索」ボタンをタップして、銘柄検索画面よりご選択ください。(3.銘柄検索)

2 注文条件の入力

#### ■取引区分

「新規」「決済」「オートネッティング」のボタンをタップ して、注文の取引区分を選びます。

#### ■取引数量

テキストボックスをタップするか「+1」「+10」「+100」 ボタンをタップして、注文する枚数を入力します。

■執行条件

「成行」「指値」のボタンをタップして、発注する執行条件 を選びます。(「指値」は下段の指値スリッページを参照。)

3 注文の発注

4

「売り(立会買気配)」ボタンをタップすると、売りの注文 を発注できます。「買い(立会売気配)」をタップすると、 買いの注文を発注できます。

### ■オートネッティング・指値スリッページとは

■オートネッティング

オートネッティング注文とは、発注時の建玉状況を元に、新 規・決済の判定を自動で行う発注方法です。

「オートネッティング」選択時に、買建玉の保有がある場合、 「売り(立会売気配)」ボタンをタップすると決済売注文が発 注され、買建玉数以上の数量を指定した場合は建玉数分の決済 売注文と(指定数-建玉数)分の新規売注文が同時に発注され ます。(売建玉は逆となります。)

例)3枚の買建玉を保有している時に、5枚の売注文を発注す ると、3枚の決済売注文と2枚の新規売注文が発注されます。

■指値スリッページ

「指値」選択時に Tick のテキストボックスをタップするか 「+」、「-」ボタンをタップして、注文価格を設定できます。 ※いずれの注文も失効する可能性がございます。 ※自動更新間隔の設定(→11.6 設定>自動更新)によっては 表示されている立会気配値が実勢と異なる場合がありますの で、自動更新間隔の設定は1秒を推奨しております。

#### 4 スピード注文の設定

「設定」ボタンをタップすると、設定メニューが表示されます。最初に設定した「執行数量条件」「決済順序」「ワンタップ注文」「J-NET クロス」「取引パスワード入力の省略」の設定を、ここで変更することができます。

38

### 8.1 板注文をご利用になる前に

回のタップで注文が完了します。

板注文機能をご利用いただくには、最初に注文設定を行った上で、「板注文のご利用に関する同意事項」にご同意 していただく必要がございます。

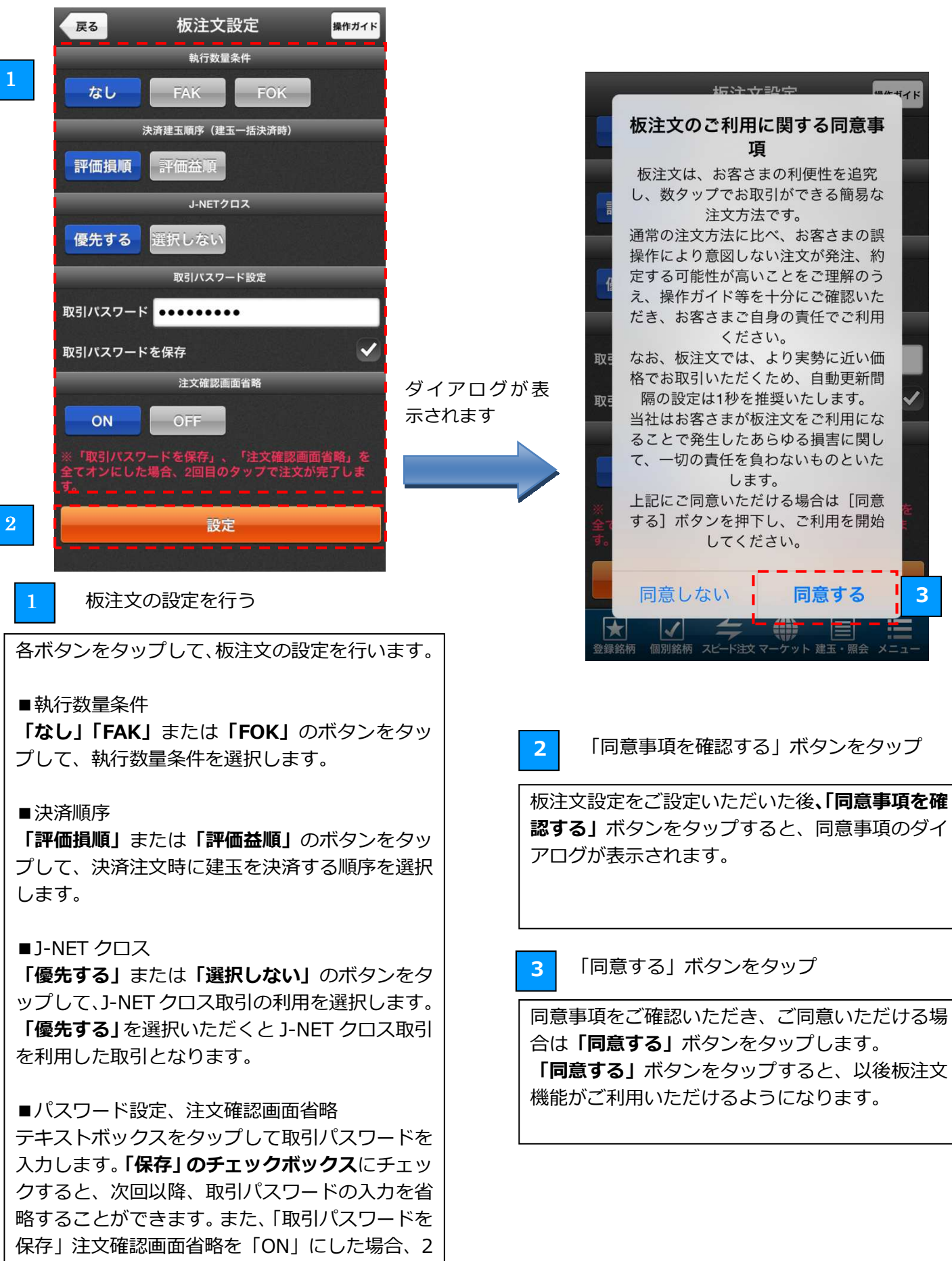

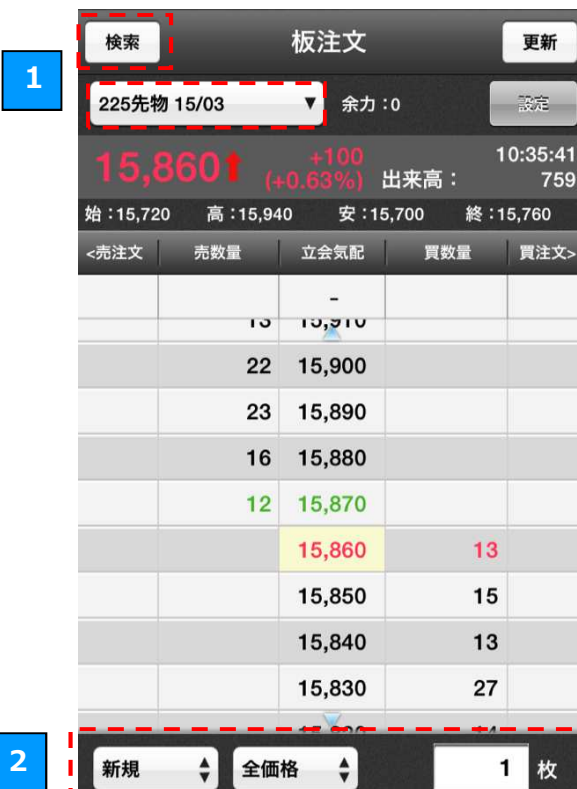

1

個別銘柄 スピード注文 マーケット 建玉・照会

メニュ

\*

脊绿銘柄

4

| 検索                 | _                         | 板注文               | -                    | 更新          |
|--------------------|---------------------------|-------------------|----------------------|-------------|
| ₹=228              | 5先物 14/12                 | 新規買               | 20,930,033           | -252        |
| 同じ項<br>発注い7<br>別の項 | 目でもう一度<br>たします。<br>目をタップす | タップする<br>るとキャン    | と、指定した<br>セルいたしま     | :価格で<br>:す。 |
| <売注文               | 売数量                       | 立会気配              | 買数量                  | 買注文>        |
|                    |                           | -                 |                      |             |
|                    | 2,018                     | 15,975            |                      |             |
|                    | 1,504                     | 15,970            |                      |             |
|                    | 1,030                     | 15,965            |                      |             |
|                    | 949                       | 15,960            | 3                    | 5           |
|                    |                           | 15,955            | 365                  |             |
|                    |                           | 15,950            |                      |             |
|                    |                           | 15,945            | 1,18:                | 1.          |
|                    |                           | 15,940            | 1, `                 |             |
|                    |                           | 15,935            | ו1,10                |             |
| 新規                 | \$ 全価                     | 格 🛟               |                      | 1 枚         |
| ★ 登録銘柄             | 個別銘柄 スピー                  | →<br>→<br>ド注文 マーケ | <b>)</b><br>ット 建玉・照会 | *=1-        |

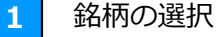

注文する銘柄を選択します。

画面左上の銘柄名が表示されたボタンをタップす ると、これまでに閲覧した履歴から銘柄をご選択 いただけます。

履歴にない銘柄を選択する場合は、「検索」ボタン をタップして、銘柄検索画面よりご選択ください。

#### 注文条件の入力 2

#### ■取引区分

「新規」「決済」のボタンをプルダウンして、発注 する注文の取引区分を選びます。

#### ■選択可能な価格

「全価格」「気配のみ」を選択することで、板表示 を全価格か気配値がある呼値のみの表示かの選択 できます。

#### ■取引数量

テキストボックスをタップして、注文する枚数を 入力します。

3

### 立会気配値の選択

希望する立会気配の「買数量」「売数量」のいずれ かを1回タップします。

4 確認メッセージの表示

注文内容の確認のため、確認メッセージが表示さ れます。

#### 5 注文の発注

確認メッセージが表示された状態で、2回目のタッ プすると注文確認ダイアログが表示されますので、 注文発注ボタンをタップすると注文が発注されま す。

※更新ボタンの下にある設定ボタンをタップする と、板注文の詳細の設定ができます。

「取引パスワードを保存」、「注文確認画面省略」を 全てオンにした場合、2回目のタップで注文が完了 します。

|     | 検索                |                            | 板注文                      |                          | 更新                                 |
|-----|-------------------|----------------------------|--------------------------|--------------------------|------------------------------------|
| _ [ | ≅ == 22           | 5先物 14/12                  | 訂正/取消                    | 25,596,441               |                                    |
|     | 注文訂<br>注文取<br>欄外を | 正する場合は<br>消する場合は<br>タップすると | 、別の価格<br>、同じ項目<br>キャンセルい | をタップ。<br>をタップ。<br>いたします。 | 7:01:01<br>57,696<br>5 <u>.500</u> |
|     | <売注文              | 売数量                        | 立会気配                     | 買数量                      | 買注文>                               |
|     |                   |                            | 2 <b>—</b> 1             |                          | (2)                                |
|     |                   |                            | 15,520                   | 622                      |                                    |
|     |                   |                            | 15,515                   |                          | 4                                  |
|     |                   |                            | 15,510                   | 762                      | 2                                  |
|     |                   |                            | 15,505                   | 848                      | - n ·                              |
|     |                   |                            | 15,500                   | 1,034                    |                                    |
|     |                   |                            | 15,495                   |                          |                                    |
|     |                   |                            | 15,490                   |                          | <b>_</b>                           |
|     |                   |                            | 15,485                   | 630                      | 9                                  |
|     |                   |                            | 15,480                   | 722                      |                                    |
|     | 決済                | • 全価                       | 格                        | 2                        | 2                                  |
|     | ¥<br>口座情報         | 個別銘柄 スピ                    |                          | ット 建玉・照会                 |                                    |

| 検索                                       | 板注文 更新              |
|------------------------------------------|---------------------|
|                                          | 訂正/取消 25.691.04     |
| 注文訂正する場合は                                | 、別の価格をタップ。          |
|                                          | 訂正確認                |
| ミニ225先物 14                               | /12                 |
| 注文パターン                                   | 通常注文                |
| 数量                                       | 2枚                  |
| 有効期間                                     | 当セッション              |
|                                          |                     |
| 売買区分                                     | 決済買                 |
| 執行条件                                     | 指値                  |
| 価格                                       | 15,500 円 → 15,515 円 |
| 訂正発注                                     | キャンセル               |
|                                          | 15,480 722          |
| 決済 🛟 全価                                  | 略 ᢤ 2 枚             |
| () () () () () () () () () () () () () ( |                     |

板注文の訂正/取消

注文の訂正/取消を行う場合、「売注文」「買注文」 のいずれかのうち、変更を行いたい注文について 1回タップします。

2 板

1

板注文の訂正/取消の確認メッセージの表示

訂正/取消の確認のため、確認メッセージが表示されます。

■注文訂正

注文訂正する場合は、別の立会気配値の「売数量」 または「買数量」をタップします。

※ご注文の訂正は、立会気配値のみの訂正となり ます。枚数等の変更はできませんので、注文の取 消後に改めてご発注ください。

#### ■注文取消

注文取消する場合は、同じ項目をタップすると取 消注文が発注されます。

※更新ボタンの下にある設定ボタンをタップする と、板注文の詳細の設定ができます。

「取引パスワードを保存」、「注文確認画面省略」を 全てオンにした場合、2回目のタップで注文が完了 します。

3 訂正注文の発注

希望する立会気配値の項目をタップすると、訂正 確認ダイアログが表示されますので、ご確認のう え、注文訂正ボタンをタップしてください。

取消注文の発注

4

1回目にタップした同じ項目をタップすると、取 消確認ダイアログが表示されますので、ご確認の うえ、注文取消ボタンをタップしてください。

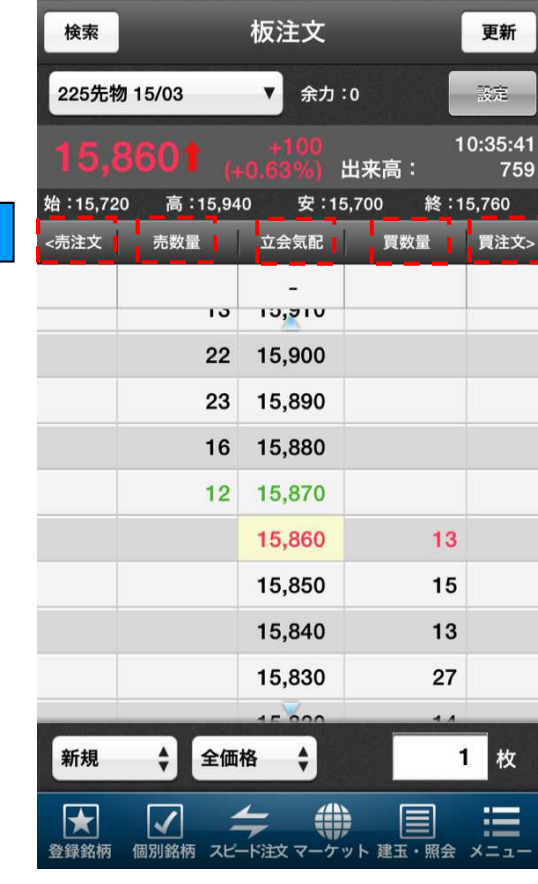

板注文の機能

■ヘッダー切り替え

「売注文」「買注文」または「売建玉」「買建玉」 をタップすることで注文状況、建玉状況の変更が できます。

### ■数量

1

「売数量」「買数量」は市場の各気配枚数を表示 ※上下 10 本まで

#### ■立会気配

立会気配エリアをダブルタップで現在値の位置が 中心になるようフォーカス表示する。 ※現在値がない場合は売最良気配、買最良気配の 間を中心とする

### 9.1 マーケットについて

「マーケット」画面では、各種指標、ニュースや市況、手口や清算値などをご確認いただけます。

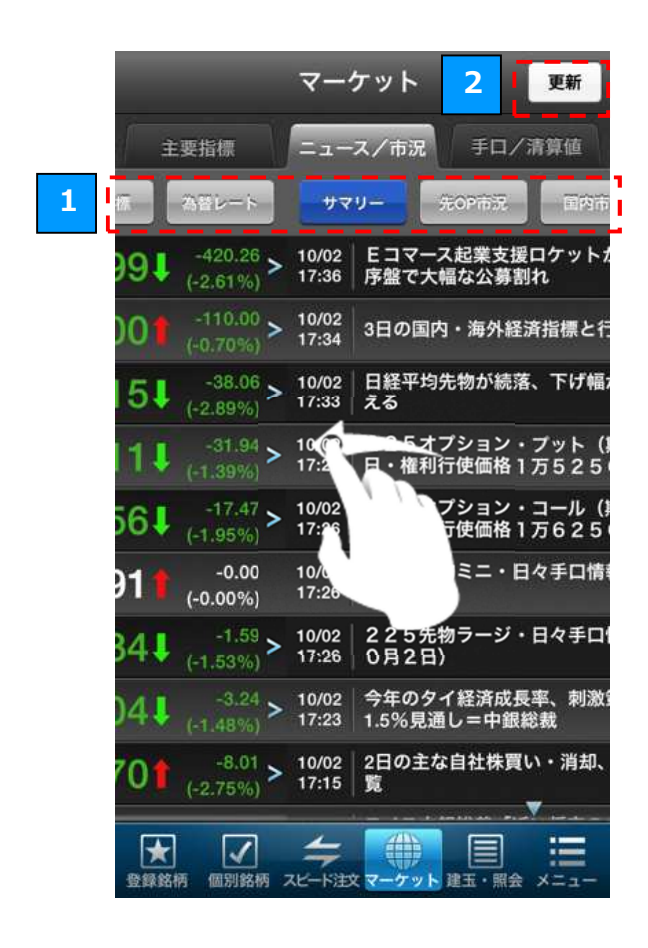

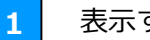

表示する情報の切り替え

「主要指標」「ニュース/市況」「手口/清算値」 タブをタップするか画面をフリックすると、表示 する情報を切り替えられます。

1
 2
 情報の更新

「更新」ボタンをタップすると、表示される情報 が最新の状態に更新されます。 ※「引っ張って更新」することもできます。 「主要指標」タブでは、国内および海外の主要な指標等の現在値をご確認いただけます。

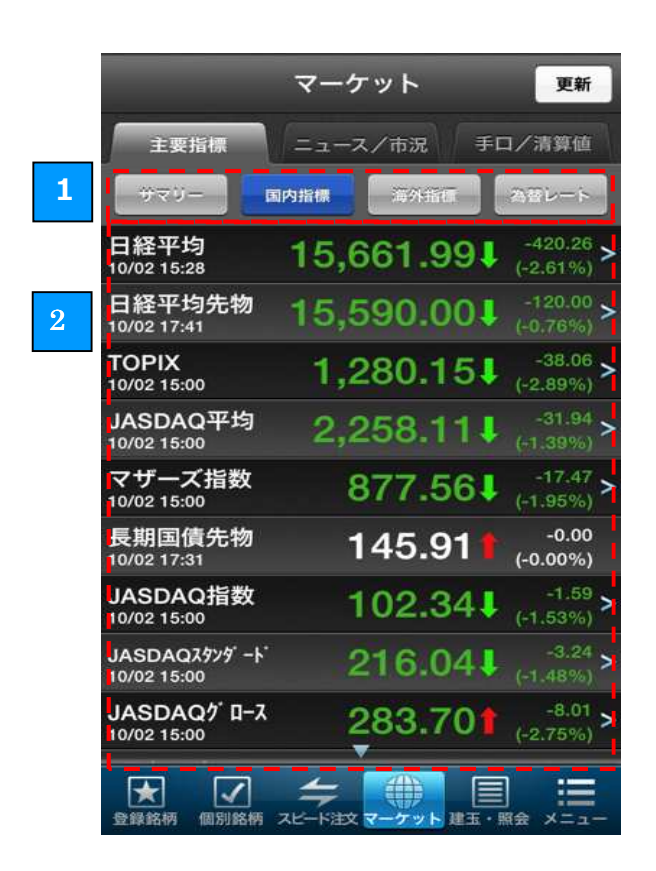

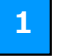

指標等のタブの切り替え

「サマリー」「国内指標」「海外指標」「為替レート」 のボタンをタップすると、表示する指標の種類を 切り替えることができます。

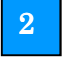

主要指標のチャート表示

右側に「>マーク」のある「サマリー」「国内指標」 「海外指標」をタップすると、タップした指標の チャートが表示されます。

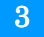

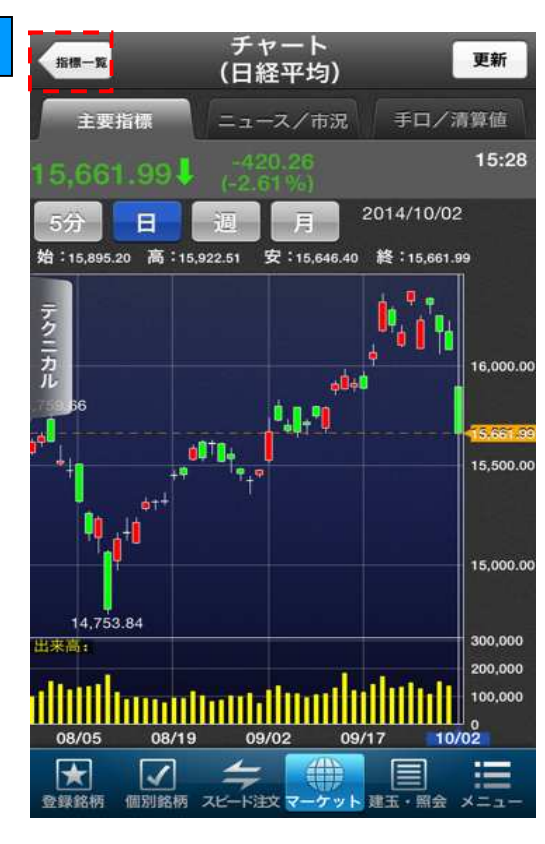

- 3
- 主要指標の一覧表示

「指標一覧」ボタンをタップすると、主要指標の −覧画面が表示されます。

### 9.3 ニュース/市況

1

「ニュース/市況タブ」では、最新のニュースや先 OP の市況コメント等がご確認いただけます。

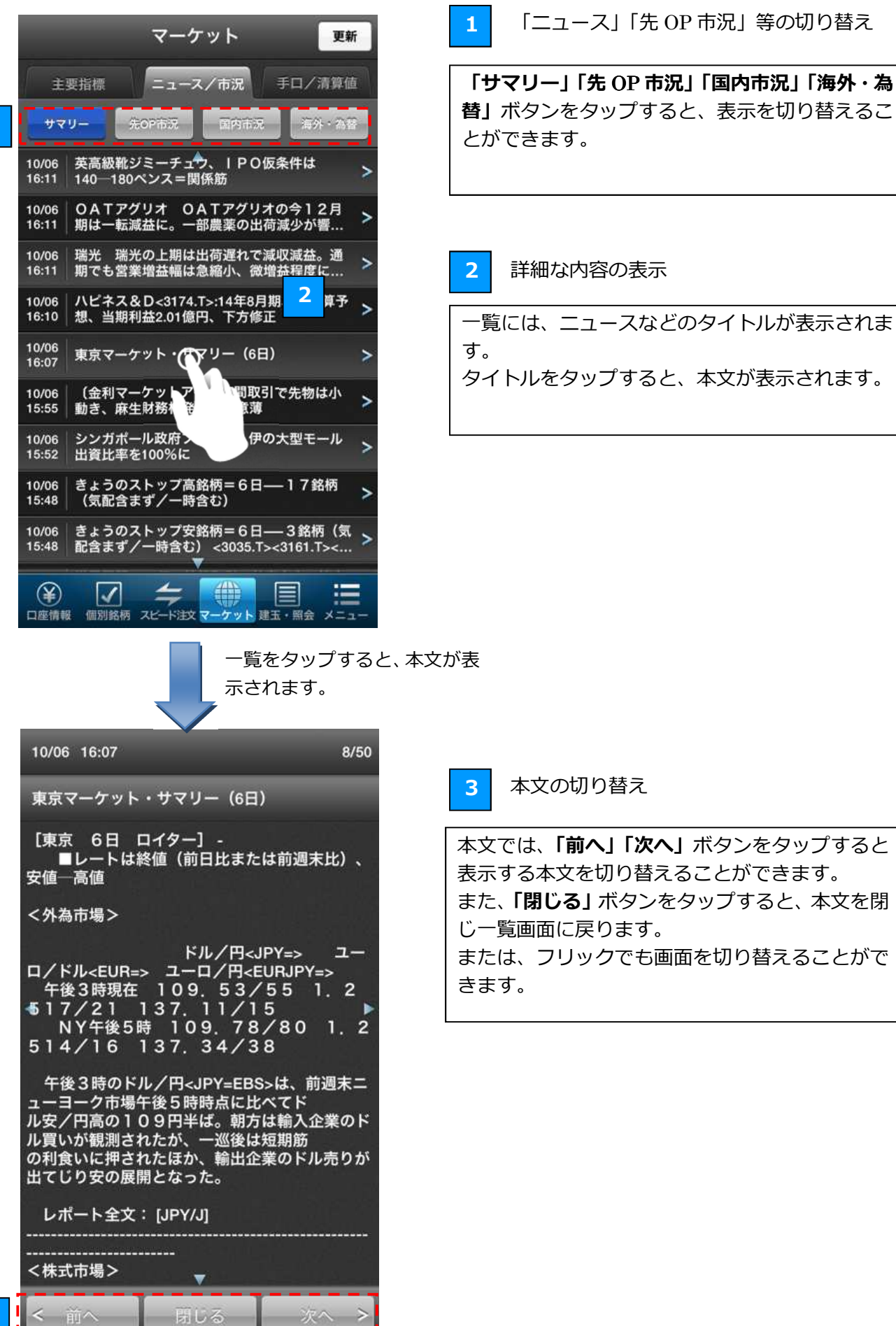

### 9.4 手口/清算値

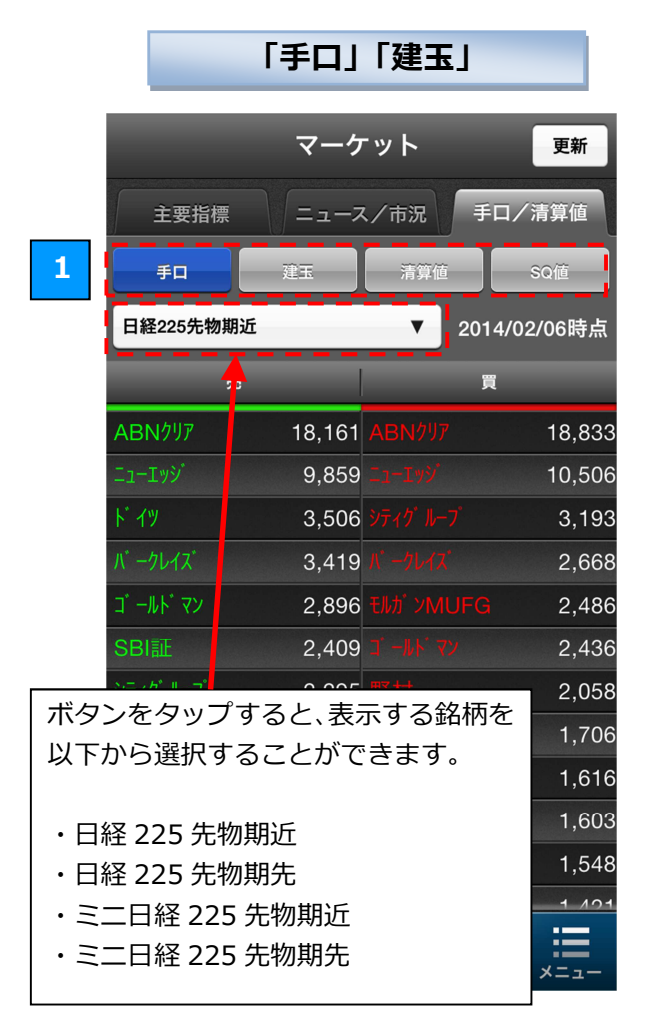

#### 「清算値」

| _                                     | マーケット    | 更新         |
|---------------------------------------|----------|------------|
| 主要指標                                  | ニュース/市況  | 手口/清算値     |
| <b>₽</b> □                            | 建玉 清算值   | SQ値        |
| 限月                                    | 清算值      | SQE        |
| 14/03                                 | 14,940.0 | 2014/03/14 |
| 14/06                                 | 14,890.0 | 2014/06/13 |
| 14/09                                 | 14,890.0 | 2014/09/12 |
| 14/12                                 | 14,800.0 | 2014/12/12 |
| 15/03                                 | 14,830.0 | 2015/03/13 |
| 15/06                                 | 14,710.0 | 2015/06/12 |
| 15/12                                 | 14,640.0 | 2015/12/11 |
| 16/06                                 | 14,540.0 | //         |
| 16/12                                 | 14,460.0 | 2016/12/09 |
| 17/06                                 | 14,360.0 | //         |
| 17/12                                 | 14,290.0 | 2017/12/08 |
| 18/06                                 | 14,210.0 | //         |
| 18/12                                 | 14,140.0 | //         |
| ● ● ● ● ● ● ● ● ● ● ● ● ● ● ● ● ● ● ● |          |            |

表示する情報の切り替え

「手口」「建玉」「清算値」「SQ 値」ボタンをタッ プすると、表示する情報を切り替えることができ ます。

#### ■手口

1

各証券会社がその日の立ち会いでどれだけの売買 を行ったかが表示されます。左側に売り注文の枚 数が表示され、右側に買い注文の枚数が表示され ます。

#### ■建玉

各証券会社が建玉をどれだけ保持しているかが表示されます。左側に売建玉の枚数が表示され、右側に買建玉の枚数が表示されます。

#### ■清算値

証拠金を計算する時などに用いる、清算値の一覧 が表示されます。

■SQ 値

各限月の SQ 値が表示されます。

マーケット 更新 主要指標 ニュース/市況 手口/清算値 重田 建玉 清算値 SQ值 前日終値 (前日比) 日付 SQ值 15,880.33 (-95.52) 2014/01/10 15,784.81 15,341.8 (-38.63 15,303.19 2013/12/13 14,228,44 2013/11/08 14,013.07 2013/10/11 14,349.65 14,387.27 2013/09/13 14,323.29 (-63.98 2013/08/09 13,640.03 14,472.58 2013/07/12 14,410.75 (-61.83 2013/06/14 12,668.04 ----4  $\mathbf{\star}$  $\checkmark$ 個別銘柄 スピード注文 マーケット 建玉・照会 登録銘柄

#### 「SQ值」

#### 10.1 建玉・照会画面について

建玉・照会画面では、建玉、注文の履歴、約定履歴などをご確認いただけます。

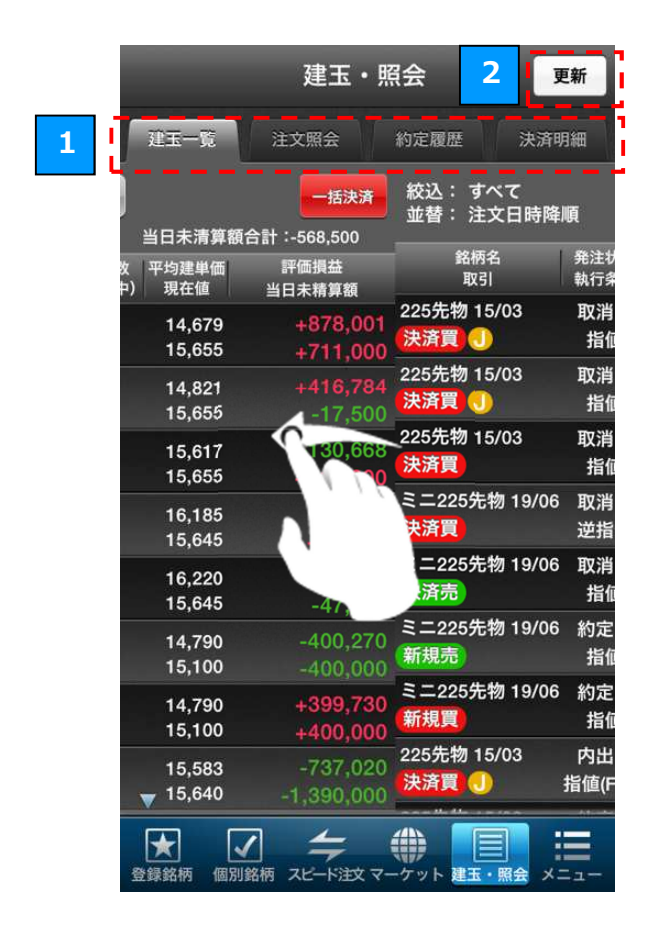

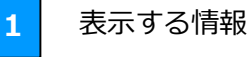

表示する情報の切り替え

「建玉一覧」「注文照会」「約定履歴」「決済明細」 タブをタップするか画面をフリックすると、表示 する情報を切り替えられます。

情報の更新

2

「更新」ボタンをタップ、「引っ張って更新」する と、表示される情報が最新の状態に更新されます。

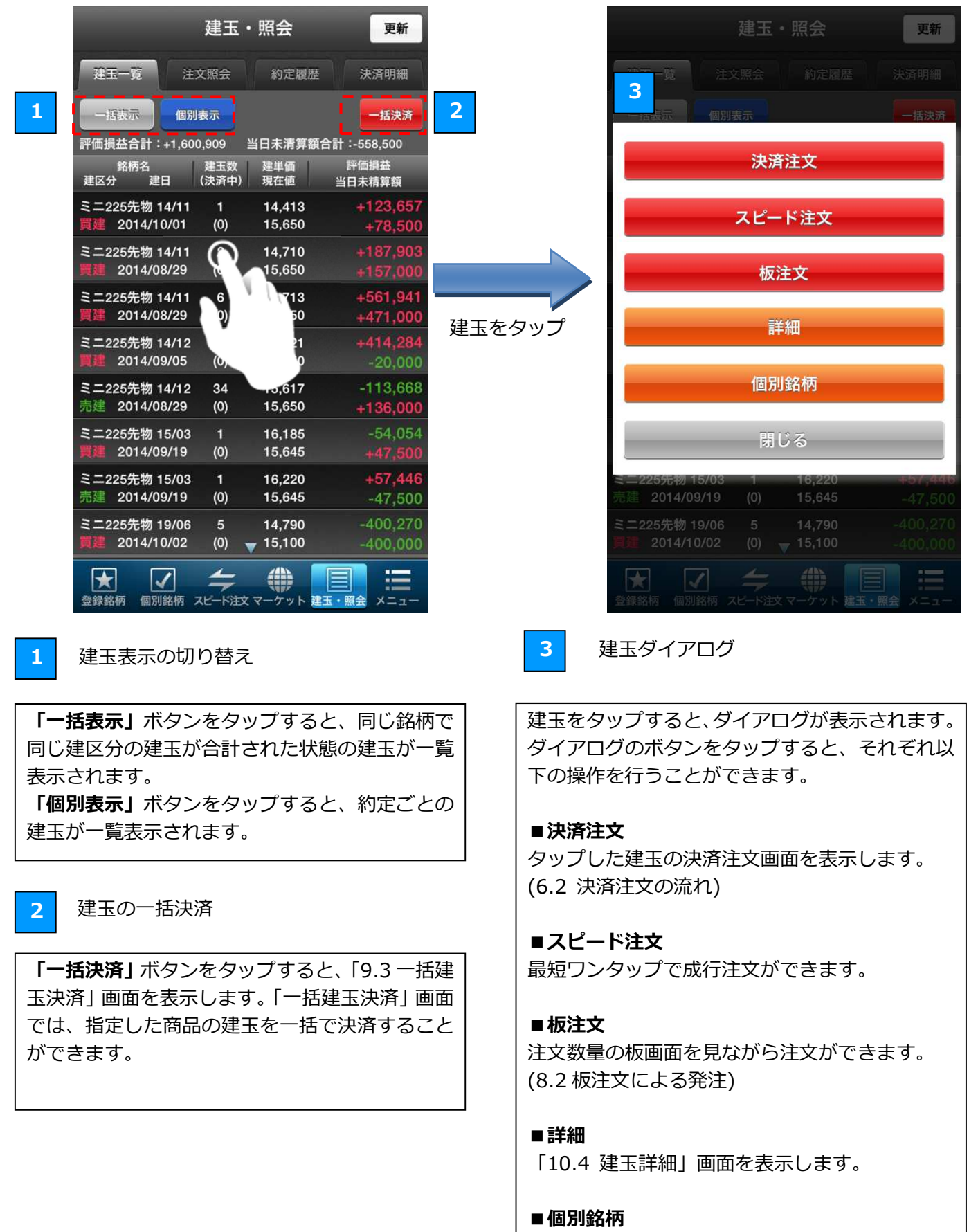

「個別銘柄」画面を表示します。タップした建玉 の銘柄の、気配値やチャートなどをご覧いただけ ます。 「一括建玉決済指定」画面では、指定した商品の建玉すべてに対して、一括で決済注文を発注するこ とができます。

3

4

※一括建玉決済では、J-NET クロスを優先とした注文を発注することはできません。

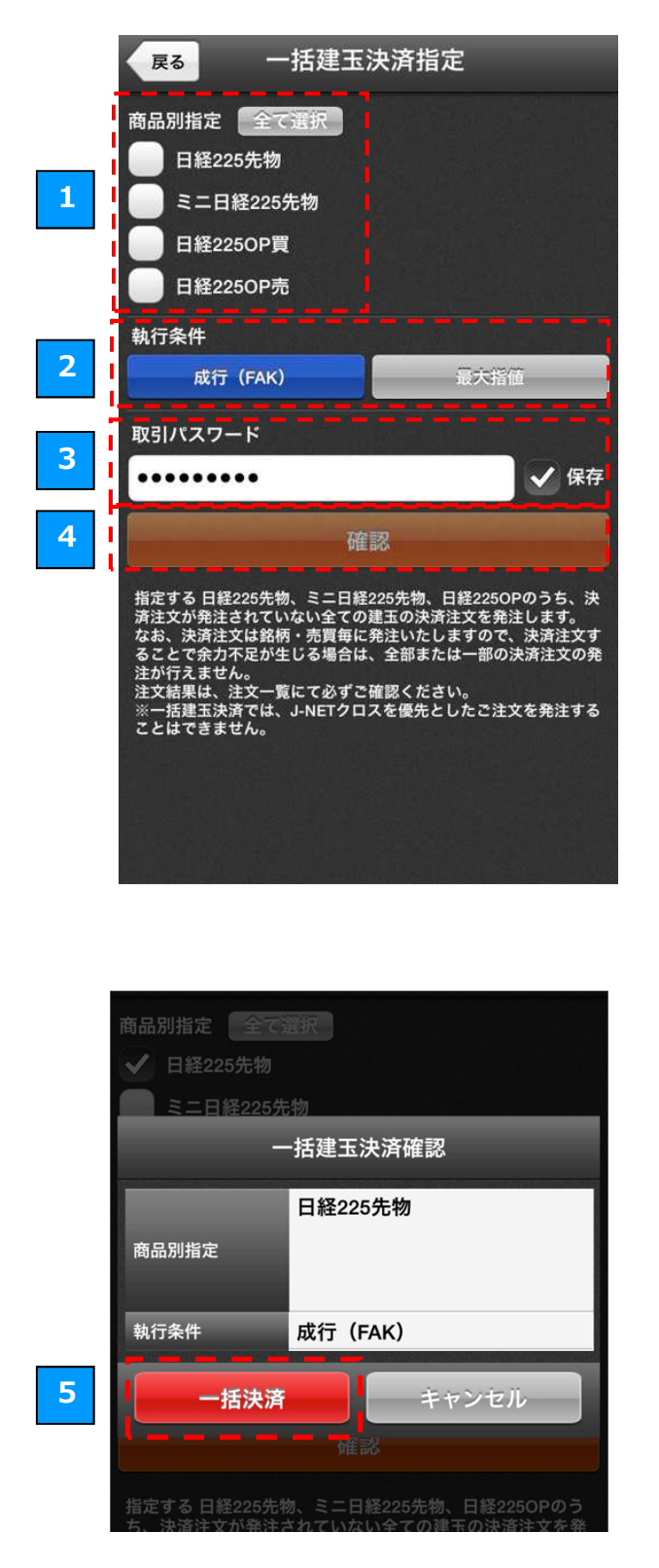

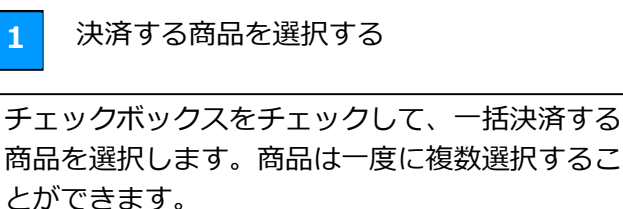

2 執行条件を選択する

「成行(FAK)」または「最大指値」のボタンを タップして、執行条件を選択します。

取引パスワードの入力

テキストボックスをタップして取引パスワードを 入力します。

「保存」のチェックボックスをチェックすると、 入力した取引パスワードが保存され、次回以降の 入力を省略することができます。

5 一括決済注文の発注

「確認」ボタンをタップすると、決済内容の確認 ダイアログが表示されます。 確認ダイアログで「一括決済」ボタンをタップす ると、一括決済注文が発注されます。

### 10.4 建玉詳細

「建玉詳細」画面では、建玉の詳細な情報をご覧いただけます。

| 戻る       | 建玉詳細              |
|----------|-------------------|
| [個別表     | 長示] ミニ225先物 14/11 |
| 現在値      | 15,700 🖡          |
| 前日比      | 0(0.00%)          |
| 出来高      | 2,210             |
| 建区分      | 買建                |
| 建単価      | 14,710            |
| 建玉数(決済中) | 2 (0)             |
| 手数料/消費税  | 90/7              |
| 評価損益(%)  | +197,903 (6.73)   |
| 清算値      | 14,865            |
| 当日未精算額合計 | +167,000          |
| SQ日      | 2014/11/14        |
| 建日       | 2014/08/29        |
|          | 決済注文              |
|          |                   |
|          |                   |
|          |                   |
| <前へ      | 次へ >              |

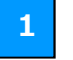

建玉を決済する

「決済注文」ボタンをタップすると、建玉の決済 注文画面を表示します。(6.2 決済注文の流れ)

+

「注文照会」画面では、当日の取引の注文を一覧でご覧いただけます。

| 1/2/2/                                                          |                                                            |                                                               | _                            |                   | , , .                        |           |
|-----------------------------------------------------------------|------------------------------------------------------------|---------------------------------------------------------------|------------------------------|-------------------|------------------------------|-----------|
| 建.                                                              | 玉・照会                                                       | 更新                                                            |                              | 戻る                | 注文詳細                         |           |
| 建玉一覧 注文照台                                                       | <b>≙</b> 1                                                 | : <u>3</u>                                                    |                              | 225先物 15/0        | )3                           |           |
| 絞込:すべて                                                          | (201 <b>7</b> - 11)                                        | 带                                                             | 1                            | 注文日時              | 2014/10/02 20:28:03          |           |
| 並替: 注文日時降順                                                      |                                                            |                                                               |                              | 有効期間              | 当をリションのみ                     |           |
| 路納名 発注<br>取引 執行                                                 | 状況 注文数量<br>条件 (未約定)                                        | 注文単価 有効期間<br>現在値 注文日時                                         |                              |                   |                              |           |
| 225先物 15/12 約定<br>決済売 成行(                                       | <b>定済 4</b><br>(FAK) (0)                                   | <br>15,450 2014/10/0                                          | 2                            | 売買区分              | 決済買                          |           |
| 225先物 15/12 約定                                                  | 定済 4                                                       |                                                               |                              | J-NETクロス<br>動行条件  | <br>成行(FAK)                  |           |
| 決済買 成行(<br>225先物 15/03 内出                                       | (FAK) (0)<br>H来 12                                         | 15,450 2014/10/0                                              | 2                            | 教量(未約定)           | 12枚(4枚)                      |           |
| 決済買 成行(                                                         | (FAK) (4)                                                  | 15,690 2014/10/0                                              | 2                            | 受付番号              | 70000550                     |           |
| 225先物 15/12 出来<br>決済売 成行((                                      |                                                            | <br>15.450 2014/10/0                                          | 注文をタップ                       | 発注状況              | 内出来                          |           |
| 225先物 15/12 出来                                                  | кт                                                         |                                                               |                              |                   |                              |           |
| 決済買 成行()<br>225先物 15/03 内出                                      |                                                            | 5,450 2014/10/0                                               | 2                            |                   |                              |           |
| 決済買 成行(                                                         | FAN                                                        | ,690 2014/10/0                                                | 2                            |                   |                              |           |
| 225先物 15/03 取消<br>決済買 🕕 指位                                      | 肖済<br>値 (6)                                                | 3,430 2015/03/1                                               | 2                            | 4                 | 5                            |           |
| 225先物 15/03 取消                                                  | 肖済 5                                                       | 15,620                                                        |                              |                   |                              |           |
|                                                                 | 值 (4)                                                      | 15,690 2014/10/0                                              | 2                            | 注文訂               | 正取消確認                        |           |
|                                                                 | -                                                          |                                                               |                              | < 前へ              |                              | 行へ >      |
|                                                                 | HEX Y J J P                                                | HT WT N-T                                                     |                              |                   |                              |           |
| ,                                                               | ۲¥                                                         | <b>交込・並替」</b>                                                 | ボタンをタップ                      | 絞り込みと並            | び替え                          |           |
|                                                                 |                                                            |                                                               |                              |                   |                              |           |
| 建                                                               | 重玉・照会                                                      | 更新                                                            |                              | マンをタップで           | すると、[2]絞込・並替タ                | バアロ       |
| 建玉一覧 注文照                                                        |                                                            |                                                               | クル表示されます。<br>ダイアログでいずオ       | っかのボタン            | を選択して <b>「確定」</b> ボム         | い友々       |
| 絞込: すべて (未約定                                                    |                                                            |                                                               | ップすると、注文の                    | がでいた。<br>の絞り込みとす  | むび替えを行うことができ                 | きます。      |
| 並替: 注文日時降順                                                      |                                                            |                                                               |                              |                   |                              |           |
| 2 引名 第2<br>引 執行                                                 | 注状況 注文数量<br>行条件 (未約定)                                      | : 注文単価 有効期<br>現在値 注文日                                         | ■ 縦込<br>■ kc=====z;          | よって手術ナン記り         |                              | <u> </u>  |
| ミニ225先物 15/03 約                                                 | 1定语 1                                                      | 15.750                                                        | - 見に衣示りる注义                   | くの種類を選ば<br>未約定の注い | 伏しまり。(木約正) かっ<br>文のみ一覧に表示します | ルリント<br>・ |
| 絞込: すべて                                                         | <b>すべて</b><br>未約定) (未                                      | も物 オプション<br>約定) (未約定)                                         |                              |                   |                              | 0         |
| ***                                                             | Allia                                                      | 公共口社口证                                                        | ■並替                          |                   |                              |           |
| 亚督 · 注文日時國                                                      |                                                            | 注义口时升限                                                        | どちらかのボタンを                    | をタップして、           | 一覧の並び順を選択し                   | ます。       |
|                                                                 | 確定                                                         |                                                               |                              |                   |                              |           |
|                                                                 |                                                            |                                                               |                              |                   |                              |           |
|                                                                 |                                                            |                                                               | 02                           |                   |                              |           |
|                                                                 | J(FAK) (4)<br> 来ず 4                                        | 15,450 2014/10/                                               | 3 一括取消                       |                   |                              |           |
| 太清空     成行       225先物 15/12     出       決済買     成行             | <b>ゴ(FAK) (4)</b><br>i来ず 4<br>テ(FAK) (4)                   | 15,450 2014/10/<br><br>15,450 2014/10/                        | 3 一括取消                       |                   |                              |           |
| <ul> <li>         大店売の 成行         <ul> <li></li></ul></li></ul> | T(FAK) (4)<br>快まず 4<br>〒(FAK) (4)<br>日出来 13<br>〒(FAK) (12) | 15,450 2014/10/<br><br>15,450 2014/10/<br><br>15,690 2014/10/ | 3 一括取消<br>「 <b>一括取消」</b> ボタジ | ンをタップす            | ると、注文一括取消画面                  | <br>īを表示  |

4

「注文訂正」ボタンをタップすると、注文訂正画 面を表示します(6.4 注文訂正の流れ)

#### 5 注文の取消

「取消確認」ボタンをタップすると、取消確認画 面が表示されます。 取消確認画面で取引パスワードを入力し、「注文取 消」ボタンをタップすると、注文を取消すことが できます。

| 无八波机门木门                              |          |      |  |  |  |
|--------------------------------------|----------|------|--|--|--|
| 数量(未約定)                              | 1枚(1枚)   |      |  |  |  |
| 受付番号                                 | 80088500 |      |  |  |  |
| 発注状況                                 | 待機中      |      |  |  |  |
| 取引パスワード                              |          |      |  |  |  |
| •••••                                | ,        | ✔ 保存 |  |  |  |
| 注文取消                                 |          | 取消中止 |  |  |  |
| CONTRACTOR OF THE OWNER OF THE OWNER |          |      |  |  |  |

#### 10.6 注文一括取消

注文一括取消では、指定した商品の注文を一括で取消すことができます。

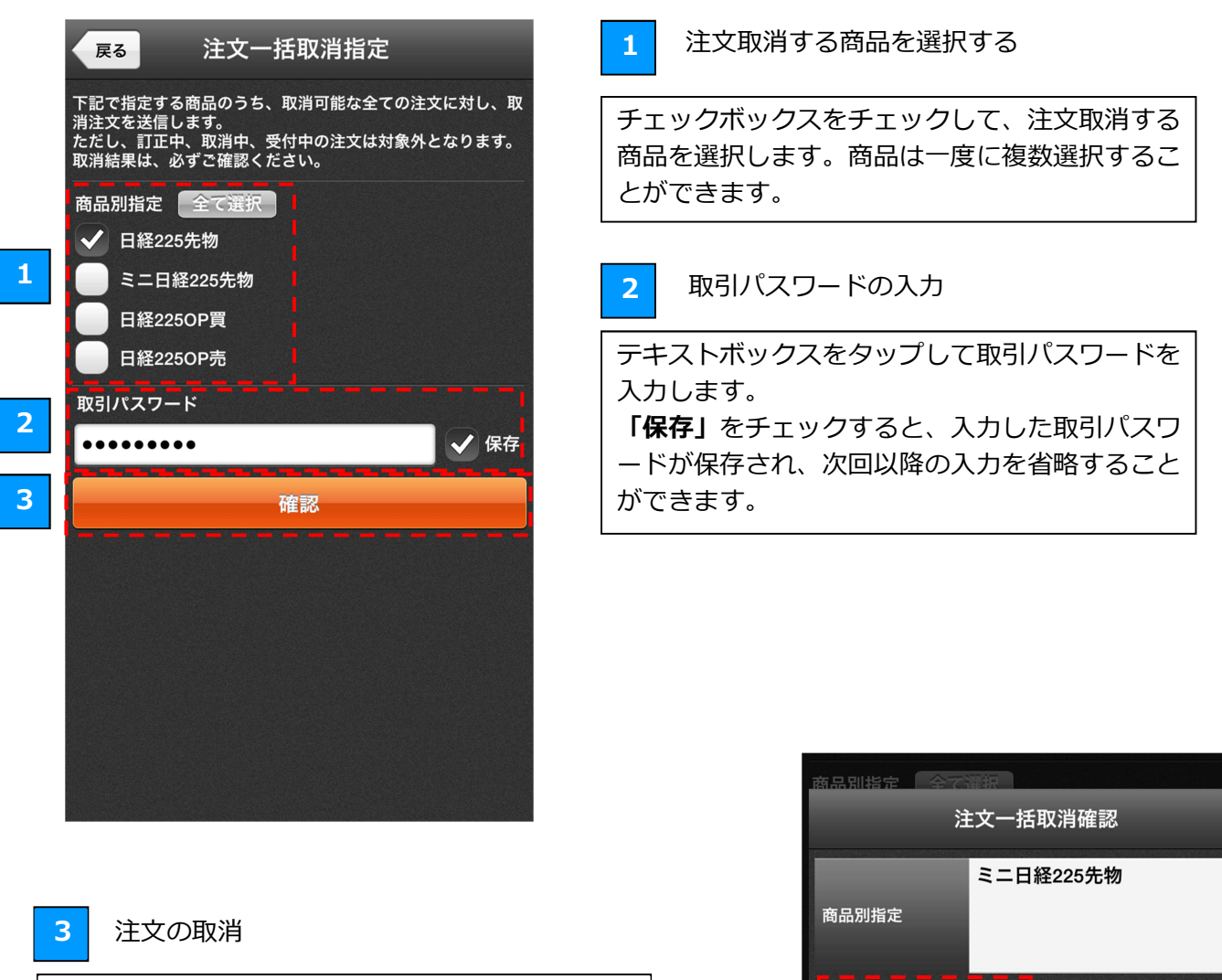

「確認」ボタンをタップすると、取消内容の確認ダ イアログが表示されます。 確認ダイアログで「一括取消」のボタンをタップす ると、一括取消が実行されます。

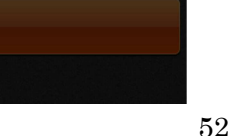

キャンセル

一括取消

#### 約定履歴 10.7

「約定履歴」画面では、指定された期間の約定内容をご覧いただけます。

| 1                                  | 建玉・照白          | à.    | RH           |
|------------------------------------|----------------|-------|--------------|
| #1-18 ax                           | 92 77          | ance  | 2.0mm        |
| <b>武市期間:14/09/30-</b>              | 14/10/07       | 1     | 145          |
| 服料を<br>約支目時                        | er si          | -     | 的定数量<br>的定值格 |
| ミニ225先物 15/03                      | (RAR)          | 大阪    | 1            |
| 14/10/02 20:35:04                  |                | J-NET | 15,903       |
| 2255010 15/03<br>14/10/02 20:28:03 | RAN            | 大阪    | 3<br>16,210  |
| 2255년間 15/03                       | (23 <b>8</b> ) | 大阪    | 5            |
| 14/10/02 20:28:03                  |                | 立会    | 16,210       |
| 225元物 15/12                        | 1276           | 大阪    | 4            |
| 14/10/02 20:27:34                  |                | 立会    | 14,400       |
| 225561 15/12                       |                | 大阪    | 4            |
| 14/10/02 20:27:34                  |                | 立会    | 14,400       |
| 2255년前 15/03                       |                | 大阪    | 1            |
| 14/10/02 20:26:03                  |                | 空倉    | 15,770       |
| 225先物 15/03                        | (26200)        | 大阪    | 1            |
| 14/10/02 18:27:24                  |                | 立会    | 16,620       |
| 2255680 16/03                      | -              | 大阪    | 3            |
| 14/10/02 18:23:04                  |                | 立会    | 15,600       |
|                                    | ÷. (           |       |              |

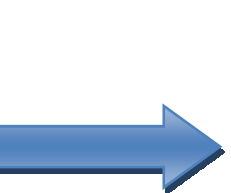

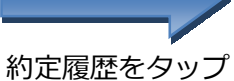

1

2

3

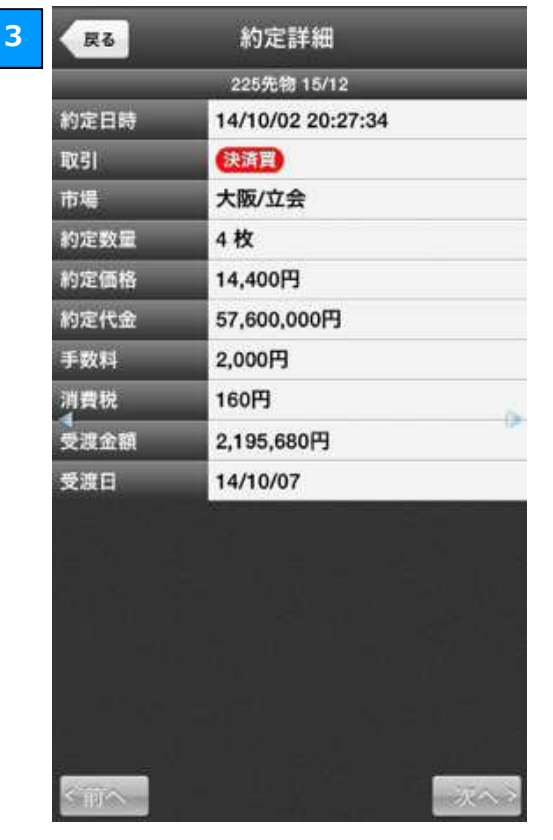

「絞込」 ボタンをタップ

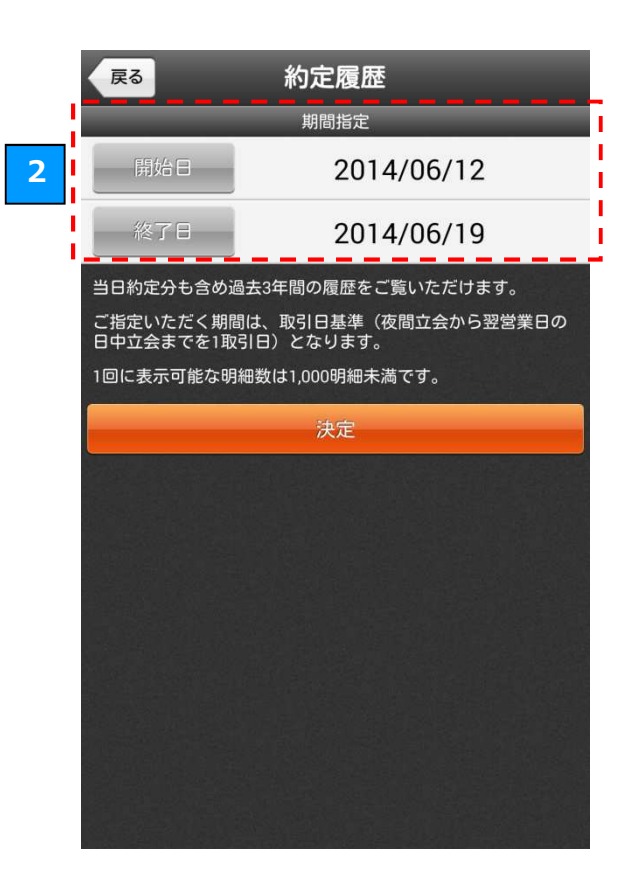

約定履歴の絞り込み

「絞込」ボタンをタップすると、期間指定画面が 表示されます。期間指定画面で期間を指定すると、 一覧に表示する約定履歴の期間を絞り込むことが できます。

#### 期間の指定

「開始日」または「終了日」をタップすると、日 付を変更することができます。 日付を変更し「決定」ボタンをタップすると、指 定した有効期間の約定履歴が一覧に表示されま す。

約定詳細の表示

一覧で約定履歴をタップすると、約定の詳細な情 報が表示されます。

「決済明細」画面では、指定された期間の決済取引の詳細をご覧いただけます。

|                            | 建玉                        | ・照会                  |     | 更新        |
|----------------------------|---------------------------|----------------------|-----|-----------|
| 建玉一覧 注                     | 主文照会                      | 1                    | E C | 決済明細      |
| 表示期間:14/09/                | /08~14/10                 | /08                  |     | 1         |
| 約定番号<br>銘柄                 | 取引<br>市場                  | 決済日<br>建日            | 数量  |           |
| 100020031<br>225先物 15/12   | <mark>決済買</mark><br>大阪/立会 | 14/09/19<br>14/08/28 | 1   |           |
| 100020062<br>ミニ225先物 15/03 | 決済買<br>大阪/立会              | 14/09/19<br>14/09/19 | 1   | -3,608    |
| 100020025<br>225先物 14/12   | 決済売<br>大阪/立会              | 14/09/19<br>14/09/19 | 1   |           |
| 100019974<br>ミニ225先物 14/10 | 決済売<br>大阪/立会              | 14/09/16<br>14/09/12 | 2   | -3,216    |
| 100019935<br>225先物 14/12   | 決済売<br>大阪/立会              | 14/09/12<br>14/09/12 | 1   |           |
| 100019935<br>225先物 14/12   | 決済売<br>大阪/立会              | 14/09/12             | 2   | 97,840    |
| 100019935<br>225先物 14/12   | 決済売<br>大阪/立会              | 14/09/12<br>14/08/29 | 1   |           |
| 100019885<br>225先物 14/09   | 清算買<br>大阪/立会              | 14/09/12             | 1   | 5,617,028 |
|                            | 4                         |                      |     |           |

#### 4

| 戻る    | 決済明細              |
|-------|-------------------|
|       | 225先物 14/12       |
| 約定番号  | 100019935         |
| 取引    | 決済売               |
| 市場    | 大阪/立会             |
| 決済日時  | 14/09/12 18:30:05 |
| 建日時   | 14/09/12 15:04:55 |
| 数量    | 1枚                |
| 損益    | 48,920円           |
| 決済単価  | 15,900円           |
| 建単価   | 15,850円           |
| 約定代金  | 15,900,000円       |
| 建玉代金  | 15,850,000円       |
| 新規手数料 | 500円              |
| 新規消費税 | 40円               |
| 決済手数料 | 500円              |
| 決済消費税 | 40円               |
| SQE   | 14/10/02          |
| 受渡日   | 14/09/17          |
| < 前へ  | 次へ>               |

|                            | 建玉・                       | 照会                   |     | 更新        |
|----------------------------|---------------------------|----------------------|-----|-----------|
| 建玉一覧 注                     | 文照会                       | 約定履                  | ¥ I | 決済明細      |
| 表示期間:14/09/                | 08~14/10/                 | /08 3                |     | 2. · 120  |
| 約定番号<br>銘柄                 | 取引<br>市場                  | 決済日<br>建日            | 数量  | 損益        |
| 100020031<br>225先物 15/12   | <mark>決済買</mark><br>大阪/立会 | 14/09/19<br>14/08/28 | 1   |           |
| 100020062<br>ミニ225先物 15/03 | <mark>決済買</mark><br>大阪/立会 | 14/09/19<br>14/09/19 | 1   | -3,608    |
| 100020025<br>225先物 14/12   | 決済売<br>大阪/立会              | 14/09/19<br>14/09/19 | ï   | -71,080   |
| 100019974<br>ミニ225先物 14/10 | 2 売<br><sup>注会</sup>      | 14/09/16<br>14/09/12 | 2   | -3,216    |
| 100019935<br>225先物 14/12   | 決決売<br>大阪) 今              | 14/09/12<br>14/09/12 | 1   |           |
| 100019935<br>225先物 14/12   | 》章<br>大服                  | 9/12<br>9/12         | 2   | 97,840    |
| 100019935<br>225先物 14/12   | 決済元<br>大阪/立会              | 9/12<br>14/08/29     | 1   |           |
| 100019885<br>225先物 14/09   | 清算買<br>大阪/立会              | 14/09/12<br>14/08/29 | 1   | 5,617,028 |
|                            |                           |                      |     |           |

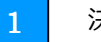

#### 決済明細一覧の確認

「決済明細」タブをタップすると、決済取引の一 覧が表示されます。

2

決済明細の詳細

決済明細をタップすると、決済明細の詳細が表示 されます。また、「絞込・並替」をタップすると 表示方法を変更できます。 ■絞込 商品や日付を指定して表示させることができま す。 ■並替 建日や決済日などの並び順を選択します。

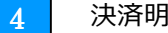

決済明細

「決済明細」をタップすると、取引の詳細が表示 されます。

### 11.1 メニュー

便利な機能へのリンクが一覧となった画面です。アプリの各種設定やサーバーメンテナンス情報の確認などは、こちらから行うことができます。

|                                         | ■オプション一覧                                |
|-----------------------------------------|-----------------------------------------|
| ×==-                                    | オプションの詳細を権利行使価格ごとにご確認できま                |
|                                         | す。                                      |
|                                         |                                         |
| HA R LANK PRODU                         |                                         |
| * * •                                   | 最短リンダツノで指値・成行注义が発注できます。<br>             |
| 口屉烘餐 登録銘柄 類別認柄                          | ■振麸均二                                   |
| ⊕ 🖻 ≒                                   | ■ 弧目泪示 <br>  先物・OP 口座と証券総合口座の全力をそれぞれ 振替 |
| マーケット オブション一覧 スピード注文                    | えることができます。                              |
|                                         |                                         |
| (二) (二) (二) (二) (二) (二) (二) (二) (二) (二) | ■振替履歴                                   |
|                                         | 振替履歴を一覧で確認できます。                         |
|                                         |                                         |
| DEPENDE SEALES ALL                      | ■ W注文<br>  タップして指定した価格で発注できます。          |
| O ? ₽                                   |                                         |
| WEBサイトへ こ利用に勝して ログアウト                   | ■決済明細<br>建工の決済明細の一覧が確認できます。             |
|                                         | <u>建立の次消明和の「見か唯心</u> てきより。              |
| 重要なお知らせ                                 | ■受入証拠金履歴                                |
|                                         | 受入証拠金の履歴をご確認できます。                       |
| BURN BURN RC-FUX W-FV + BE-BR           |                                         |
|                                         | ■設定                                     |
| ■建玉一覧                                   | 自動更新の間隔や取引パスワードの保存など、アプリ                |
| 「建玉・照会」画面の「建玉一覧」タブを表示します。               | の各種設定を行うことができます。                        |
|                                         |                                         |
| ■注文照会                                   | ■WED リイト/へ<br>ブラウザで敞社のW/EB サイトを実テします    |
| 「建玉・照会」画面の「注文照会」タブを表示します。               |                                         |
|                                         | ■ご利用に際して                                |
| ■約正腹歴                                   | ご利用に際してお客さまの助けとなる様々な情報がご                |
| 「建玉・照云」画面の「約正履歴」タノを表示します。               | 覧できます。                                  |
| ■□座情報                                   |                                         |
| お客さまの口座の詳細な情報をご確認できます。                  | ■ログアウト                                  |
|                                         | ログアウトし、ログイン画面を表示します。                    |
| ■登録銘柄                                   |                                         |
| リストに登録した銘柄の現在値をご確認できます。                 | ■重要なお知らせ                                |
|                                         | わ谷さすへ夗しに里安なわ知りせか唯認じさます。  <br>           |
| ■個別銘柄                                   |                                         |
| 立会気配値(板)」、「価格」、「チャート」など、銘柄              |                                         |
| の 詳細な 情報を ご 催認 で きます 。                  |                                         |
|                                         |                                         |
| ■ヽーノント<br>各種指標、ニュースや市況、手口や清質値などをご確↓     |                                         |
| 認できます。                                  |                                         |
|                                         |                                         |

### 11.2 受入証拠金履歴

お客さまの受入証拠金の履歴をご確認いただけます。

| Ę    | 8 受                            | 入証拠金履歴                         |                              |                 | 戻る                               | 受入証拠金履歴                                    |
|------|--------------------------------|--------------------------------|------------------------------|-----------------|----------------------------------|--------------------------------------------|
| 表示   | 期間:14/05/17~1                  | 4/06/17                        | 統认                           |                 |                                  | 期間指定                                       |
| 2010 | 표 기 =T tha 스                   |                                | ###>>>>                      |                 | 開始日                              | 2014/0                                     |
|      | 受入証拠金<br>前日受入証拠金               | 竟OP7 レミアム受護代金<br>売OP7 レミアム受渡代金 | 光物決済損益<br>先物値洗               |                 | <b>%</b> 70                      |                                            |
| 5/17 | 5,072,610,853<br>5,073,317,853 |                                | -707,00                      | 「殺込」ホタン<br>をタップ | 松」日                              |                                            |
| 5/16 | 5,073,317,853<br>5,085,351,822 | -9,109,634<br>2,095,465        | 2,419,20<br>-7,439,00        |                 | 過去3年間の日々<br>ご指定いただく期<br>中立会までを1取 | の受人証拠金の推移をこ覧<br>1間は、取引日基準(夜間ゴ<br>引日)となります。 |
| 5/13 | 5,085,351,822<br>5,068,509,852 | <b>2</b>                       | 191,97<br>16,650,00          |                 | 取引日当日分が参<br>す。                   | 第四前となる時間は毎営業                               |
| 5/12 | 5,068,509,852<br>5,069,805,932 | -                              | 158,92<br>-1,455,00          |                 |                                  | 決定                                         |
| 5/11 | 5,069,805,932<br>5,068,120,932 |                                | 1,685,00                     |                 |                                  |                                            |
| 5/10 | 5,068,120,932<br>5,067,864,292 |                                | -28,36<br>285,00             |                 |                                  |                                            |
| 5/06 | 5,067,864,292                  |                                | 14,488,24                    |                 |                                  |                                            |
| 5/05 | フリックて                          | で表示領域を移動                       | 35,000<br>358,880<br>500,000 |                 |                                  |                                            |
| 5/04 | 5,060,103,650<br>5,041,040,811 |                                | 897,84<br>18,165,00          |                 |                                  |                                            |
| 5/02 | 104,104,082<br>100,119,082     |                                | 3,985,00                     |                 |                                  |                                            |
| 5/30 | 100,119,082<br>94.279.082      |                                | 5.840.00                     |                 |                                  |                                            |

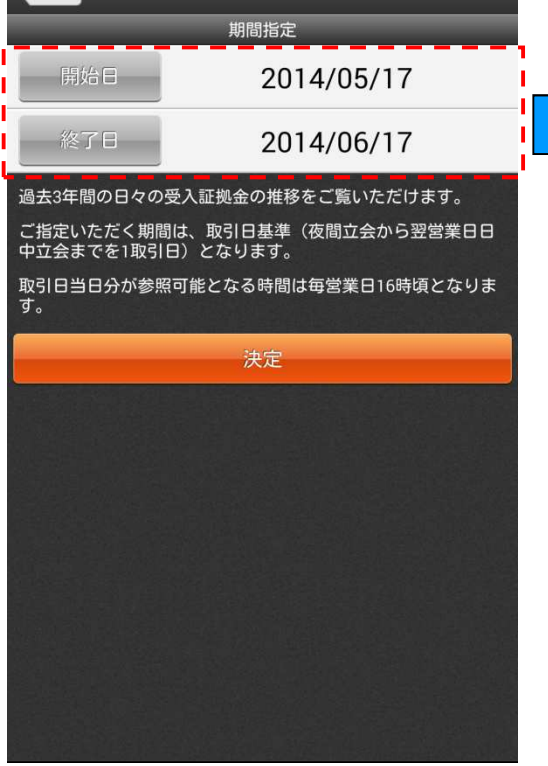

2

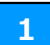

#### 受入証拠金履歴の絞り込み

「絞込」ボタンをタップすると、期間指定画面が 表示され、一覧に表示する受入証拠金履歴の期間 を絞り込むことができます。

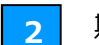

#### 期間の指定

「開始日」または「終了日」をタップすると、日 付を変更することができます。 「決定」ボタンをタップすると、指定した有効期 間の受入証拠金履歴が一覧に表示されます。

#### 表示領域の移動 3

画面をフリックすると、画面外の領域を表示する ことができます。

### 11.3 オプション一覧

オプションの詳細を権利行使価格ごとにご確認いただけます。

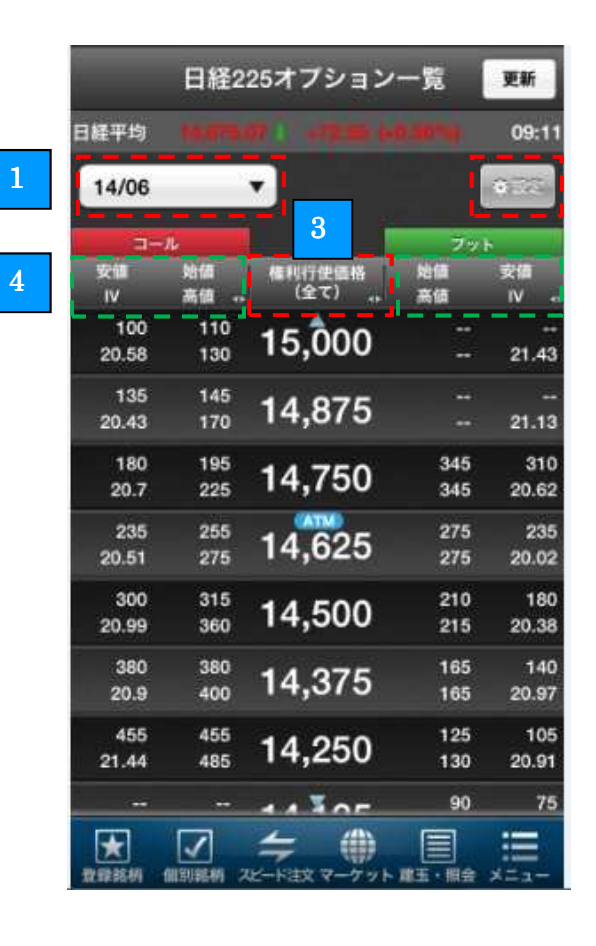

1 オプション限月の切り替え

画面左上のオプションの限月名が表示されたボタンをタップすると、表示する限月を切り替えることができます。

2 設定ボタン(→11.4 オプション一覧の設定)

「設定」ボタンをタップすると、設定画面が表示 されます。

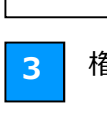

権利行使価格ボタン

「権利行使価格」ボタンをタップすると、表示するオプションの権利行使価格を全て表示と設定画面で入力した絞り込み範囲内の表示を切り替えることができます。

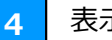

表示項目の切り替え

コールおよびプットのタイトル項目に表示されて いる項目名をタップすると、設定画面で登録した タイトル項目の組み合わせと切り替えることがで きます。

### 11.4 オプション一覧の設定

|   |  | ÷ |  |
|---|--|---|--|
|   |  |   |  |
| I |  |   |  |

3

| - | ~ |  |
|---|---|--|
| - |   |  |

| 展る            | オプション       | ノ一覧       | 設定        |   |
|---------------|-------------|-----------|-----------|---|
|               | 權利行使借       | 者の表示      | 設定        |   |
| 絞り込み          | 11,500      | · ~       | 17,500 ¥  |   |
| 権利行使<br>価格並び順 | <b>#</b> 18 |           | 降順        |   |
|               | 表疗          | -980<br>- |           | • |
| 1000          | IGNE.       | 17        | n Senners |   |
| 1ページ          |             |           |           |   |
| ①現            | 在値          | 3)        | 出来高       |   |
| ② 前           | 日比          | (4)       | 騰落率       |   |
| 2~-5          |             |           |           |   |
| 0 5           | 気配価格        | (3)       | 売気配価格     |   |
| 2 頁           | 気配数量        | - (4)     | 売気配数量     |   |
| 3ページ          |             |           |           |   |
| ① 姓           | 値           | 3         | 安値        |   |
| (2) 篇         | 値           | (4)       | IV        |   |
| 4~            |             |           |           |   |
| 0 7           | ルタ          | 30        | ペガ        |   |
| 2 5           | ンマ          | (4)       | セータ       |   |
| 1             |             |           |           |   |

1 1

権利行使価格の表示設定

「絞り込み」では、表示する権利行使価格の価格 帯を変更することができます。 「権利行使価格並び順」では、権利行使価格表示 の昇順、降順を切り替えることができます。

| -a-          | n          |                             | ブッ         | н (I         |
|--------------|------------|-----------------------------|------------|--------------|
| 安領<br>IV     | 始領<br>高値   | 権利行使価格<br>(全て) <sub>4</sub> | 始値<br>高値   | 安備           |
| 100<br>20.58 | 110<br>130 | 15,000                      |            | <br>21.43    |
| 135<br>20.43 | 145<br>170 | 14,875                      |            | <br>21.13    |
| 180<br>20.7  | 195<br>225 | 14,750                      | 345<br>345 | 310<br>20.62 |
| 235          | 255        | 14,625                      | 275        | 235          |

2 コールおよびプットの表示項目設定状況

コールおよびプットのタイトル部分に表示される 4ページ分の項目のご確認ができます。

3 表示項目の編集ボタン

「表示項目を編集」ボタンをタップすると、表示 項目選択画面が表示され、コールおよびプットの タイトル部分に表示される項目の変更ができま す。(→ [4] 変更ページの選択)

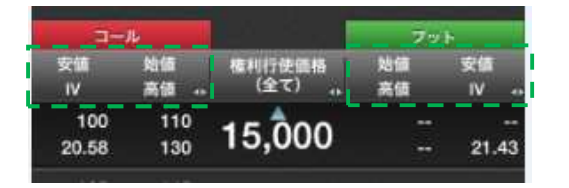

「表示項目選択」画面では、オプション一覧に表示する項目を任意に選ぶことができます。

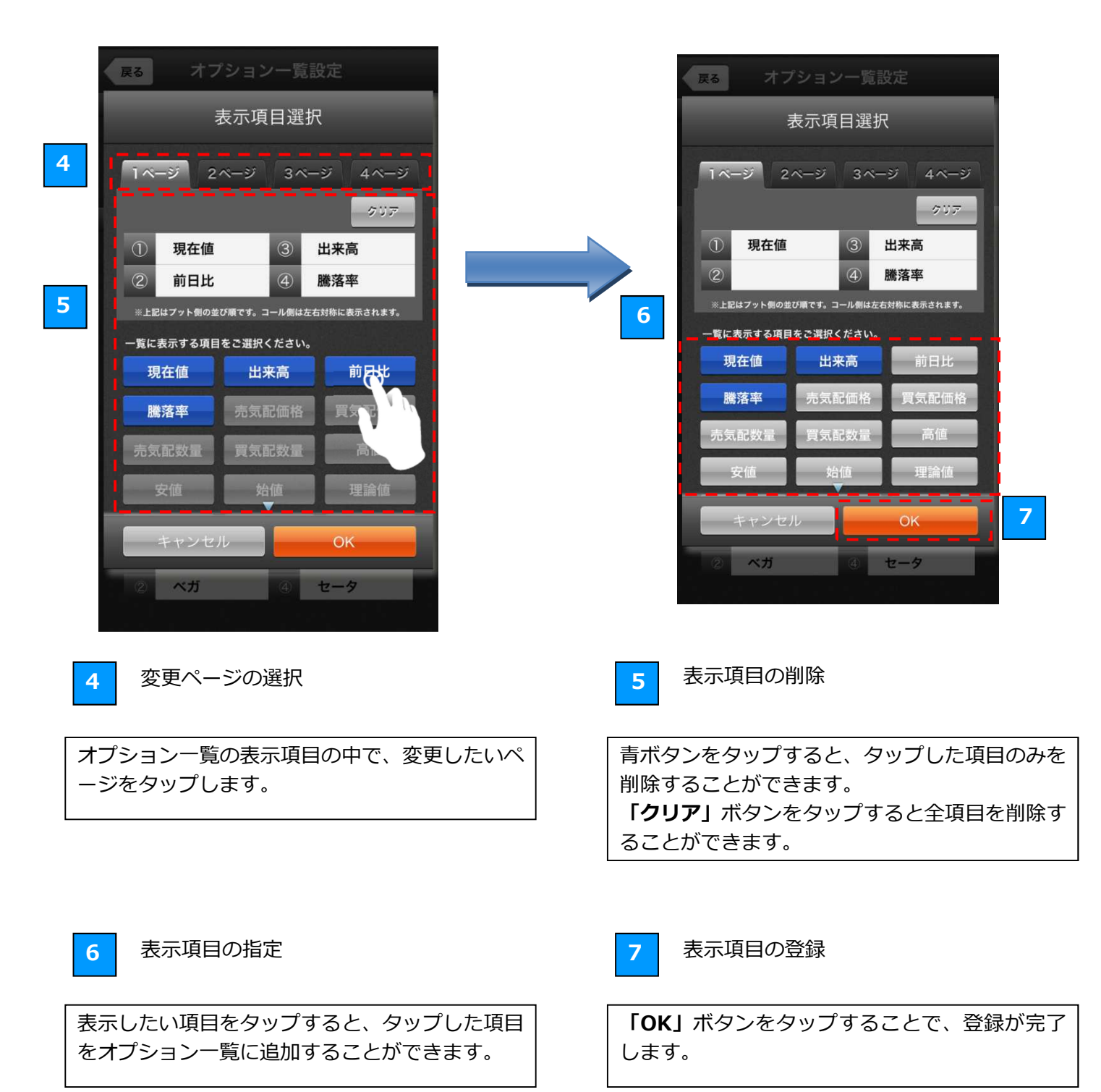

### 11.5 口座情報

余力や受入証拠金など、口座の詳細な内容をご確認いただけます。

|                     | 座情報 <b>更新</b>                 |           |                     | コ座情報                       |
|---------------------|-------------------------------|-----------|---------------------|----------------------------|
| 通常                  | 詳細<br>(2014/10/03 16:18:57現在) |           | 通常                  | 詳細<br>(2014/10/03 16:18:57 |
| 先物オブション余力           | 25.295.533円                   | 1 タブをタップし | 先物オプション会力           | 25 295 5                   |
| 受入証拠金               | 28,074,145円                   | └── て切り替え |                     | 主文+建玉                      |
| 必要委託証拠金             | 2,773,775円                    |           | 受入証拠金               | 28,074,1                   |
| 向束金額                | 4,837円                        |           | 証拠金差入金額             | 28,074,1                   |
| <b>#持証拠金(参考)</b>    | 2,773,775円                    |           | 翌日受領額               |                            |
| 社SPAN証拠金            | 2,779,775円                    |           | 先物決済受渡代金            |                            |
| 当社 Net Option Value | 6,000円                        |           | OPプレミアム受渡代金         |                            |
|                     |                               |           | 必要委託証拠金             | 2,773,7                    |
| 東出日                 | 2014年10月03日                   |           | 当社SPAN証拠金           | 2,779,7                    |
| 自加証拠金               | 0円                            |           | 当社 Net Option Value | 6,0                        |
| 貫金・不足金              | 0円                            |           | 拘束金額                | 4,8                        |
| 必要入金額               | 0円                            |           | 先物建五評価損             |                            |
| 当日扱い振替額             | 0円                            |           | 質OP購入代金             |                            |
|                     |                               |           | 手数料等                | 4,8                        |

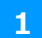

「通常」「詳細」表示の切り替え

「通常」「詳細」のタブをタップすると、通常表示 と詳細表示を切り替えることができます。 アプリの各種設定を行います。

| 設定                                              | 1 アプリの各種設定                                       |
|-------------------------------------------------|--------------------------------------------------|
|                                                 | ■自動更新                                            |
|                                                 | 「あり」を選択すると、各画面の情報が自動で更新されるよ                      |
| 自動更新 あり なし                                      | うになります。「なし」を選択した場合は、自動更新は行われ                     |
|                                                 | ません。                                             |
|                                                 | ※自動更新が行われるのは、一部の画面になります。                         |
| J-NETクロス初期設定                                    |                                                  |
|                                                 | ■更新間隔                                            |
|                                                 | スライダーを左右に動かすか 「-」 「+」 ボタンをタップする                  |
| ※J-NETクロスは、下記の銘柄が対象となります。<br>・日経225先物 直近2限月     | と、自動更新の更新間隔を変更することができます。                         |
| ・ミニ日経225先物 直近4限月<br>※スピード注文および板注文は、各注文画面内の設定が有効 |                                                  |
| となります。                                          | ■ J-NET クロス初期設定                                  |
| 取引バスワード設定                                       | J-NET クロス取引の設定を変更することができます。                      |
| 取引パスワード                                         |                                                  |
| 取引パスワードを保存                                      | ■取引パスワードを保存                                      |
| 注文股定                                            | 「 <b>取引パスワードを保存」</b> のチェックボックスをチェックす             |
|                                                 | ると、取引パスワードの入力を省略することができます。                       |
| 注义時確認回加自略                                       |                                                  |
| ※ 依注文は、 依注文画面内の設定が特別となります。                      | ■取引パスワード                                         |
| ロクイン設定                                          | 取引パスワードを保存する場合、テキストボックスをタップ                      |
| ユーザーネームロ座番号                                     | して取引パスワードを入力します。                                 |
| ユーザーネーム                                         |                                                  |
| 0000000000 🗸 保存                                 | ■注文時確認画面省略                                       |
| ログインパスワード                                       | 「注文時確認画面省略」のチェックボックスをチェックする                      |
| ••••••• <b>〈</b> 保存                             | と、注文を発注する際に確認画面を省略することができます。                     |
| 自動ログイン 🗸                                        |                                                  |
|                                                 |                                                  |
| クローバルメニュー設定<br>                                 | 2 ログイン設定                                         |
| グローバルメニューを変更する 変更                               |                                                  |
|                                                 | 「ユーザーネーム」「口座番号」のタブをタップすると、ログ                     |
|                                                 | イン設定の人力欄が切り替わります。                                |
|                                                 |                                                  |
|                                                 |                                                  |
| 「ユーザーネーム」「口座番号」の                                |                                                  |
| タブをタップすると、ログイン設定                                | インバスシート」を入力します。                                  |
| の人力欄か切り替わります。                                   | ■□□□□□□□□□□□□□□□□□□□□□□□□□□□□□□□□□□□□□           |
|                                                 | ■ 山注田与<br>  テセフトボックフをタップして 「 <b>ロ応番号」「モバイルパフ</b> |
| ログイン設定                                          |                                                  |
| ユーザーネームロ座番号                                     |                                                  |
| 口座番号                                            | <br>  ※ <b>「保存」</b> のチェックボックスをチェックすスとースカーた       |
| Z ▼ - 0 保存                                      | 「「「「」」」」」、「」、「」、「」、「」、「」、「」、「」、「」、「」、「」、         |
| モバイルパスワード                                       | ※「 <b>自動ログイン</b>   チェックボックスをチェックすると、ア            |
| 保存                                              | - ^ ·                                            |
| 自動ログイン                                          | グインされるようになります。                                   |
|                                                 |                                                  |

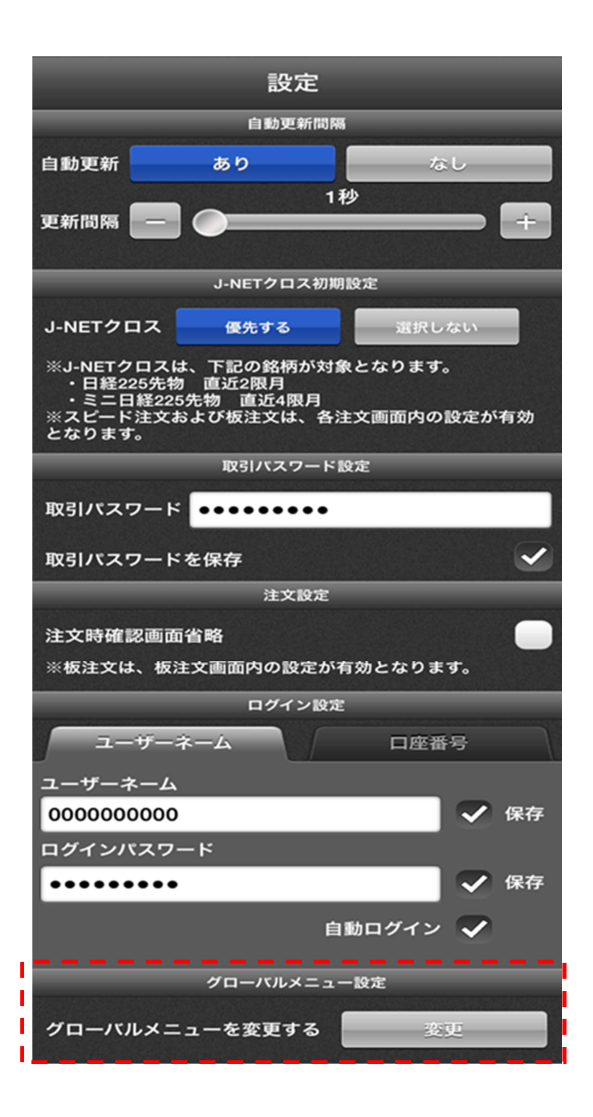

グローバルメニューの設定の「**変更」**ボタンをタップすると、 グローバルメニューの並び替え・変更ができます。

入れ替えたいグローバルメニューのアイコンをタップする と、アイコンが選択状態となり、その状態で並び替え・変更 をしたいアイコンを再度タップすると、アイコンが入れ替わ ります。

※「メニュー」アイコンの削除はできません。
※グローバルメニューの表示数は、6個が必須です。
※「初期設定に戻す」ボタンをタップすると、初期化されます。

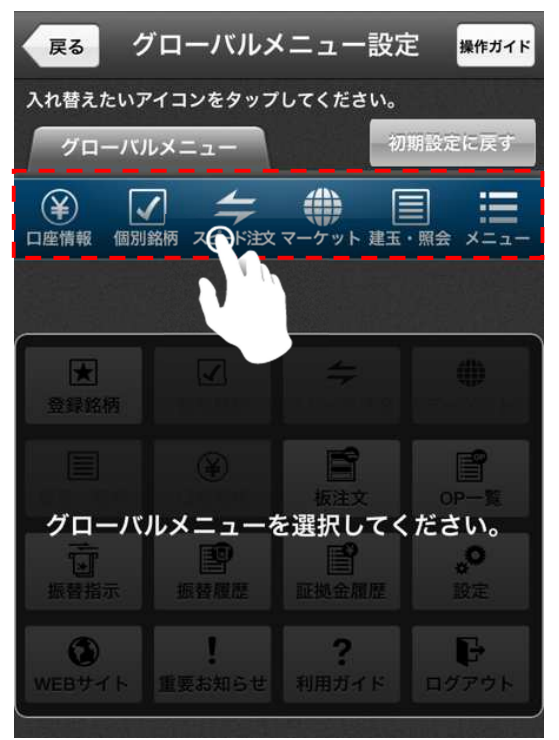

変更したいメニューを タップすると、変更可能 なアイコンが表示され ます。

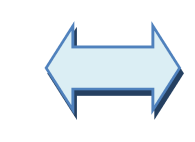

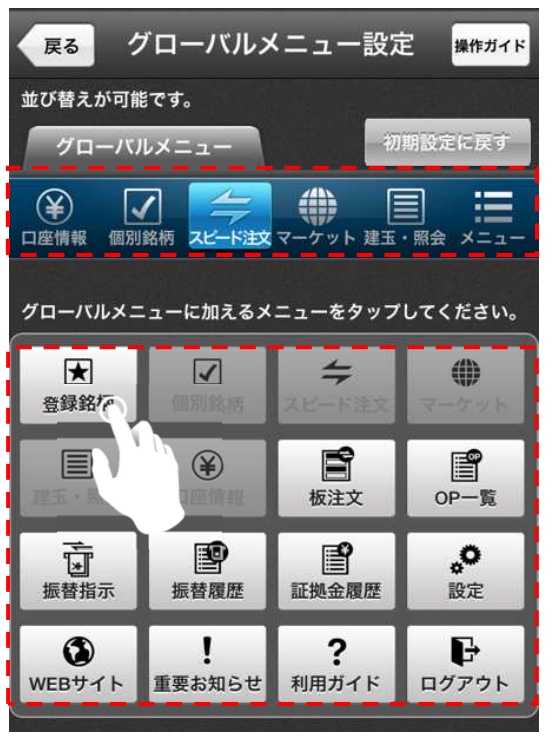

#### 11.7 振替指示

先物・OP 口座から総合口座、または総合口座から先物・O P 口座への余力の振替を行うことができます。

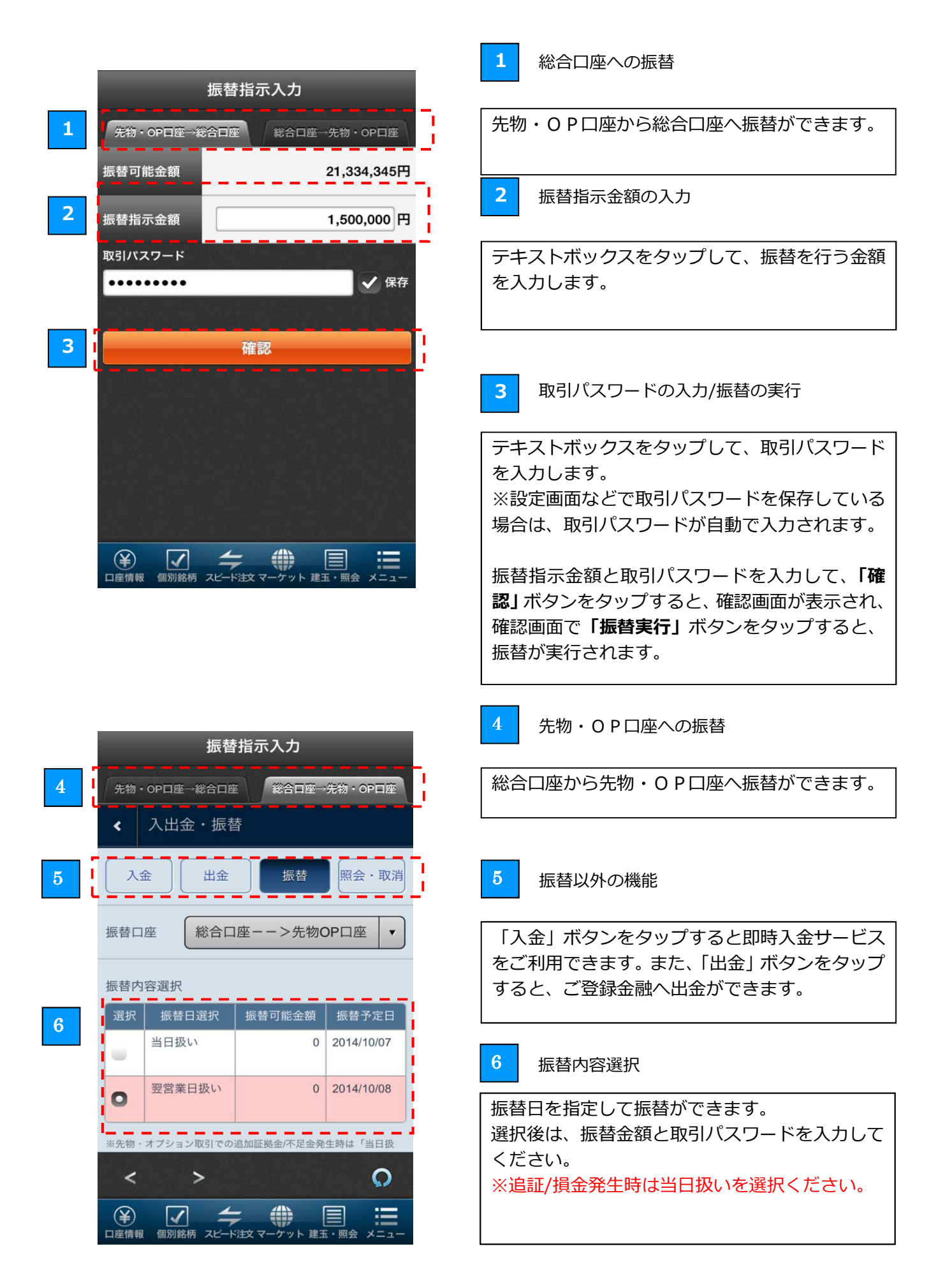

証券総合口座と先物・OP 口座の、証拠金等の振替履歴を確認できます。

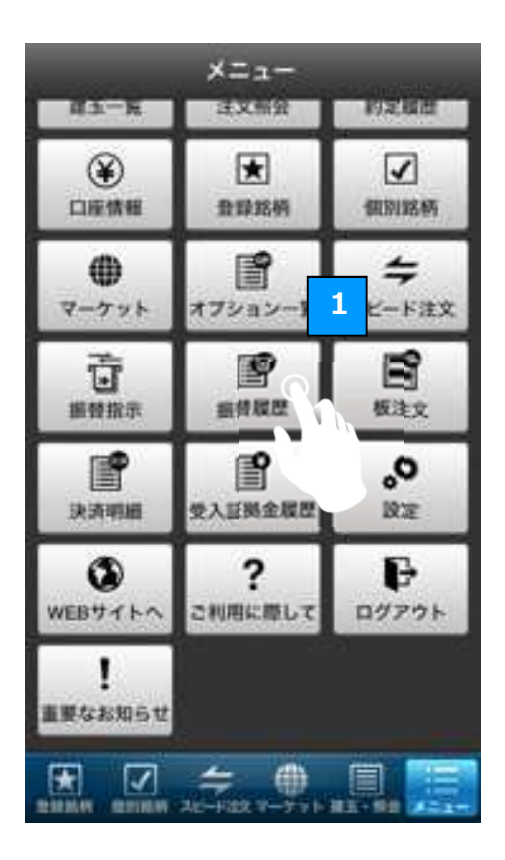

## 2

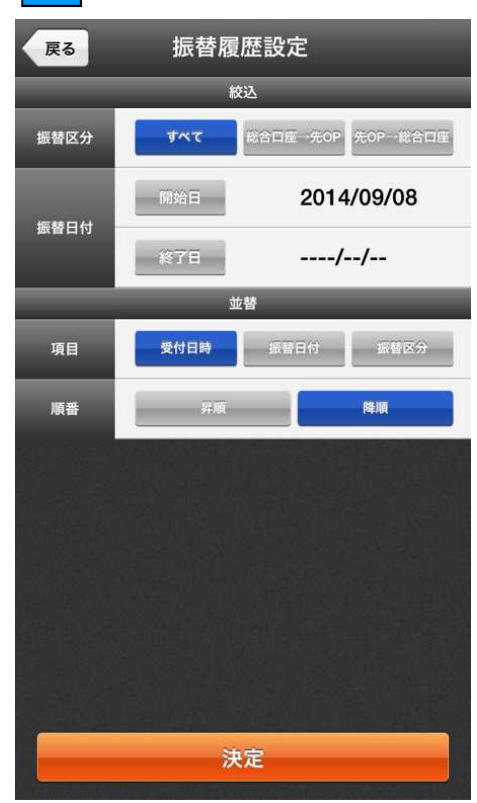

 振替履歴の確認
 「振替履歴」ボタンをタップすると、振替の詳細 履歴が確認できます。
 2 振替履歴の設定
 振替履歴の画面で「絞込・並替」ボタンをタップ すると、振替履歴設定画面が表示されます。
 ● 絞込
 一覧に表示する履歴について、期間などを選択して表示させることができます。
 ● 並替 受付日時や振替日時などの並び順を選択します。